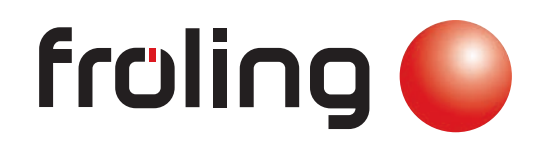

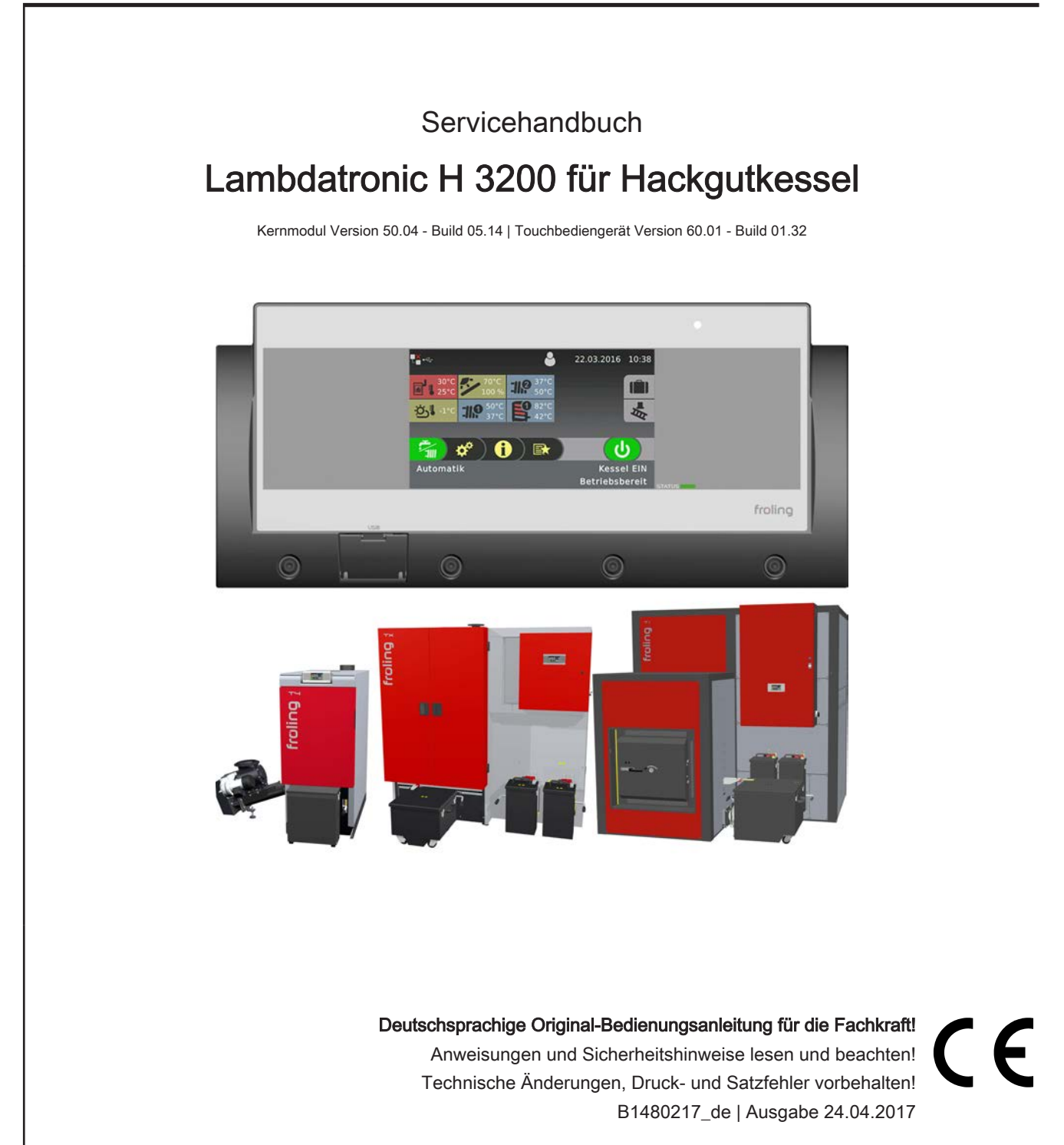

| 1 Allgemein                                                         | 4        |
|---------------------------------------------------------------------|----------|
| 1.1 Über diese Anleitung                                            | 4        |
| 1.2 Sicherheitshinweise                                             | 4        |
| 2 Elektrischer Anschluss und<br>Verkabelung                         | 5        |
| 2.1 Kernmodule und<br>Anschlussmöglichkeiten                        | 5        |
| 2.1.1 Platinenansicht Kernmodul                                     | 5        |
| 2 1 2 Netzanschluss                                                 | о<br>7   |
| 2.1.2 Abgasfühler anschließen                                       | 7        |
| 2.1.4 Heizkreispumpe 0 / Brenner-Relais                             | 8        |
| 2.1.5 Fernversteller anschließen                                    | 9        |
| 2.1.6 Anschluss einer Hocheffizienzpumpe am                         | 10       |
| Kernmodul                                                           | -        |
| 2.2 Erweiterungsmodule                                              | 11       |
| 2.2.1 Heizkreismodul                                                | 11       |
| 2.2.2 Hydraulikmodul                                                | 12       |
| Anschluss eines Umschaltventils                                     | 13       |
| Anschluss einer Hocneπizienzpumpe am<br>Hvdraulikmodul              | 14       |
| 2.2.3 Hackgutmodul                                                  | 15       |
| 2.2.4 Netzteil                                                      | 17       |
| 2.2.5 Analogmodul                                                   | 18       |
| Externe Leistungsanforderung 0-10V                                  | 18       |
| 2.2.6 Digitalmodul<br>Anschluss zweiter Kinnrost T4 130/150 Pellets | 19<br>20 |
| 2 2 7 Bus-Kabel anschließen                                         | 20       |
| 2.2.8 Patchkabel an Bus-Stecker anschließen                         | 21       |
| 2.2.9 End-Jumper setzen                                             | 21       |
| 2.2.10 Einstellen der Modul-Adresse                                 | 22       |
| 2.2 Anachlucenläne nach Dumnentunen                                 | 00       |
| 2.3 Anschlusspiane nach Pumpentypen                                 | 23       |
| 3 Übersicht der Grundfunktionen                                     | 24       |
| 3.1 Grafikdisplay                                                   | 24       |
| 3.1.1 Status-LED                                                    | 25       |
| 3.1.2 Bedien-Symbole                                                | 25       |
| 3.1.3 Anzeige-Symbole                                               | 26       |
| 3.2 Auswählen der Informationsanzeigen                              | 27       |
| 3.3 Konfigurieren eines<br>Urlaubsprogrammes                        | 28       |
| 4 Erstinbetriebnahme mit<br>Einstellungsassistenten                 | 29       |
| 4 1 Vor dem ersten Finschalten                                      | 29       |

| 4.1.1 Kontrolle der Regelung                                | 29       |
|-------------------------------------------------------------|----------|
| 4.1.2 Kontrolle der angeschlossenen                         | 29       |
| Aggregate                                                   |          |
| 4.1.3 Kontrolle der Anlage                                  | 29       |
| 4.2 Allgemeines zu                                          | 30       |
| Einstellungsassistenten                                     |          |
| 4.3 Erstes Einschalten                                      | 32       |
| 4.4 Einstellungsassistent starten                           | 33       |
| 5 Parameterübersicht                                        | 34       |
| 5.1 Heizen                                                  | 34       |
| 5.1.1 Heizen - Zustand                                      | 34       |
| 5.1.2 Heizen – Temperaturen                                 | 35       |
| 5.1.3 Heizen - Zeiten                                       | 36       |
| 5.1.4 Heizen - Service                                      | 36       |
| 5.1.5 Heizen - Aufheizprogramm                              | 37       |
| Aufheizprogramme                                            | 38       |
| Programm 8 konfigurieren<br>Verwendete Heizkreise           | 38<br>30 |
| 5 1 6 Heizen - Allgemeine Finstellungen                     | 39       |
|                                                             | 40       |
|                                                             | 40       |
| 5.2.1 Wasser - Zustand                                      | 40       |
| 5.2.2 Wasser - Temperaturen                                 | 40       |
| 5.2.3 Wasser - Zeiten                                       | 41       |
| 5.2.4 Wasser - Service                                      | 41       |
| 5.3 Solar                                                   | 43       |
| 5.3.1 Solar - Zustand                                       | 43       |
| 5.3.2 Solar - Temperaturen                                  | 44       |
| 5.3.3 Solar - Service                                       | 45       |
| 5.3.4 Solar - Wärmemengenzähler                             | 48       |
| 5.4 Puffer                                                  | 49       |
| 5.4.1 Puffer - Zustand                                      | 49       |
| 5.4.2 Puffer - Temperaturen                                 | 50       |
| 5.4.3 Puffer - Zeiten                                       | 51       |
| 5.4.4 Puffer - Service                                      | 51       |
| 5.5 Kessel                                                  | 53       |
| 5.5.1 Kessel - Zustand                                      | 53       |
| 5.5.2 Kessel - Temperaturen                                 | 54       |
| 5.5.3 Kessel - Zeiten                                       | 55       |
| 5.5.4 Kessel - Service                                      | 55       |
| 5.5.5 Kessel - Allgemeine Einstellungen                     | 56       |
| Kessel - Allgemeine Einstellungen - MODBUS<br>Finstellungen | 57       |
| Kessel - Allgemeine Einstellungen - Betreiberdaten          | 57       |
| 5.6 Kessel 2                                                | 58       |
| 5.6.1 Kessel 2 - Zustand                                    | 58       |
| 5.6.2 Kessel 2 - Temperaturen                               | 59       |

| 5.6.3 Kessel 2 - Service                                                                                                    | 60                                                                                                    |
|----------------------------------------------------------------------------------------------------|----------------------------------------------------------------------------------------------------|
| 5.7 Brennmaterial                                                                                                    | 60                                                                                                    |
| 5.7.1 Brennmaterial - Service                                                                                                    | 60                                                                                                    |
| 5.8 Austragung                                                                                                    | 61                                                                                                    |
| 5.8.1 Austragung - Schnecke 1 auf LS                                                                                                    | 61                                                                                                    |
| 5.8.2 Austragung - Schnecke 2 auf LS                                                                                                    | 62                                                                                                    |
| 5.8.3 Austragung - Rührwerk                                                                                                    | 63                                                                                                    |
| 5.8.4 Austragung - Zyklon 1                                                                                                    | 64                                                                                                    |
| 5.8.5 Austragung - Zyklon 2                                                                                                    | 66                                                                                                    |
| 5.9 Netzpumpe                                                                                                    | 68                                                                                                    |
| 5.9.1 Netzpumpe - Zustand                                                                                                    | 68                                                                                                    |
| 5.9.2 Netzpumpe - Temperaturen                                                                                                    | 69                                                                                                    |
| 5.9.3 Netzpumpe - Service                                                                                                    | 70                                                                                                    |
| 5.10 Kaskade                                                                                                    | 72                                                                                                    |
| 5.10.1 Kaskade - Zustand                                                                                                    | 72                                                                                                    |
| 5.10.2 Kaskade - Folgekessel                                                                                                    | 72                                                                                                    |
| 5.10.3 Kaskade - Temperaturen                                                                                                    | 73                                                                                                    |
| 5.10.4 Kaskade - Service                                                                                                    | 74                                                                                                    |
| E 44 DIM De Las                                                                                                    |                                                                                                    |
| 5.11 Differenz-Regier                                                                                                    | 75                                                                                                    |
| 5.11 Differenz-Regler - Zustand                                                                                                    | <b>75</b><br>75                                                                                                    |
| 5.11 Differenz-Regler - Zustand<br>5.11.2 Differenz-Regler - Temperaturen                                                                                                    | 75<br>75<br>75                                                                                                    |
| 5.11 Differenz-Regler - Zustand<br>5.11.2 Differenz-Regler - Temperaturen<br>5.11.3 Differenz-Regler - Zeiten                                                                                                    | 75<br>75<br>75<br>76                                                                                                    |
| 5.11 Differenz-Regler - Zustand<br>5.11.2 Differenz-Regler - Temperaturen<br>5.11.3 Differenz-Regler - Zeiten<br>5.11.4 Differenz-Regler - Service                                                                                                    | 75<br>75<br>75<br>76<br>76                                                                                                    |
| 5.11 Differenz-Regler<br>5.11.1 Differenz-Regler - Zustand<br>5.11.2 Differenz-Regler - Temperaturen<br>5.11.3 Differenz-Regler - Zeiten<br>5.11.4 Differenz-Regler - Service<br>5.12 Zirkulationspumpe                                                                                                    | 75<br>75<br>75<br>76<br>76<br>76                                                                                                 |
| 5.11 Differenz-Regler<br>5.11.1 Differenz-Regler - Zustand<br>5.11.2 Differenz-Regler - Temperaturen<br>5.11.3 Differenz-Regler - Zeiten<br>5.11.4 Differenz-Regler - Service<br>5.12 Zirkulationspumpe<br>5.12.1 Zirkulationspumpe - Zustand                                                                                                    | 75<br>75<br>76<br>76<br>76<br>76<br>77                                                                                           |
| <ul> <li>5.11 Differenz-Regler</li> <li>5.11.1 Differenz-Regler - Zustand</li> <li>5.11.2 Differenz-Regler - Temperaturen</li> <li>5.11.3 Differenz-Regler - Zeiten</li> <li>5.11.4 Differenz-Regler - Service</li> </ul> 5.12 Zirkulationspumpe 5.12.1 Zirkulationspumpe - Zustand 5.12.2 Zirkulationspumpe - Temperaturen                                                                                                    | 75<br>75<br>76<br>76<br>76<br>77<br>77<br>77                                                                                     |
| <ul> <li>5.11 Differenz-Regler</li> <li>5.11.1 Differenz-Regler - Zustand</li> <li>5.11.2 Differenz-Regler - Temperaturen</li> <li>5.11.3 Differenz-Regler - Zeiten</li> <li>5.11.4 Differenz-Regler - Service</li> </ul> 5.12 Zirkulationspumpe 5.12.1 Zirkulationspumpe - Zustand 5.12.2 Zirkulationspumpe - Temperaturen 5.12.3 Zirkulationspumpe - Zeiten                                                                                                    | 75<br>75<br>76<br>76<br>76<br>76<br>77<br>77<br>77<br>78                                                                         |
| <ul> <li>5.11 Differenz-Regler</li> <li>5.11.1 Differenz-Regler - Zustand</li> <li>5.11.2 Differenz-Regler - Temperaturen</li> <li>5.11.3 Differenz-Regler - Zeiten</li> <li>5.11.4 Differenz-Regler - Service</li> <li>5.12 Zirkulationspumpe</li> <li>5.12.1 Zirkulationspumpe - Zustand</li> <li>5.12.2 Zirkulationspumpe - Temperaturen</li> <li>5.12.3 Zirkulationspumpe - Zeiten</li> <li>5.12.4 Zirkulationspumpe - Service</li> </ul>                                                                                                    | 75<br>75<br>76<br>76<br>76<br>77<br>77<br>77<br>78<br>78<br>78                                                                   |
| <ul> <li>5.11 Differenz-Regler</li> <li>5.11.1 Differenz-Regler - Zustand</li> <li>5.11.2 Differenz-Regler - Temperaturen</li> <li>5.11.3 Differenz-Regler - Zeiten</li> <li>5.11.4 Differenz-Regler - Service</li> <li>5.12 Zirkulationspumpe</li> <li>5.12.1 Zirkulationspumpe - Zustand</li> <li>5.12.2 Zirkulationspumpe - Temperaturen</li> <li>5.12.3 Zirkulationspumpe - Zeiten</li> <li>5.12.4 Zirkulationspumpe - Service</li> <li>5.13 Hand</li> </ul>                                                                                                    | 75<br>75<br>76<br>76<br>76<br>77<br>77<br>77<br>78<br>78<br>78<br>78<br>79                                                       |
| <ul> <li>5.11 Differenz-Regler</li> <li>5.11.1 Differenz-Regler - Zustand</li> <li>5.11.2 Differenz-Regler - Temperaturen</li> <li>5.11.3 Differenz-Regler - Zeiten</li> <li>5.11.4 Differenz-Regler - Service</li> <li>5.12 Zirkulationspumpe</li> <li>5.12.1 Zirkulationspumpe - Zustand</li> <li>5.12.2 Zirkulationspumpe - Temperaturen</li> <li>5.12.3 Zirkulationspumpe - Zeiten</li> <li>5.12.4 Zirkulationspumpe - Service</li> <li>5.13 Hand</li> <li>5.13.1 Hand - Handbetrieb</li> </ul>                                                                                                    | 75<br>75<br>76<br>76<br>76<br>77<br>77<br>77<br>78<br>78<br>78<br>78<br>78<br>79                                                 |
| <ul> <li>5.11 Differenz-Regler</li> <li>5.11.1 Differenz-Regler - Zustand</li> <li>5.11.2 Differenz-Regler - Temperaturen</li> <li>5.11.3 Differenz-Regler - Zeiten</li> <li>5.11.4 Differenz-Regler - Service</li> <li>5.12 Zirkulationspumpe</li> <li>5.12.1 Zirkulationspumpe - Zustand</li> <li>5.12.2 Zirkulationspumpe - Temperaturen</li> <li>5.12.3 Zirkulationspumpe - Zeiten</li> <li>5.12.4 Zirkulationspumpe - Service</li> <li>5.13.1 Hand - Handbetrieb</li> <li>5.13.2 Hand - Digitale Ausgänge</li> </ul>                                                                                                    | 75<br>75<br>76<br>76<br>76<br>76<br>77<br>77<br>77<br>78<br>78<br>78<br>78<br>78<br>79<br>80                                     |
| <ul> <li>5.11 Differenz-Regler</li> <li>5.11.1 Differenz-Regler - Zustand</li> <li>5.11.2 Differenz-Regler - Temperaturen</li> <li>5.11.3 Differenz-Regler - Zeiten</li> <li>5.11.4 Differenz-Regler - Service</li> <li>5.12 Zirkulationspumpe</li> <li>5.12.1 Zirkulationspumpe - Zustand</li> <li>5.12.2 Zirkulationspumpe - Temperaturen</li> <li>5.12.3 Zirkulationspumpe - Zeiten</li> <li>5.12.4 Zirkulationspumpe - Service</li> <li>5.13.1 Hand - Handbetrieb</li> <li>5.13.2 Hand - Digitale Ausgänge</li> <li>5.13.3 Hand - Analoge Ausgänge</li> </ul>                                                                                                    | 75<br>75<br>76<br>76<br>76<br>77<br>77<br>77<br>78<br>78<br>78<br>78<br>79<br>80<br>81                                           |
| <ul> <li>5.11 Differenz-Regler</li> <li>5.11.1 Differenz-Regler - Zustand</li> <li>5.11.2 Differenz-Regler - Temperaturen</li> <li>5.11.3 Differenz-Regler - Zeiten</li> <li>5.11.4 Differenz-Regler - Service</li> <li>5.12 Zirkulationspumpe</li> <li>5.12.1 Zirkulationspumpe - Zustand</li> <li>5.12.2 Zirkulationspumpe - Temperaturen</li> <li>5.12.3 Zirkulationspumpe - Zeiten</li> <li>5.12.4 Zirkulationspumpe - Service</li> <li>5.13.1 Hand - Handbetrieb</li> <li>5.13.2 Hand - Digitale Ausgänge</li> <li>5.13.4 Hand - Digitale Eingänge</li> </ul>                                                                                                    | 75<br>75<br>76<br>76<br>76<br>77<br>77<br>77<br>78<br>78<br>78<br>78<br>79<br>80<br>81<br>81                                     |
| <ul> <li>5.11 Differenz-Regler</li> <li>5.11.1 Differenz-Regler - Zustand</li> <li>5.11.2 Differenz-Regler - Temperaturen</li> <li>5.11.3 Differenz-Regler - Zeiten</li> <li>5.11.4 Differenz-Regler - Service</li> <li>5.12 Zirkulationspumpe</li> <li>5.12.1 Zirkulationspumpe - Zustand</li> <li>5.12.2 Zirkulationspumpe - Temperaturen</li> <li>5.12.3 Zirkulationspumpe - Zeiten</li> <li>5.12.4 Zirkulationspumpe - Service</li> <li>5.13.1 Hand - Handbetrieb</li> <li>5.13.2 Hand - Digitale Ausgänge</li> <li>5.13.4 Hand - Digitale Eingänge</li> <li>5.14 Anlage</li> </ul>                                                                                                    | 75<br>75<br>76<br>76<br>76<br>77<br>77<br>77<br>78<br>78<br>78<br>78<br>79<br>80<br>81<br>81<br>81<br>82                         |
| <ul> <li>5.11 Differenz-Regler</li> <li>5.11.1 Differenz-Regler - Zustand</li> <li>5.11.2 Differenz-Regler - Temperaturen</li> <li>5.11.3 Differenz-Regler - Zeiten</li> <li>5.11.4 Differenz-Regler - Service</li> <li>5.12 Zirkulationspumpe</li> <li>5.12.1 Zirkulationspumpe - Zustand</li> <li>5.12.2 Zirkulationspumpe - Temperaturen</li> <li>5.12.3 Zirkulationspumpe - Zeiten</li> <li>5.12.4 Zirkulationspumpe - Service</li> <li>5.13.1 Hand - Handbetrieb</li> <li>5.13.2 Hand - Digitale Ausgänge</li> <li>5.13.4 Hand - Digitale Eingänge</li> <li>5.14.1 Anlage - Einstellen</li> </ul>                                                                                       | 75<br>75<br>76<br>76<br>76<br>77<br>77<br>77<br>78<br>78<br>78<br>79<br>80<br>81<br>81<br>81<br>81                               |
| <ul> <li>5.11 Differenz-Regler</li> <li>5.11.1 Differenz-Regler - Zustand</li> <li>5.11.2 Differenz-Regler - Temperaturen</li> <li>5.11.3 Differenz-Regler - Zeiten</li> <li>5.11.4 Differenz-Regler - Service</li> <li>5.12 Zirkulationspumpe</li> <li>5.12.1 Zirkulationspumpe - Zustand</li> <li>5.12.2 Zirkulationspumpe - Temperaturen</li> <li>5.12.3 Zirkulationspumpe - Zeiten</li> <li>5.12.4 Zirkulationspumpe - Service</li> <li>5.13.1 Hand - Handbetrieb</li> <li>5.13.2 Hand - Digitale Ausgänge</li> <li>5.13.3 Hand - Analoge Ausgänge</li> <li>5.13.4 Hand - Digitale Eingänge</li> <li>5.14.1 Anlage - Einstellen</li> <li><i>Einstellen - Kesseltemperatur</i></li> </ul> | 75<br>75<br>76<br>76<br>76<br>77<br>77<br>77<br>78<br>78<br>78<br>79<br>80<br>81<br>81<br>81<br>81<br>82<br>82<br>82<br>82<br>82 |

| Finatellan Zündung                                                                 | 01       |
|------------------------------------------------------------------------------------|----------|
| Einstellen - Lufteinstellungen                                                     | 92       |
| Einstellen - Brennstoffeinschub                                                    | 94       |
| Einstellen - Rüttelmotor/WOS/Abreinigen                                            | 97       |
| Einstellen - Feuerraum                                                             | 90<br>99 |
| Einstellen - Lambdawerte                                                           | 101      |
| Einstellen - Lambdawerte - LSM11 Lambdasonde                                       | 102      |
| Einstellen - Lambdawerte - Breitbandsonde<br>Finstellen - Allgemeine Finstellungen | 102      |
| 5 14 2 Anlage - Aktuelle Werte                                                     | 105      |
| Betriebsstunden                                                                    | 105      |
| 5.14.3 Anlage - Fühler und Pumpen                                                  | 106      |
| 5.14.4 Anlage - Display Bedienrechte                                               | 107      |
| Fröling Connect                                                                    | 108      |
| 5.14.5 Anlage - Display Zuweisung                                                  | 109      |
| 5.14.6 Anlage - Anlagenart                                                         | 110      |
| 5.15 Diagnose                                                                      | 111      |
| 5.15.1 Diagnose - Fehleranzeige                                                    | 111      |
| 5.15.2 Diagnose - Fehlerpuffer                                                     | 111      |
| 5.15.3 Diagnose - Fehlerpuffer löschen                                             | 111      |
| 5 16 Displayeinstellung                                                            | 112      |
| 5.16.1 Displayeinstellung Allgemein                                                | 112      |
| Netzwerkeinstellungen                                                              | 112      |
| 5.16.2 Displayeinstellung - Grundbild                                              | 113      |
| 5.16.3 Displayeinstellung - Datum / Uhrzeit                                        | 113      |
| 5.16.4 Displayeinstellung - Softwareupdate /                                       | 113      |
| Service                                                                            |          |
|                                                                                    |          |
| 6 Storungsbenebung                                                                 | 114      |
| 6.1 Vorgehensweise bei Störmeldungen                                               | 114      |
| 7 54 0                                                                             | 440      |
| 7 FAQ                                                                              | 116      |
| 7.1 Breitbandsonde kalibrieren                                                     | 116      |
| 7.2 PWM / 0 - 10V Einstellungen                                                    | 117      |
| 7.3 Software-Update Lambdatronic 3200                                              | 118      |
| 7.3.1 Software-Update an der Kesselregelung                                        | 119      |
| durchführen                                                                        |          |
| 7.3.2 Software-Update am Touch-Bediengerät                                         | 121      |
| durchführen                                                                        |          |

7.3.3 Software-Update abschließen 122

# 1 Allgemein

# 1.1 Über diese Anleitung

Bitte lesen und beachten Sie die Bedienungsanleitungen, insbesondere die enthaltenen Sicherheitshinweise. Halten Sie diese in unmittelbarer Nähe zum Kessel verfügbar.

Diese Bedienungsanleitung enthält wichtige Informationen über Bedienung, elektrischen Anschluss und Störungsbehebung. Die Dargestellten Parameter sind abhängig von der eingestellten Kesseltype sowie Anlagenkonfiguration!

Durch die ständige Weiterentwicklung unserer Produkte können Abbildungen und Inhalte geringfügig abweichen. Sollten Sie Fehler feststellen, informieren Sie uns bitte: doku@froeling.com.

# 1.2 Sicherheitshinweise

🕂 GEFAHR

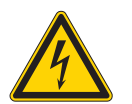

## Bei Arbeiten an elektrischen Komponenten:

Lebensgefahr durch Stromschlag!

Für Arbeiten an elektrischen Komponenten gilt:

- Arbeiten nur durch eine Elektrofachkraft durchführen lassen
- Geltende Normen und Vorschriften beachten
  - Series Arbeiten an elektrischen Komponenten durch Unbefugte ist verboten

# 🕂 WARNUNG

Beim Berühren von heißen Oberflächen:

Schwere Verbrennungen an heißen Oberflächen und am Abgasrohr möglich!

Bei Arbeiten am Kessel gilt:

- Kessel geregelt abstellen (Betriebszustand "Kessel Aus") und auskühlen lassen
- Bei Arbeiten am Kessel generell Schutzhandschuhe tragen und nur an den vorgesehenen Handgriffen bedienen
- □ Abgasrohre isolieren und während des Betriebs nicht berühren

Zusätzlich sind die Hinweise zu Sicherheit, Normen und Richtlinien in Montageanleitung und Bedienungsanleitung des Kessels zu beachten!

# Elektrischer Anschluss und Verkabelung

Kernmodule und Anschlussmöglichkeiten

# 2 Elektrischer Anschluss und Verkabelung

# 2.1 Kernmodule und Anschlussmöglichkeiten

# 2.1.1 Platinenansicht Kernmodul

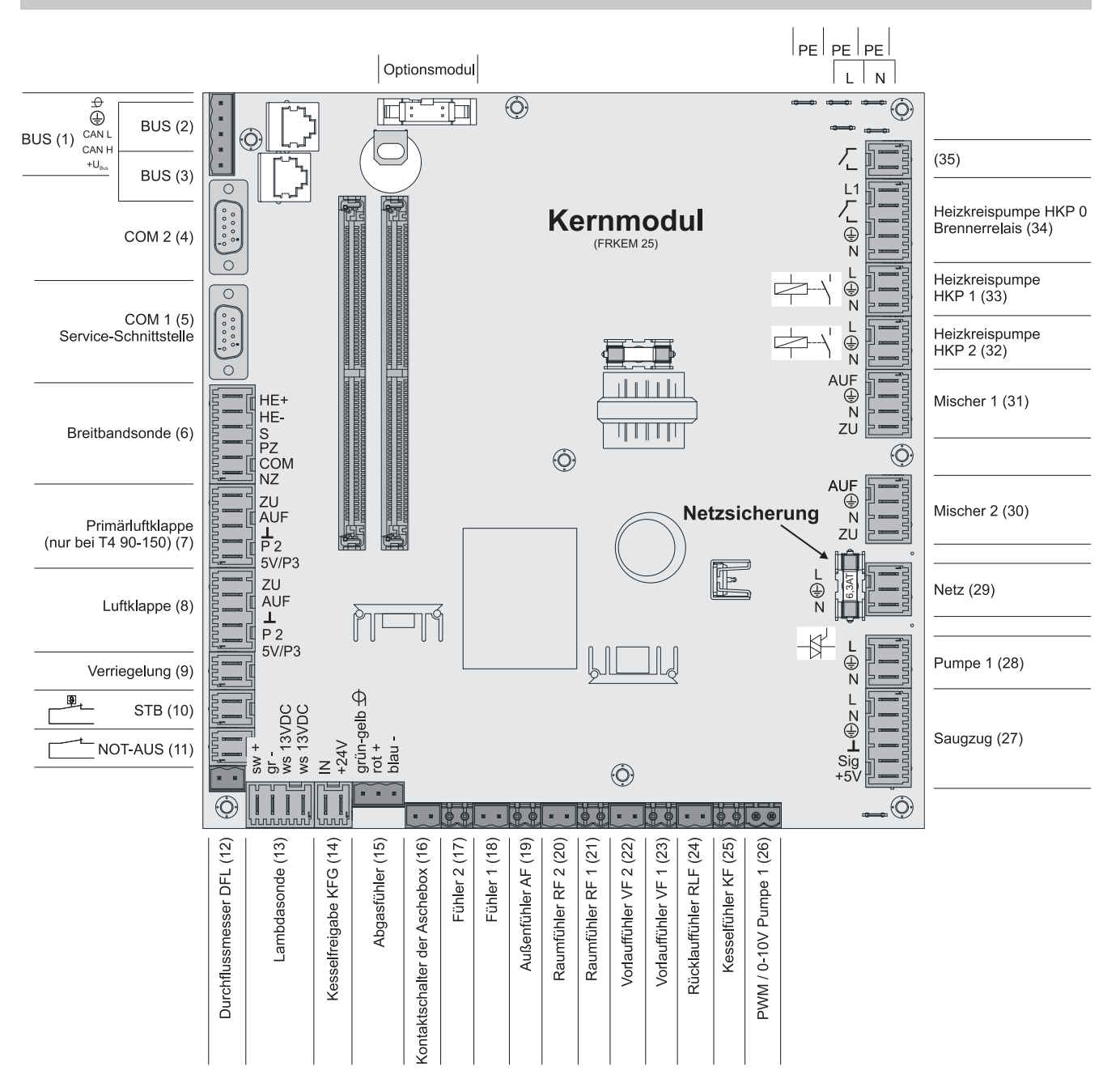

# Anschlusshinweise

| Anschluss                                  | Kabeldimension / Spezifikation / Hinweis                                                                                                    |  |  |
|--------------------------------------------|----------------------------------------------------------------------------------------------------|--|--|
| Bus (1)                                    | Anschluss mit Kabel – LIYCY paarig 2x2x0.5;                                                                                                    |  |  |
|                                            | Bus-Kabel anschließen                                                                                                    |  |  |
|                                            | □ Achtung! CAN L und CAN H dürfen nicht mit +U <sub>BUS</sub> verbunden werden!                                                                                                    |  |  |
| Bus (2)                                    | Patchkabel CAT 5 RJ45 SFTP 1:1 Belegung; Anschluss Hackgutmodul                                                                                                    |  |  |
| Bus (3)                                    | Patchkabel CAT 5 RJ45 SFTP 1:1 Belegung, Anschluss Kesseldisplay                                                                                                    |  |  |
| COM 2 (4)                                  | Null-Modem-Kabel 9-polig SUB-D;                                                                                                    |  |  |
|                                            | Anschluss kann als MODBUS-Schnittstelle verwendet werden                                                                                                    |  |  |
|                                            |                                                                                                    |  |  |
| COM 1 (5)                                  | Null-Modem-Kabel 9-polig SUB-D;                                                                                                    |  |  |
|                                            | Anschluss für die Visualisierungssoftware                                                                                                    |  |  |
| Breitbandsonde (6)                         | Anschlusskabel <sup>1)</sup> 5 x 0,75mm <sup>2</sup>                                                                                                    |  |  |
|                                            | Anschluss einer Breitbandlambdasonde der Type BOSCH oder NTK                                                                                                    |  |  |
| Primärluft (7)                             | Anschlusskabel <sup>1)</sup> 5 x 0,75mm <sup>2</sup>                                                                                                    |  |  |
|                                            | Primärluftklappe für T4 90-150                                                                                                    |  |  |
| Luftklappe (8)                             | Anschlusskabel <sup>1)</sup> 5 x 0,75mm <sup>2</sup>                                                                                                    |  |  |
|                                            | Anschluss der Sekundärluft bei Verwendung des Hackgutkessel TI                                                                                                    |  |  |
| Verriegelung (9)                           | Anschlusskabel <sup>1)</sup> 2 x 0,75mm <sup>2</sup>                                                                                                    |  |  |
| Sicherheitstemperaturbegrenzer<br>STB (10) |                                                                                                    |  |  |
| NOT-AUS (11)                               | Anschlusskabel <sup>1)</sup> 2 x 0.75mm <sup>2</sup>                                                                                                    |  |  |
|                                            | Achtung! Not-Aus / Fluchtschalter nicht in die Versorgungsleitung des Kessels<br>einbinden. Der Schalter muss als Öffner ausgeführt sein und durch den<br>Anschluss an dieser Klemme in die 24V-Sicherheitskette des STB eingebunden<br>werden! |  |  |
| Durchflussmesser DFL (12)                  | Anschlusskabel <sup>1)</sup> 2 x 0.75mm <sup>2</sup>                                                                                                    |  |  |
| Lambdasonde (13)                           | Anschluss einer Lambdasonde der Type LSM11                                                                                                    |  |  |
| Kesselfreigabe (14)                        | Anschlusskabel <sup>1)</sup> 2 x 0.75mm <sup>2</sup>                                                                                                    |  |  |
|                                            | Achtung! Anschluss muss potentialfrei geschaltet werden!                                                                                                    |  |  |
| Abgasfühler (15)                           | Anschlusskabel <sup>1)</sup> 3 x 0.75mm <sup>2</sup>                                                                                                    |  |  |
| Kontaktschalter der Aschebox (16)          | Anschlusskabel <sup>1)</sup> 2 x 0.75mm <sup>2</sup>                                                                                                    |  |  |
|                                            | <ul> <li>Anschluss des Türkontaktschalters bei Verwendung des Hackgutkessel TX bzw.<br/>TI.</li> </ul>                                                                                                    |  |  |
| Fühler 2/1 (17/18)                         | Anschlusskabel <sup>1)</sup> 2 x 0.75mm <sup>2</sup>                                                                                                    |  |  |
| Außenfühler (19)                           | Anschlusskabel <sup>1)</sup> 2 x 0.75mm <sup>2</sup> , ab 25m Kabellänge geschirmt                                                                                                    |  |  |
| Raumfühler 2/1 (20/21)                     |                                                                                                    |  |  |
| Vorlauffühler 2/1 (22/23)                  |                                                                                                    |  |  |
| Rücklauffühler RLF (24)                    | Anschlusskabel <sup>1)</sup> 2 x 0.75mm <sup>2</sup>                                                                                                    |  |  |
| Kesselfühler KF (25)                       |                                                                                                    |  |  |
| PWM / 0-10V Pumpe 1 (26)                   | 1                                                                                                    |  |  |
| Saugzug (27)                               | Anschlusskabel <sup>1)</sup> 3 x 1.5mm <sup>2</sup> , Spannungsversorgung                                                                                                    |  |  |
|                                            | Anschlusskabel <sup>1)</sup> 3 x 0.75mm <sup>2</sup> , Auswertung der aktuellen Drehzahl                                                                                                    |  |  |
| Pumpe 1 am Kernmodul (28)                  | Anschlusskabel <sup>1)</sup> 3 x 1.5mm <sup>2</sup> , max. 1,5A / 280W / 230V                                                                                                    |  |  |

Fröling GesmbH | A-4710 Grieskirchen, Industriestraße 12 | www.froeling.com

# Elektrischer Anschluss und Verkabelung

Kernmodule und Anschlussmöglichkeiten

| Anschluss                                              | Kabeldimension / Spezifikation / Hinweis                                 |  |
|--------------------------------------------------------|--------------------------------------------------------------------------|--|
| Netz (29)                                              | Anschlusskabel <sup>1)</sup> 3 x 1.5mm <sup>2</sup>                      |  |
| Mischer 2/1 (30/31)                                    | Anschlusskabel <sup>1)</sup> 4 x 0.75mm <sup>2</sup> , max. 0,15A / 230V |  |
| Heizkreispumpe 2/1 (32/33)                             | Anschlusskabel <sup>1)</sup> 3 x 1.5mm <sup>2</sup> , max. 2,5A / 500W   |  |
| Heizkreispumpe HKP 0 /<br>Brennerrelais (34)           | Anschlusskabel <sup>1)</sup> 3 x 1.5mm <sup>2</sup> , max. 3A / 600VA    |  |
| (35)                                                   | Anschlusskabel <sup>1)</sup> 2 x 0.75mm <sup>2</sup> ,                   |  |
| 1. YMM nach ÖVE-K41-5 bzw. H05VV-F nach DIN VDE 0881-5 |                                                                          |  |

## 2.1.2 Netzanschluss

Anspeisung bei Stecker "Netzanschluss" anschließen

Die Verkabelung ist mit flexiblen Mantelleitungen auszuführen und nach regional gültigen Normen und Vorschriften zu dimensionieren.

# 2.1.3 Abgasfühler anschließen

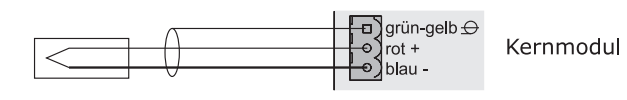

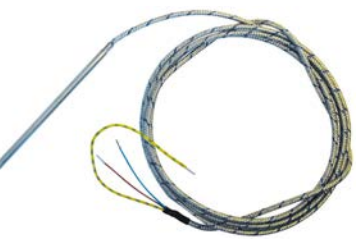

# 2.1.4 Heizkreispumpe 0 / Brenner-Relais

Der Anschluss "Heizkreispumpe 0" kann je nach Systemeinstellung entweder für die Heizkreispumpe 0 oder als Brenner-Relais verwendet werden.

## Anschluss einer HKP 0 bis max. 2 Ampere:

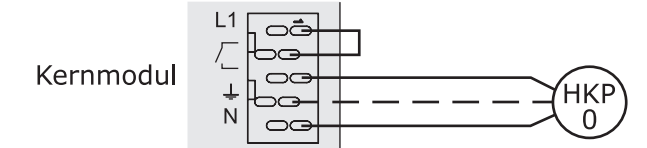

## Anschluss einer HKP 0 bis max. 5 Ampere:

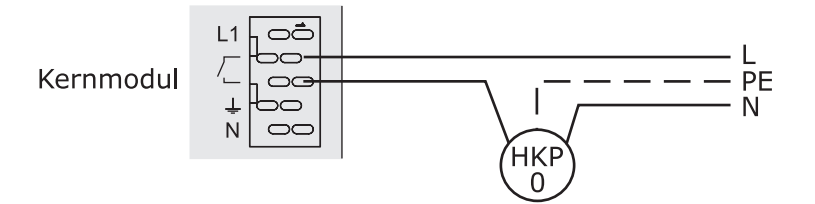

## Anschluss als Brenner-Relais:

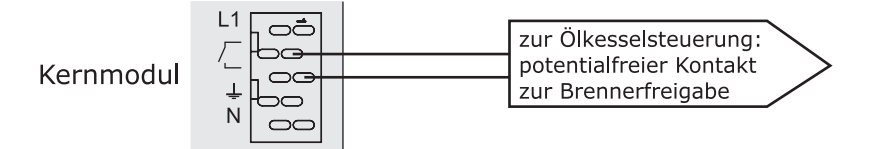

# 2.1.5 Fernversteller anschließen

Im Fernversteller ist ein Raumfühler inkludiert, der die aktuelle Raumtemperatur an die Steuerung übermittelt.

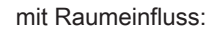

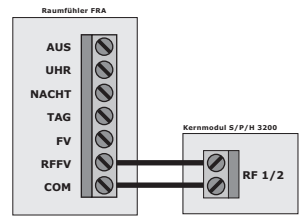

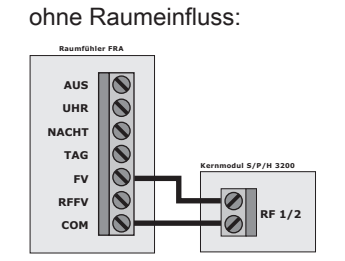

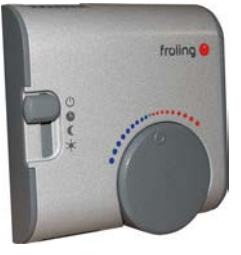

Schalterstellungen:

| Ċ       | Ausgeschaltet                                   | Heizkreis deaktiviert, nur Frostschutz! |
|---------|-------------------------------------------------|-----------------------------------------|
| C       | Automatikbetrieb                                | Heizphasen gemäß Absenkprogramm         |
| (       | Absenkbetrieb                                   | ignoriert die Heizphasen                |
| *       | Partyschaltung                                  | ignoriert die Absenkung                 |
| Handrad | ermöglicht eine Temperaturkorrektur bis +/- 3°C |                                         |

HINWEIS! Siehe Montageanleitung / Funktionsbeschreibung Raumfühler FRA

# 2.1.6 Anschluss einer Hocheffizienzpumpe am Kernmodul

Verkabelung der Hocheffizienzpumpe gemäß folgendem Anschlussplan durchführen:

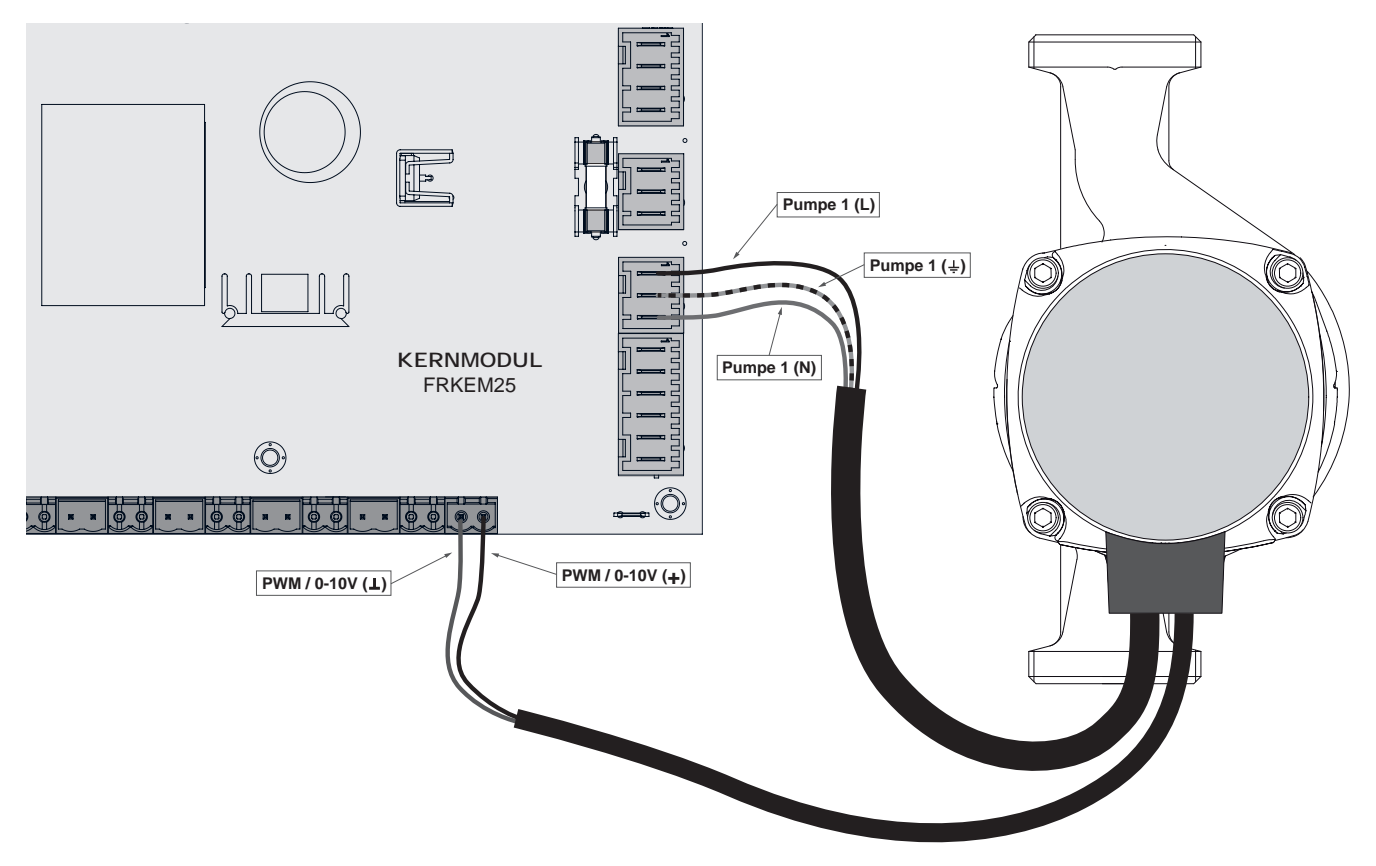

- Spannungsversorgung der Hocheffizienzpumpe am Ausgang "Pumpe 1" des Kernmoduls anschließen
- PWM-Kabel der Hocheffizienzpumpe am zugehörigen Anschluss "PWM / 0-10V" anschließen
- Dabei auf richtige Belegung (Polung) gemäß Anschlussplan der Pumpe achten!

**Hinweis!** Bei Einsatz einer Fröling-Pumpengruppe:

⇒ Siehe "Anschlusspläne nach Pumpentypen" [Seite 23]

Erweiterungsmodule

# 2.2 Erweiterungsmodule

# 2.2.1 Heizkreismodul

Mit dem Kernmodul können standardmäßig zwei Heizkreise angesteuert werden.

Um die Heizkreisansteuerung zu erweitern, muss mit den Heizkreismodul-Platinen erweitert werden. Die Erweiterung mit acht Heizkreismodulen (Adresse 0 bis 7) ist möglich, wobei hier die richtige Einstellung der Modul-Adresse beachtet werden muss.

⇒ Siehe "Einstellen der Modul-Adresse" [Seite 22]

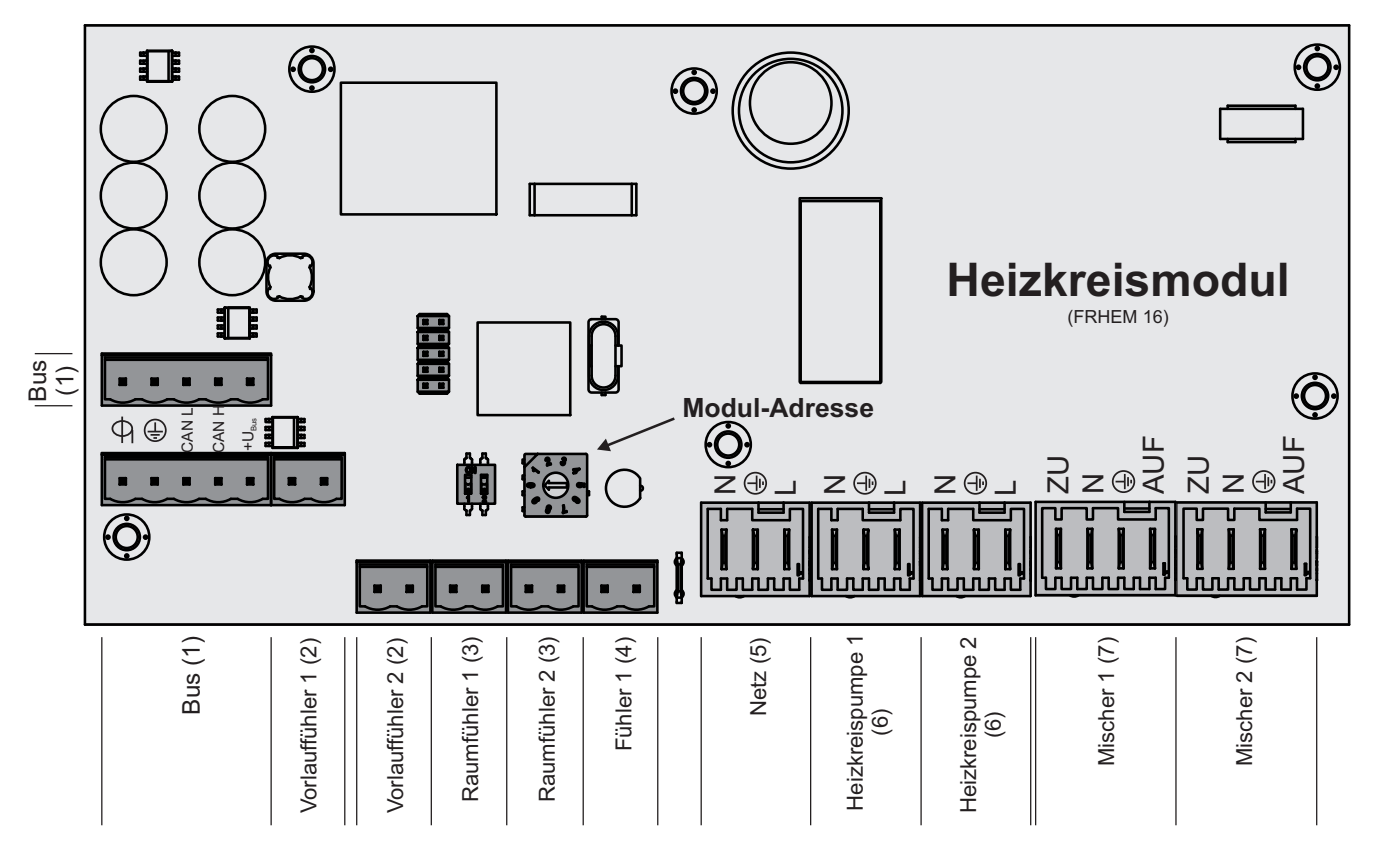

## Anschlusshinweise

| Anschluss                                  | Kabeldimension / Spezifikation / Hinweis                                                                                                    |  |
|--------------------------------------------|----------------------------------------------------------------------------------------------------|--|
| Bus (1)                                    | Anschluss mit Kabel – LIYCY paarig 2x2x0.5;                                                                                                    |  |
|                                            | ⇔ Siehe "Bus-Kabel anschließen" [Seite 21]                                                                                                    |  |
|                                            | □ Achtung! CAN L und CAN H dürfen nicht mit +U <sub>BUS</sub> verbunden werden!                                                                                                    |  |
| Vorlauffühler 1/2 (2)                      | Anschlusskabel <sup>1)</sup> 2 x 0.75mm <sup>2</sup>                                                                                                    |  |
| Raumfühler 1/2 (3)                         | Anschlusskabel <sup>1)</sup> 2 x 0.75mm <sup>2</sup> , ab 25m Kabellänge geschirmt                                                                                                    |  |
| Fühler 1 (4)                               | Anschlusskabel <sup>1)</sup> 2 x 0.75mm <sup>2</sup>                                                                                                    |  |
|                                            | Anschluss des Außenfühlers wenn dieser nicht am Kernmodul angeschlossen<br>werden soll. Die Adresse des Heizkreismoduls an welchem der Außenfühler<br>angeschlossen wurde, muss in der Software eingestellt werden. |  |
|                                            | ⇒ Siehe "Kessel - Allgemeine Einstellungen" [Seite 0 ]                                                                                                    |  |
| Netz (5)                                   | Anschlusskabel <sup>1)</sup> 3 x 1.5mm <sup>2</sup> , Absicherung 10A                                                                                                    |  |
| Heizkreispumpe 1/2 (6)                     | Anschlusskabel <sup>1)</sup> 3 x 1.5mm <sup>2</sup> , max. 2,5A / 230V / 500W                                                                                                    |  |
| Mischer 1/2 (7)                            | Anschlusskabel <sup>1)</sup> 4 x 0.75mm <sup>2</sup> , max. 0,15A / 230V                                                                                                    |  |
| 1.YMM nach ÖVE-K41-5 bzw. H05VV-F nach DIN | VDE 0881-5                                                                                                    |  |

# 2.2.2 Hydraulikmodul

Das Hydraulikmodul stellt die Anschlüsse von Fühlern und Pumpen für die hydraulischen Komponenten der Anlage (Puffer, Boiler,...) zur Verfügung.

Ein Hydraulikmodul ist standardmäßig im Lieferumfang (Adresse 0) enthalten. Weitere sieben Module (Adresse 1 bis 7) können nachgerüstet werden.

Dabei ist zu beachten, dass die Modul-Adresse korrekt vergeben wird!

## ⇒ Siehe "Einstellen der Moduladresse" [Seite 22]

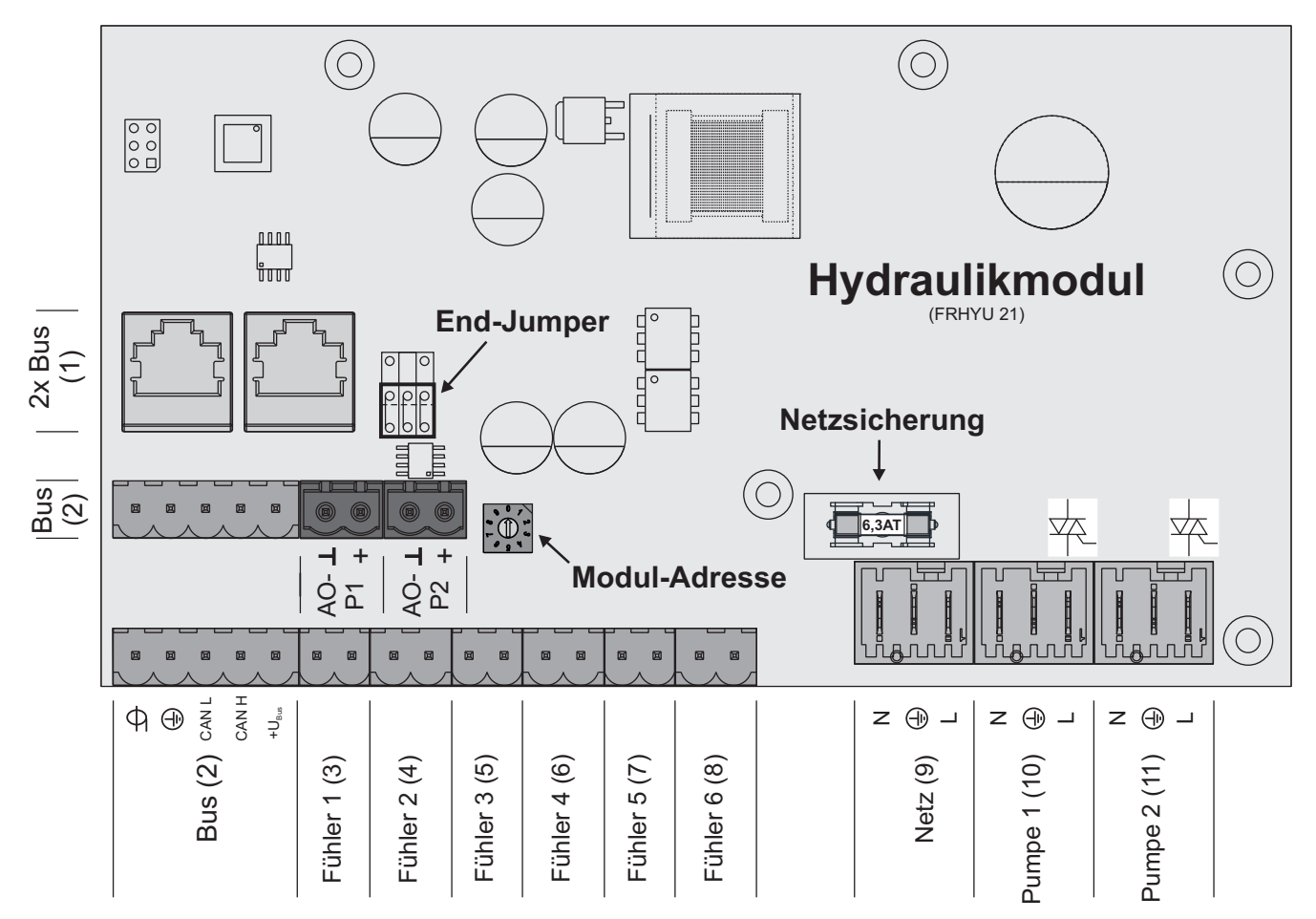

## Anschlusshinweise

| Anschluss                                              | Kabeldimension / Spezifikation / Hinweis                                                                                                    |
|--------------------------------------------------------|----------------------------------------------------------------------------------------------------|
| 2 x Bus (1)                                            | Patchkabel CAT 5 RJ45 SFTP 1:1 Belegung                                                                                                    |
| Bus (2)                                                | Anschluss mit Kabel - LIYCY paarig 2x2x0.5;<br>⇒ Siehe "Bus-Kabel anschließen" [Seite 21]<br>☐ Hinweis! CAN L und CAN H dürfen nicht mit +U <sub>BUS</sub> verbunden werden! |
| Fühler 1 – 6 (3-8)                                     | Anschlusskabel <sup>1)</sup> 2 x 0.75mm <sup>2</sup> , ab 25m Kabellänge geschirmt                                                                                           |
| Netz (9)                                               | Anschlusskabel <sup>1)</sup> 3 x 1.5mm <sup>2</sup> , Absicherung 10A                                                                                                    |
| Pumpe 1/2 (10/11)                                      | Anschlusskabel <sup>1)</sup> 3 x 1.5mm <sup>2</sup> , max. 1,5A / 230V / 280W                                                                                                |
| 1. YMM nach ÖVE-K41-5 bzw. H05VV-F nach DIN VDE 0881-5 |                                                                                                    |

Erweiterungsmodule

## Anschluss eines Umschaltventils

Wird an einem drehzahlgeregelten Pumpenausgang ein Umschaltventil angeschlossen, so ist der Einsatz eines RC-Gliedes zwingend erforderlich.

Zusätzlich muss beim verwendeten Pumpenausgang regelungsseitig die Mindestdrehzahl auf 100% gestellt werden.

## Anschlussbeispiel:

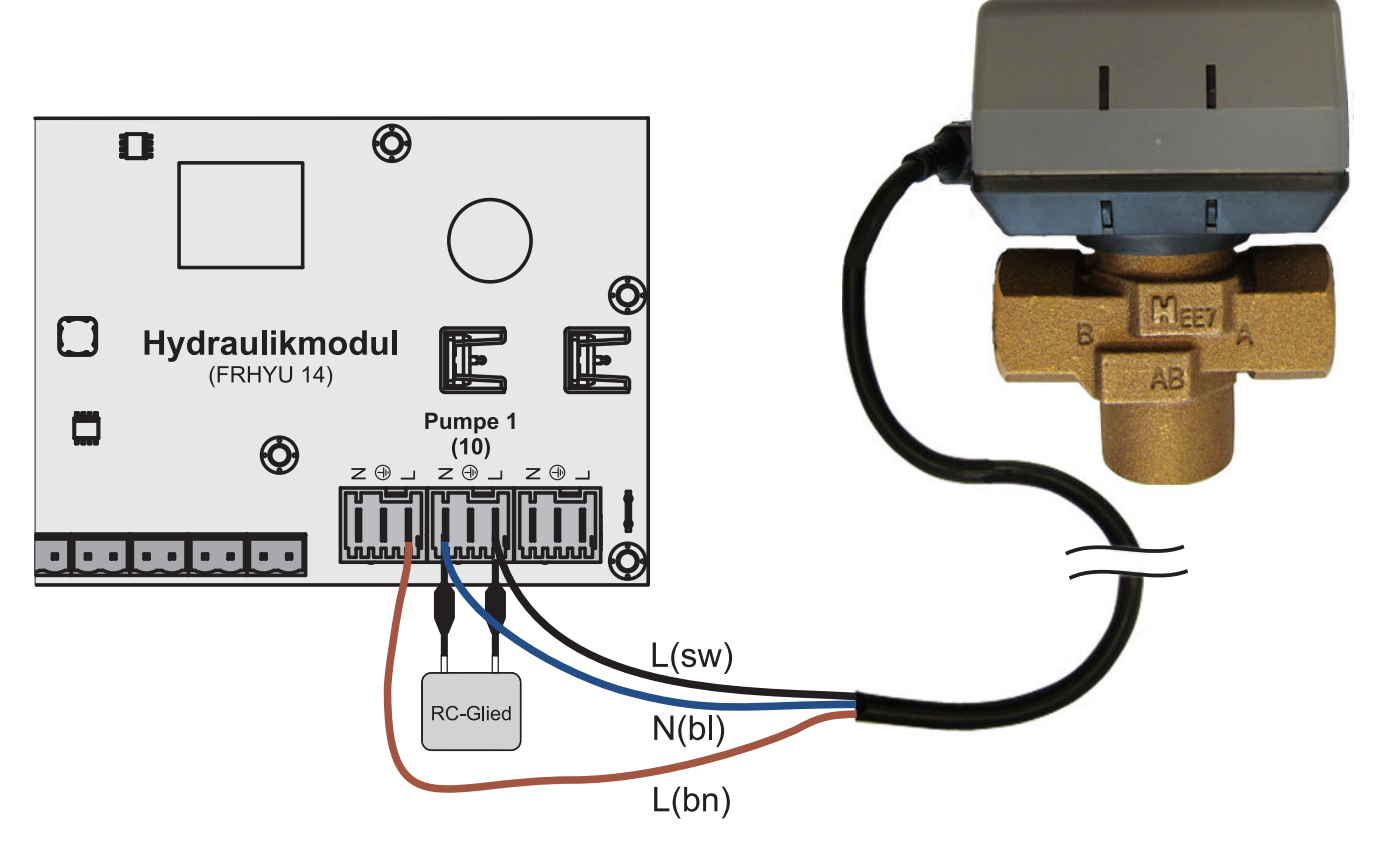

Der Außenleiter L(bn) ist am Außenleiter der jeweiligen Netzversorgung des Moduls oder am Kernmodul, Ausgang HKP0/Brennerrelais am Pin "LV" anzuschließen.

## Anschluss einer Hocheffizienzpumpe am Hydraulikmodul

Verkabelung der Hocheffizienzpumpe gemäß folgendem Anschlussplan durchführen:

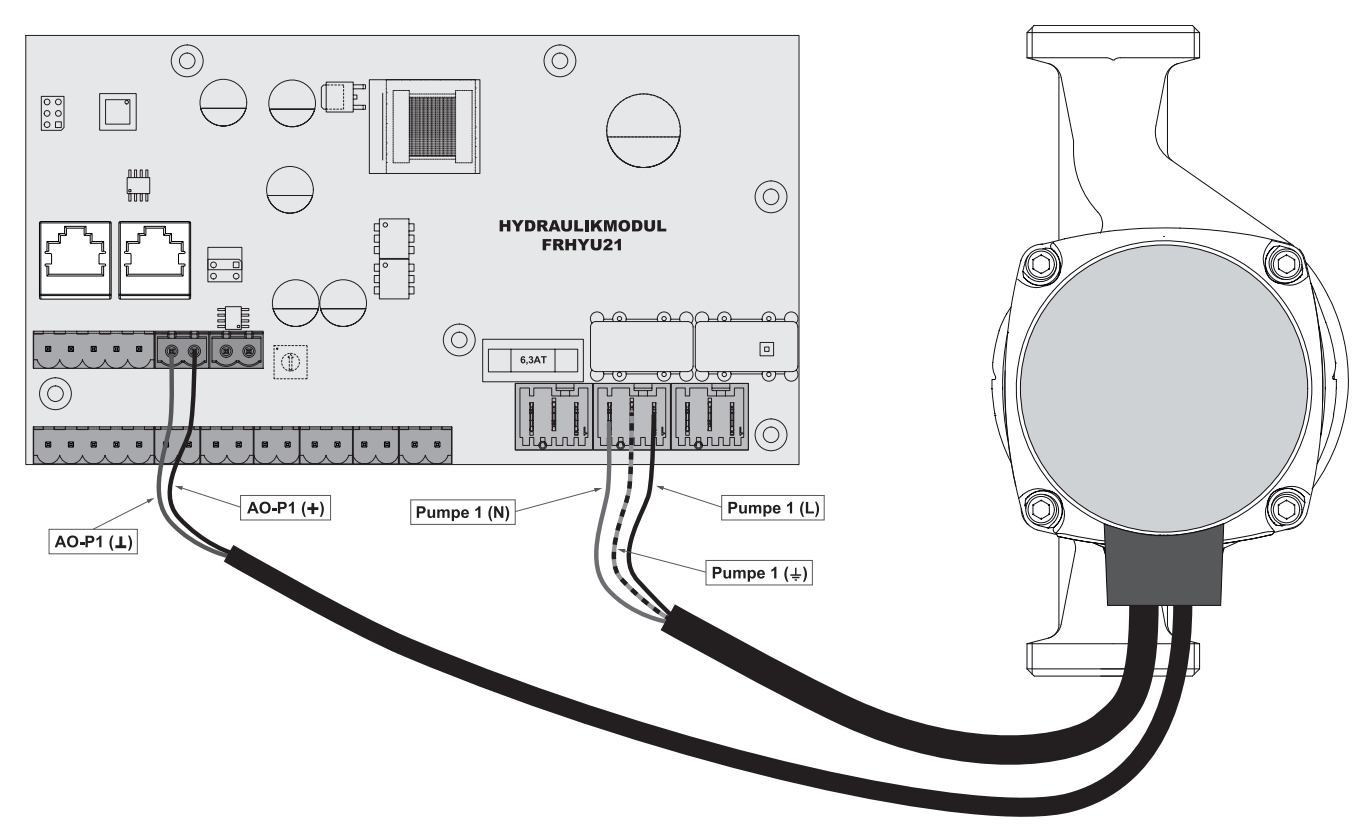

- Spannungsversorgung der Hocheffizienzpumpe am Ausgang "Pumpe 1" bzw. "Pumpe 2" des Hydraulikmoduls anschließen
- PWM-Kabel der Hocheffizienzpumpe am zugehörigen Anschluss "AO-P1" bzw. "AO-P2" anschließen
   Dabei auf richtige Belegung (Polung) gemäß Anschlussplan der Pumpe achten!

Erweiterungsmodule

# 2.2.3 Hackgutmodul

Das Hackgutmodul ist im Standard-Lieferumfang enthalten und stellt die Anschlüsse der Hardwarekomponenten für den Hackgutkessel zur Verfügung:

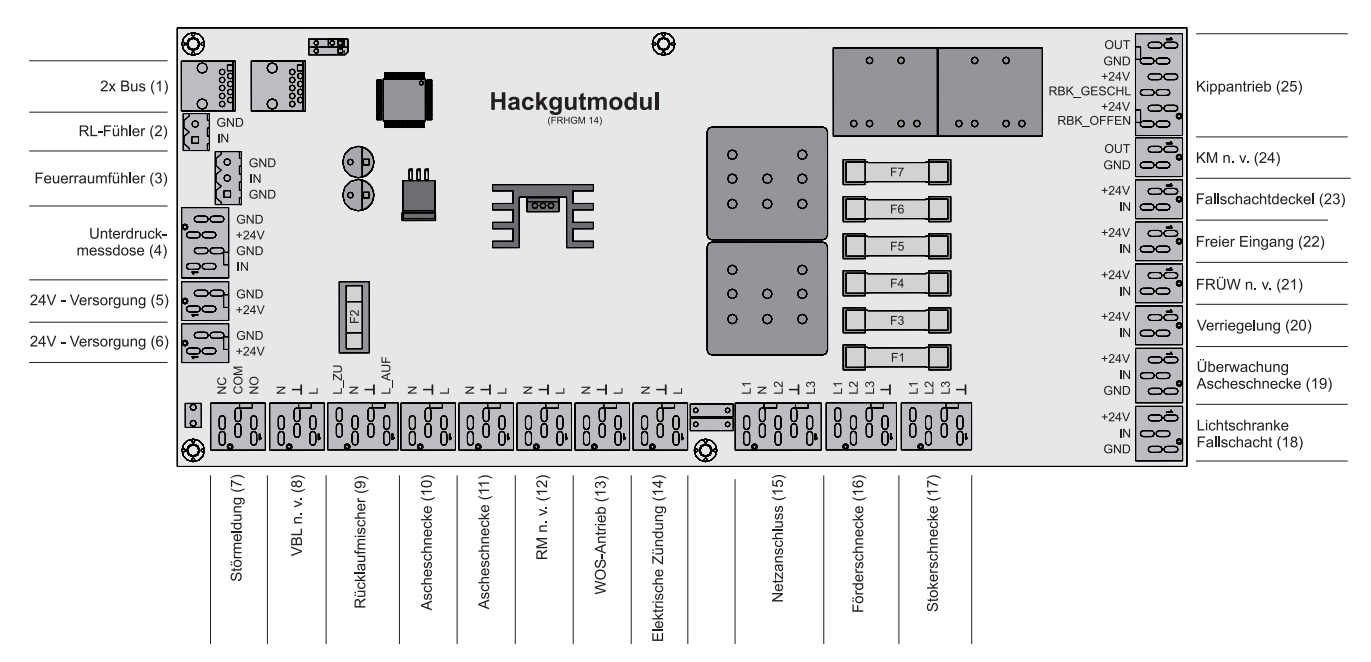

## Anschlusshinweise

| Anschluss                      | Kabeldimension / Spezifikation / Hinweis                                                                                                    |  |
|--------------------------------|----------------------------------------------------------------------------------------------------|--|
| Bus (1)                        | CAT 5 Patchkabel grau RJ45 SFTP 1:1 Belegung                                                                                                   |  |
| Rücklauffühler (2)             | 2 x 0,75 mm² geschirmt                                                                                                    |  |
| Feuerraumfühler (3)            | Anschlusskabel des jeweiligen Aggregates                                                                                                    |  |
| Unterdruckmessdose (4)         |                                                                                                    |  |
| 24V – Versorgung (5/6)         | Anschlusskabel <sup>1)</sup> 2 x 0,75 mm <sup>2</sup>                                                                                          |  |
| Störmeldung (7)                | Anschlusskabel <sup>1)</sup> 3 x 1,5 mm <sup>2</sup><br>potentialfreier Wechselkontakt, max. 2A / 24V, 1A / 230V                               |  |
| Verbrennungsluftgebläse(8)     | Anschlusskabel <sup>1)</sup> 3 x 1,5 mm² (je nach Kesseltype)                                                                                  |  |
| Rücklaufmischer (9)            | Anschlusskabel <sup>1)</sup> 4 x 1,5 mm², max. 0,15A / 230V                                                                                    |  |
| Ascheschnecke (10)             | Anschlusskabel <sup>1)</sup> 3 x 1,5 mm <sup>2</sup>                                                                                           |  |
| Ascheschnecke (11)             | Anschlusskabel <sup>1)</sup> 3 x 1,5 mm <sup>2</sup>                                                                                           |  |
|                                | Anschluss der Antriebseinheit der Ascheaustragung in Norm-Mülltonne                                                                            |  |
| Rüttelmotor (12)               | <ul> <li>Anschluss des Magnetventils bei Verwendung eines Brennwert-Wärmetauschers in<br/>Verbindung mit dem Hackgutkessel T4 24-50</li> </ul> |  |
| WOS-Antrieb (13)               | Anschlusskabel des jeweiligen Aggregates                                                                                                    |  |
| Elektrische Zündung (14)       |                                                                                                    |  |
| Netzanschluss (15)             | Anschlusskabel <sup>1)</sup> 5 x 2,5 mm <sup>2</sup> , 400VAC                                                                                  |  |
| Förderschnecke (16)            | Anschlusskabel <sup>1)</sup> 4 x 1,5 mm <sup>2</sup> , max. 0,75kW / 400V                                                                      |  |
| Stokerschnecke (17)            | Anschlusskabel <sup>1)</sup> 4 x 1,5 mm <sup>2</sup> , max. 0,55kW / 400V                                                                      |  |
| Lichtschranke Fallschacht (18) | Anschlusskabel <sup>1)</sup> 3 x 0,75 mm², Schließer-Schaltkontakt 24V                                                                         |  |

| Anschluss                                   | Kabeldimension / Spezifikation / Hinweis                                        |  |
|---------------------------------------------|---------------------------------------------------------------------------------|--|
| Überwachung Ascheschnecke                   | Anschlusskabel <sup>1)</sup> 3 x 0,75 mm <sup>2</sup> , induktiver Sensor 24V   |  |
| (19)                                        | Überwachung des Kipprostes bei Verwendung des Hackgutkessels TX                 |  |
| Verriegelung (20)                           | Anschlusskabel <sup>1)</sup> 2 x 0,75 mm <sup>2</sup> , 24V durchgeschliffen    |  |
| Überdruckwächter (21)                       | Anschlusskabel <sup>1)</sup> 2 x 0,75 mm <sup>2</sup> (je nach Kesseltype)      |  |
| Freier Eingang (22)                         | Anschlusskabel <sup>1)</sup> 2 x 0,75 mm <sup>2</sup>                           |  |
|                                             | □ Anschluss des Kontaktschalters zur Überwachung des WOS-Systems (T4 130/150)   |  |
| Fallschachtdeckel (23)                      | Anschlusskabel <sup>1)</sup> 2 x 0,75 mm <sup>2</sup> , Schließer-Schaltkontakt |  |
| Kippmotor (24)                              | Anschluss des Kippmotors des Hackgutkessel TX                                   |  |
| Rückbrandklappe (25)                        | Anschlusskabel <sup>1)</sup> 6 x 0,75 mm <sup>2</sup>                           |  |
|                                             | Anschluss des Kippmotors des Hackgutkessel T4                                   |  |
| 1. YMM nach ÖVE-K41-5 bzw. H05VV-F nach DIN | N VDE 0881-5                                                                    |  |

## Sicherungen:

| F1, F3, F6 | 2,5 AT | Stokerschnecke  |
|------------|--------|-----------------|
| F4, F5, F7 | 2,5 AT | Förderschnecke  |
| F2         | 6,3 AT | 230V - Antriebe |

# Kipprostmotor anschließen (nur Hackgutkessel TX)

| Anschlusskabel      | Hackgutmodul           |
|---------------------|------------------------|
| schwarz (Stecker 1) | Kippmotor (OUT)        |
| blau (Stecker 1)    | Kippmotor (GND)        |
| braun (Stecker 2)   | +24V-Versorgung (+24V) |

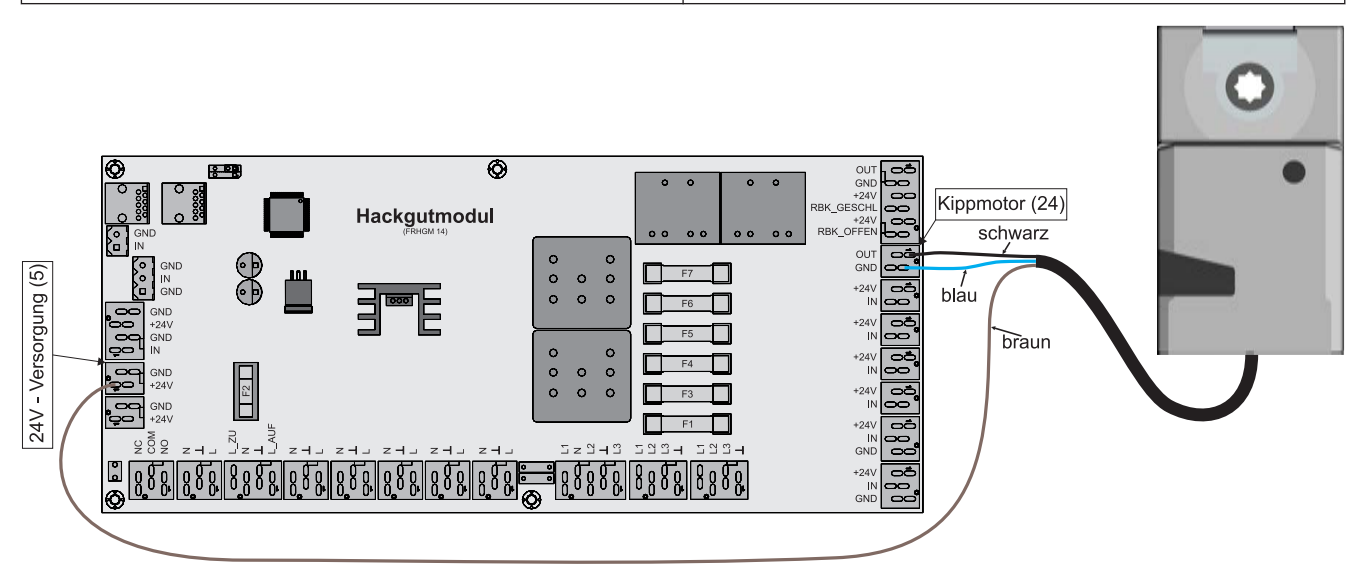

Erweiterungsmodule

# 2.2.4 Netzteil

Das Netzteil dient zur Versorgung sämtlicher Verbraucher der Anlage mit 24VDC:

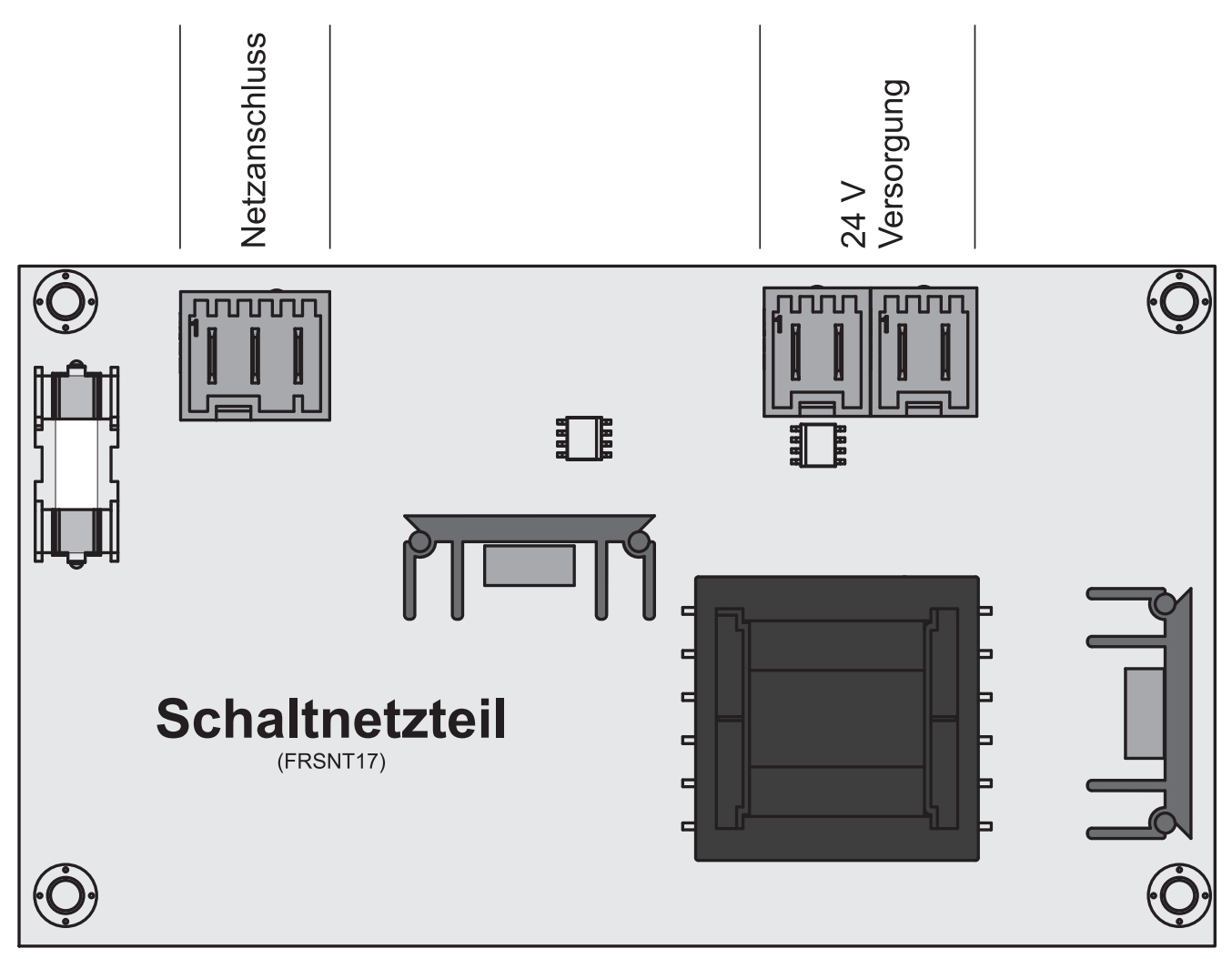

## Anschlusshinweise

| Anschluss      | Kabeldimension / Spezifikation / Hinweis                       |  |
|----------------|----------------------------------------------------------------|--|
| Netz           | Anschlusskabel <sup>1)</sup> 3 x 1,5 mm <sup>2</sup>           |  |
| 24V Versorgung | Anschlusskabel <sup>1)</sup> 2 x 1,0 mm <sup>2</sup> , max. 2A |  |

1) YMM nach ÖVE-K41-5 bzw. H05VV-F nach DIN VDE 0881-5

## Sicherungen

| ſ |    |      |        |
|---|----|------|--------|
|   | F1 | 2 AT | 24 VDC |

# 2.2.5 Analogmodul

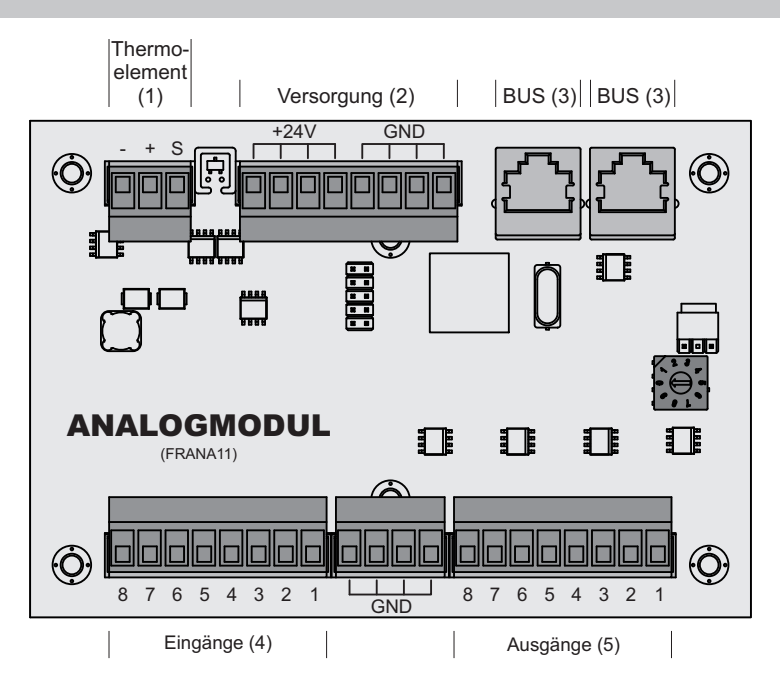

## Anschlusshinweise

| Anschluss         | Kabeldimension / Spezifikation / Hinweis                        |
|-------------------|-----------------------------------------------------------------|
| Thermoelement (1) | Anschluss des Fühlers unter dem Vorschubrost (Hackgutkessel TI) |
| Versorgung (2)    | Anschlusskabel <sup>1)</sup> 2 x 1,0 mm <sup>2</sup>            |
| 2 x Bus (3)       | CAT 5 Patchkabel grau RJ 45 SFTP 1:1 Belegung                   |
| Eingang 1 8 (4)   | Anschlusskabel <sup>1)</sup> 1 x 0,75 mm <sup>2</sup>           |
| Ausgang 1 8 (5)   | Anschlusskabel <sup>1)</sup> 1 x 0,75 mm <sup>2</sup>           |

YMM nach ÖVE-K41-5 bzw. H05VV-F nach DIN VDE 0881-5

## Externe Leistungsanforderung 0-10V

Über das Analogmodul kann dem Kessel über ein 0-10V-Signal eine externe Leistungsanforderung vorgegeben werden. Über den Parameter "Quelle für ext. Leistungsanf. (0 – Aus, 1 – 0-10V, 2 – Modbus)" kann die Art der Leistungsanforderung eingestellt werden. Wird als Quelle 0-10V gewählt, wird je nach Kesseltype über einen Eingang am Analogmodul die Kesselfreigabe gesteuert. Liegt ein Signal von über 35% am Eingang an, wird der Kessel im Dauerlastbetrieb gestartet, fällt das Signal unter 30% stellt der Kessel ab. Standardmäßig gilt 0V als 0% und 10V als 100%. Dies kann mit dem Parameter "Ext.

Leistungsanforderung über Analogeingang invertiert"  $\ensuremath{\textit{ge"andert}}\xspace$  werden.

Um über die Leistungsanforderung den Kessel zu starten muss als Betriebsart "Automatik" eingestellt und der Freigabekontakt (sofern in Verwendung) geschlossen sein.

## $\Rightarrow$ Siehe "Kessel - Allgemeine Einstellungen" [Seite 0 ]

| Kesseltyp                     | Anschluss                     |
|-------------------------------|-------------------------------|
| PE1 Pellet, P4 Pellet, T4, TX | Moduladresse: 0<br>Eingang: 3 |
| TI                            | Moduladresse: 1<br>Eingang: 8 |

Erweiterungsmodule

# 2.2.6 Digitalmodul

Das Digitalmodul stellt zusätzlich digitale Ein- und Ausgänge zur Verfügung:

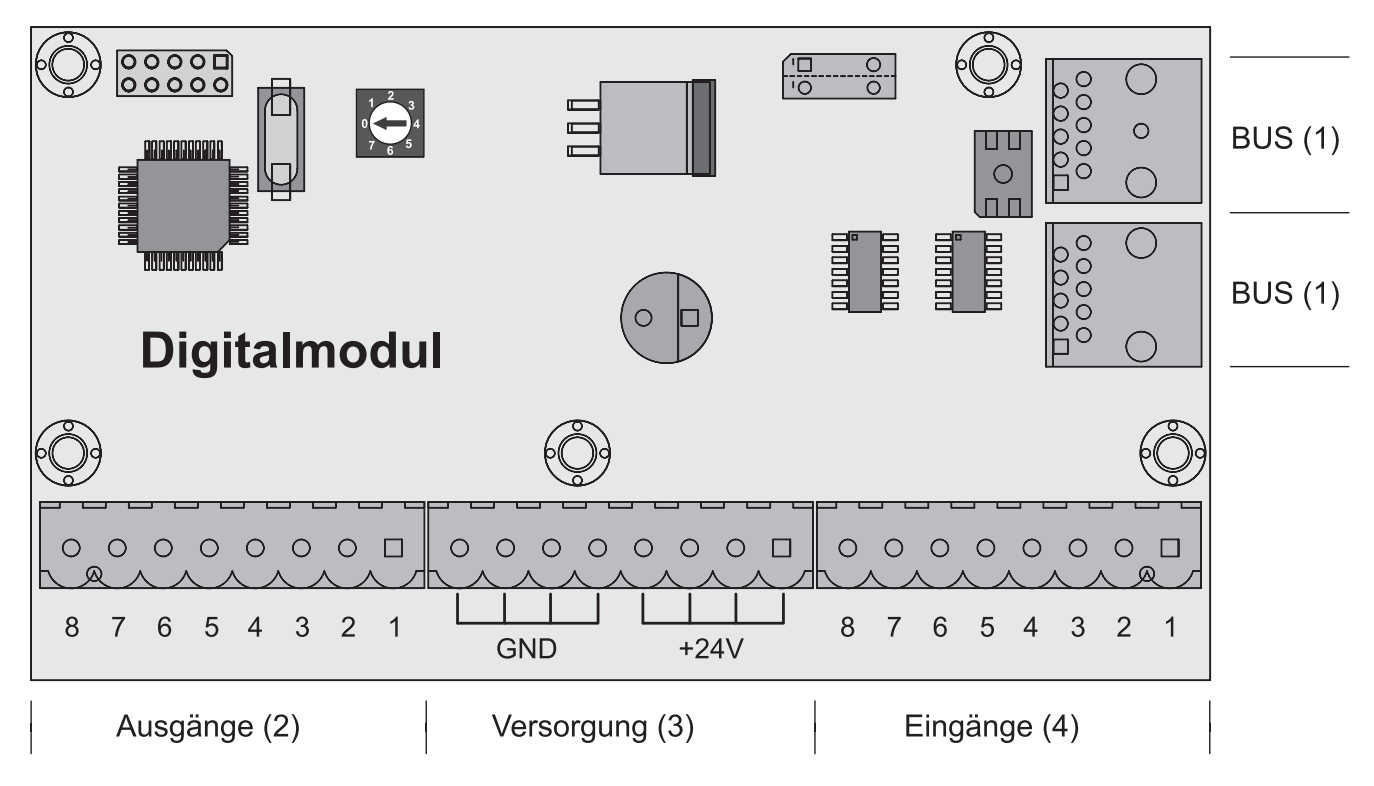

## Anschlusshinweise

| Anschluss       | Kabeldimension / Spezifikation / Hinweis              |  |
|-----------------|-------------------------------------------------------|--|
| 2 x Bus (1)     | CAT 5 Patchkabel grau RJ 45 SFTP 1:1 Belegung         |  |
| Ausgang 1 8 (2) | Anschlusskabel <sup>1)</sup> 1 x 0,75 mm <sup>2</sup> |  |
| 24V (3)         | Anschlusskabel <sup>1)</sup> 1 x 1,0 mm <sup>2</sup>  |  |
| Eingang 1 8 (4) | Anschlusskabel <sup>1)</sup> 1 x 0,75 mm <sup>2</sup> |  |

YMM nach ÖVE-K41-5 bzw. H05VV-F nach DIN VDE 0881-5

# Anschluss zweiter Kipprost T4 130/150 Pellets

Bei Verwendung eines zweiten Kipprostes, in Verbindung mit dem Hackgutkessel T4 130/150 sowie dem Brennstoff "Pellets", ist dieser gemäß folgendem Anschlussbeispiel am Digitalmodul mit Adresse "1" anzuschließen.

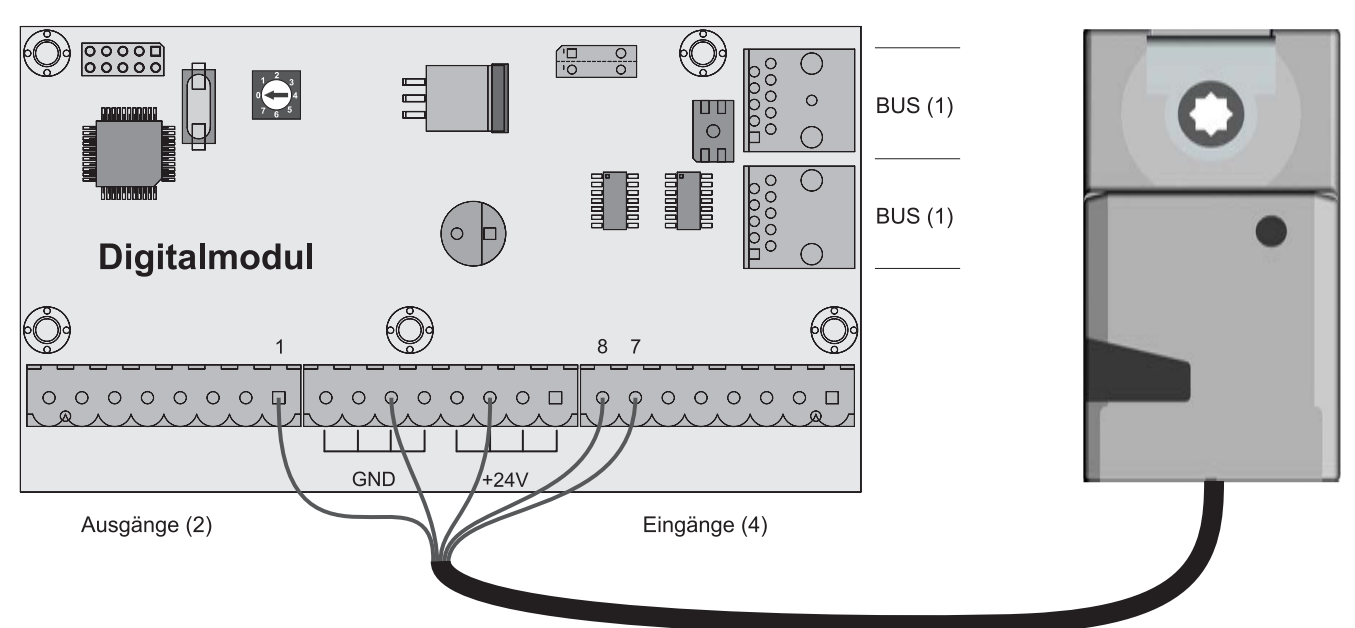

## Anschlusshinweise

| Kabel    | Anschlussposition Digitalmodul |
|----------|--------------------------------|
| Ader "1" | GND                            |
| Ader "2" | 24V                            |
| Ader "3" | Digitaler Ausgang 1            |
| Ader "4" | Digitaler Eingang 8            |
| Ader "5" | Digitaler Eingang 7            |

Erweiterungsmodule

# 2.2.7 Bus-Kabel anschließen

Für die Bus-Verbindungen zwischen den einzelnen Modulen ist ein Kabel Typ **LIYCY paarig 2x2x0.5** zu verwenden. Der Anschluss an den 5-poligen Steckern ist It. folgendem Schema durchzuführen:

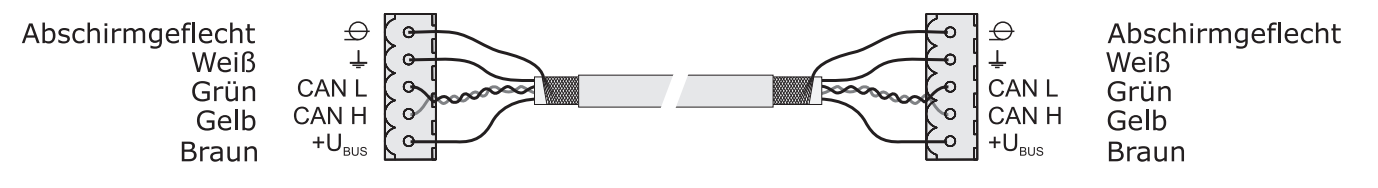

## 2.2.8 Patchkabel an Bus-Stecker anschließen

Soll ein Patchkabel an einer RJ45-Buchse und an einem 5-poligen Stecker angeschlossen werden, so ist dies laut folgendem Anschlussschema durchzuführen:

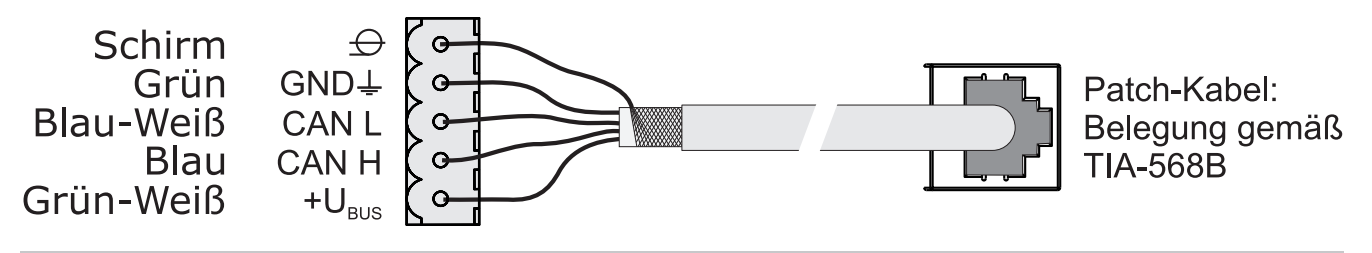

2.2.9 End-Jumper setzen

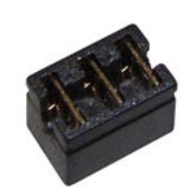

Um die einwandfreie Funktion des Bus-Systems zu gewährleisten, muss am letzten Modul der Jumper gesetzt werden.

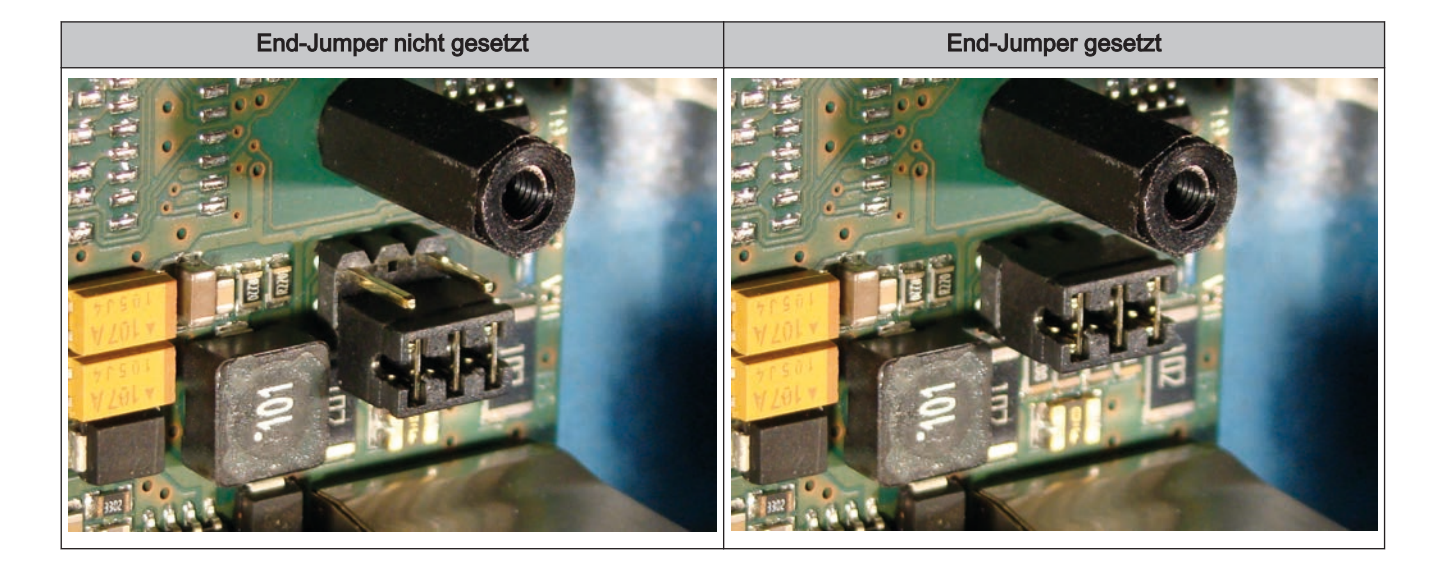

Sind die Kontakte am Sockel des End-Jumpers nicht gebrückt (Bild links), spricht man von "nicht gesetzt". In diesem Fall ist der Bus-Abschluss nicht hergestellt. Sind die Kontakte geschlossen (Bild rechts), ist der End-Jumper gesetzt und der Abschluss der Bus-Verbindung hergestellt.

# 2.2.10 Einstellen der Modul-Adresse

Für Hydraulikmodule bzw. Heizkreismodule ist es notwendig, mit den Modul-Adressen die notwendige Reihenfolge einzustellen. Die erste Platine einer Modulart sollte immer die Adresse 0 haben, damit eingestellte Standard-Hydrauliksysteme nicht nachkonfiguriert werden müssen. Für weitere Platinen der gleichen Modulart werden aufsteigend Modul-Adressen (Adresse 1 – 7) eingestellt.

## Hinweis! Einstellen der Modul-Adresse nur im spannungslosen Zustand!

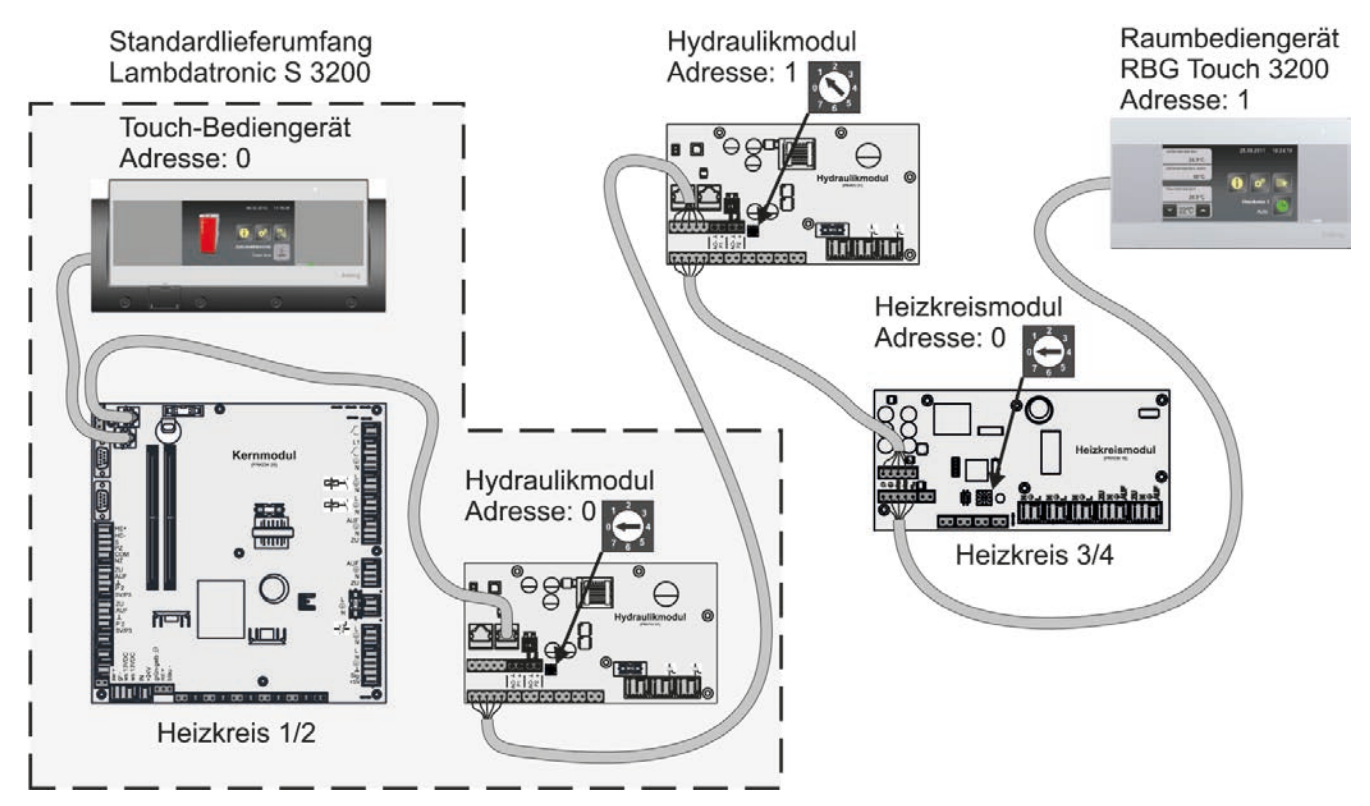

| Eingestellte  | Heizkreismodul | Hydraulikmodul |           |
|---------------|----------------|----------------|-----------|
| Modul-Adresse | Heizkreis      | Fühler         | Pumpe     |
| 0             | 03 – 04        | 0.1 – 0.6      | 0.1 – 0.2 |
| 1             | 05 – 06        | 1.1 – 1.6      | 1.1 – 1.2 |
| 2             | 07 – 08        | 2.1 – 2.6      | 2.1 – 2.2 |
| 3             | 09 – 10        | 3.1 – 3.6      | 3.1 – 3.2 |
| 4             | 11 – 12        | 4.1 – 4.6      | 4.1 – 4.2 |
| 5             | 13 – 14        | 5.1 – 5.6      | 5.1 – 5.2 |
| 6             | 15 – 16        | 6.1 – 6.6      | 6.1 – 6.2 |
| 7             | 17 - 18        | 7.1 – 7.6      | 7.1 – 7.2 |

Fröling GesmbH | A-4710 Grieskirchen, Industriestraße 12 | www.froeling.com

Anschlusspläne nach Pumpentypen

# 2.3 Anschlusspläne nach Pumpentypen

Je nach eingesetzter Pumpengruppe kommen in Summe drei verschieden Pumpentypen zum Einsatz:

| WILO Stratos Para | WILO Stratos TEC | WILO Yonos Para |
|-------------------|------------------|-----------------|
|                   |                  |                 |

Abhängig vom Pumpentyp wird beim Anschluss zwischen 2-poligem Steuerkabel (WILO Stratos TEC, WILO Yonos Para) und 4-poligem Steuerkabel (WILO Stratos Para) unterschieden. Entsprechend dem eingesetzten Pumpentyp sind bei der Verkabelung folgende Anschlusshinweise zu beachten:

## Pumpentyp mit 2-poligem Steuerkabel

|                                                            | Spannungsversorgung | Steuerkabel 2-polig                                                                                                    |
|------------------------------------------------------------|---------------------|----------------------------------------------------------------------------------------------------|
| (braun) L<br>(blau) N<br>(gelb-grün) PE                    |                     | (blau) ⊥<br>(braun) +<br>■                                                                                                    |
| Spannungsversorgung am Pumpenausgang der Platine verkabeln |                     | Steuerkabel am PWM-Ausgang der Platine anschließen,<br>dabei auf korrekte Polung achten:<br>- blauer Draht an Masse<br>- brauner Draht an Plus |

# Pumpentyp mit 4-poligem Steuerkabel

| Spannungsversorgung                              |  | Steuerkabel 4-polig                                                          |  |
|--------------------------------------------------|--|------------------------------------------------------------------------------|--|
| (braun) L                                        |  | PWM (braun) ⊥                                                                |  |
| (blau) N                                         |  | (weiß) +                                                                     |  |
| (gelb-grün) PE                                   |  | nicht (blau)<br>verwendet (schwarz)                                          |  |
| Spannungsversorgung am Pumpenausgang der Platine |  | Steuerkabel am PWM-Ausgang der Platine anschließen,                          |  |
| verkabeln                                        |  | dabei auf korrekte Polung achten:<br>- brauner Draht an Masse                |  |
|                                                  |  | - weißer Draht an Plus                                                       |  |
|                                                  |  | Die beiden anderen Drähte (blau, schwarz) nicht verwenden und ggf. isolieren |  |

# 3 Übersicht der Grundfunktionen

# 3.1 Grafikdisplay

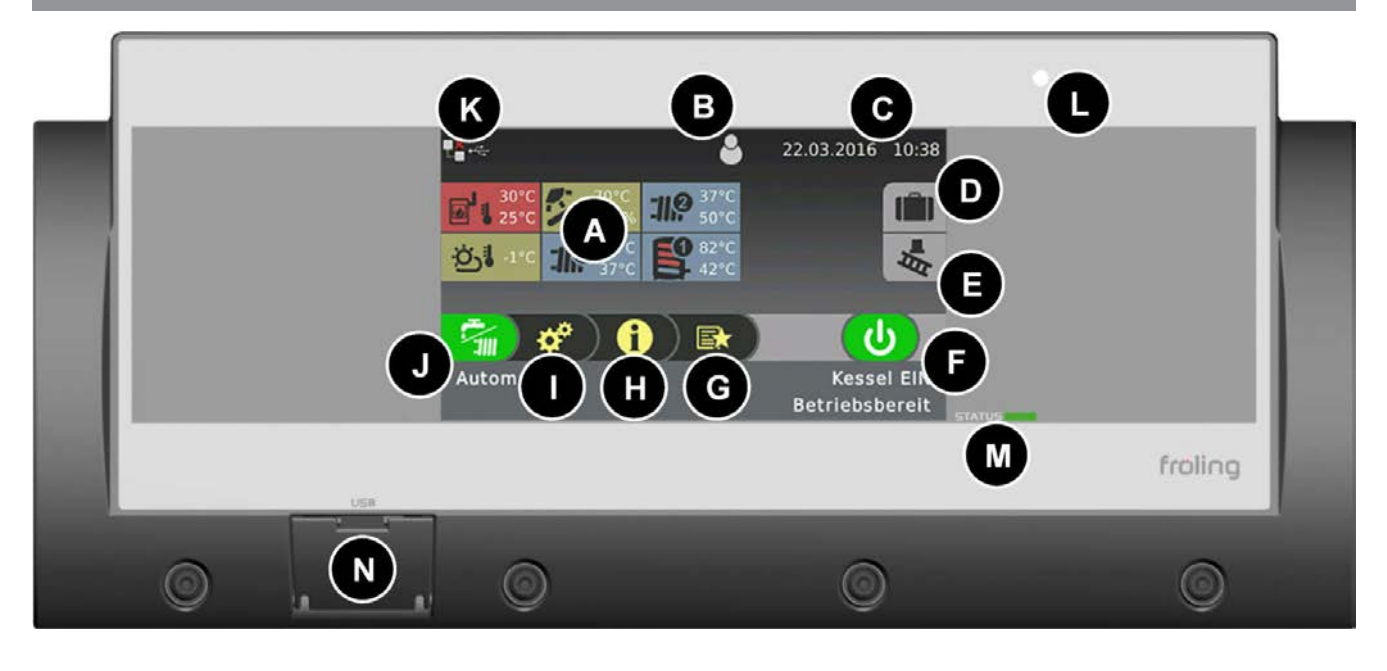

| Α | Anzeige von bis zu sechs verschiedenen Menüinformationen (frei wählbar)                                                                  |
|---|----------------------------------------------------------------------------------------------------|
| В | Anzeige und Ändern der aktuellen Bedienerebene                                                                                           |
| С | Anzeige und Ändern des aktuellen Datums / der aktuellen Uhrzeit                                                                          |
| D | Urlaubsprogramm                                                                                                    |
| Е | Kaminkehrer                                                                                                    |
| F | Anzeige des aktuellen Betriebszustandes des Kessels bzw. Ein/Ausschalten des Kessels                                                     |
| G | Schnellauswahlmenü-Symbol zum Aufrufen der verfügbaren Schnellfunktionen                                                                 |
| н | Infomenü-Symbol zum Aufrufen sämtlicher Systeminformationen                                                                              |
| I | Systemmenü-Symbol zum Aufrufen der Systemeinstellungen. Je nach Bedienerebene können sämtliche Parameter angezeigt bzw. verändert werden |
| J | Anzeige und Ändern der aktuellen Betriebsart des Kessels                                                                                 |
| К | Anzeige-Symbole zur Verwendung von froeling-connect                                                                                      |
| L | Helligkeitssensor für die automatische Anpassung der Display-Helligkeit                                                                  |
| М | Status-LED zum Anzeigen des aktuellen Betriebszustandes                                                                                  |
| Ν | USB-Schnittstelle zum Anschluss eines USB-Sticks für Software-Updates                                                                    |
|   |                                                                                                    |

Grafikdisplay

# 3.1.1 Status-LED

Die Status-LED zeigt den Betriebszustand der Anlage:

- GRÜN blinkend (Intervall: 5 sec. AUS, 1 sec. EIN): Kessel Aus
- GRÜN leuchtend: KESSEL EINGESCHALTET
- ORANGE blinkend: WARNUNG
- ROT blinkend: STÖRUNG

## 3.1.2 Bedien-Symbole

#### Abbrechen-Symbol

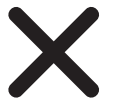

Zum Abbrechen von Werteingaben ohne diese zu speichern und zum Schließen von Meldungen.

#### Bestätigen-Symbol

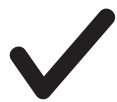

Zum Bestätigen von Werteingaben bzw. zum Aktivieren von Parametern.

#### Home-Symbol

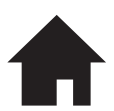

Durch Tippen auf das Home-Symbol gelangt man aus jedem Menü zurück zum Grundbild.

#### Infomenü-Symbol

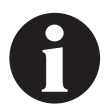

Zum Aufrufen sämtlicher Systeminformationen. Die Informationen sind in einem Ringpuffer angeordnet. Zwischen den einzelnen Seiten wird mit Pfeil-Rechts und Pfeil-Links gewechselt.

#### Schnellauswahl-Symbol

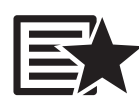

Zum Aufrufen des Schnellauswahlmenüs. Je nach Bedienerebene, Anlagenkonfiguration und aktuellem Zustand sind verschiedene Funktionen verfügbar.

#### Stift-Symbol

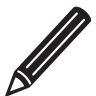

Das Stift - Symbol bei einem Parameter signalisiert, dass dieser Parameter verändert werden kann. Wird der Parameter aufgerufen, öffnet sich entweder der Nummernblock oder eine Auswahlliste zum Verändern des Parameterwertes.

#### Systemmenü-Symbol

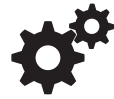

Zum Aufrufen sämtlicher Systemeinstellungen. Je nach Bedienebene und Anlagenkonfiguration sind die verfügbaren Menüpunkte in einem Ringpuffer angeordnet, in dem mit Pfeil- Rechts bzw. Pfeil-Links navigiert wird.

## Zurück-Symbol

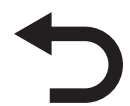

Zum Aufrufen der jeweils übergeordneten Menüebene des Systemmenüs. Man gelangt so zurück bis zum Grundbild.

## 3.1.3 Anzeige-Symbole

Je nach getroffenen Einstellungen und aktuellem Status werden im linken oberen Bereich des Displays noch zusätzliche Symbole dargestellt. Durch Tippen auf den linken oberen Displaybereich gelangt man zum "Connection Center", hier kann das Online-Portal "froeling-connect.com" aktiviert bzw. deaktiviert werden.

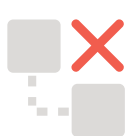

froeling-connect.com ist nicht in Verwendung oder wurde durch den Benutzer deaktiviert.

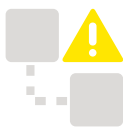

Fehler beim Command Server, es konnte keine Verbindung mit dem froeling-connect.com-Server aufgebaut werden.

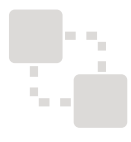

Verbindung zum froeling-connect.com-Server wird aufgebaut.

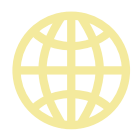

froeling-connect.com ist verfügbar.

Ebenfalls kann im "Connection Center" das Fernschalten des Kessels aktiviert bzw. deaktiviert werden. Voraussetzung dafür ist, dass der Parameter "Fernsteuerung des Kessels kann aktiviert werden" im Menü "Anlagenart", Einstellpunkt "Kessel Fernsteuerung" auf "JA" gesetzt ist.

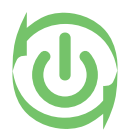

Das Fernschalten (Kessel ein- und ausschalten) über froeling-connect.com durch externe Bediener ist erlaubt.

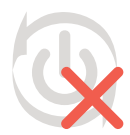

Das Fernschalten (Kessel ein- und ausschalten) über froeling-connect.com durch externe Bediener ist nicht erlaubt.

Auswählen der Informationsanzeigen

# 3.2 Auswählen der Informationsanzeigen

Nach dem Update sind die Flächen der frei wählbaren Informationsanzeigen am Display nicht konfiguriert. Diese können entweder durch Tippen auf das "+"-Symbol, als auch über das Menü "Display Einstellung => Grundbild" definiert werden. Die Auswahl ist abhängig von der Anlagenkonfiguration! Durch Tippen auf eine Informationsanzeige gelangt man direkt in das jeweilige Menü (außer Außentemperatur!). Die nachstehend beschriebene Vorgehensweise ist beim Kesselbediengerät als auch beim Raumbediengerät identisch!

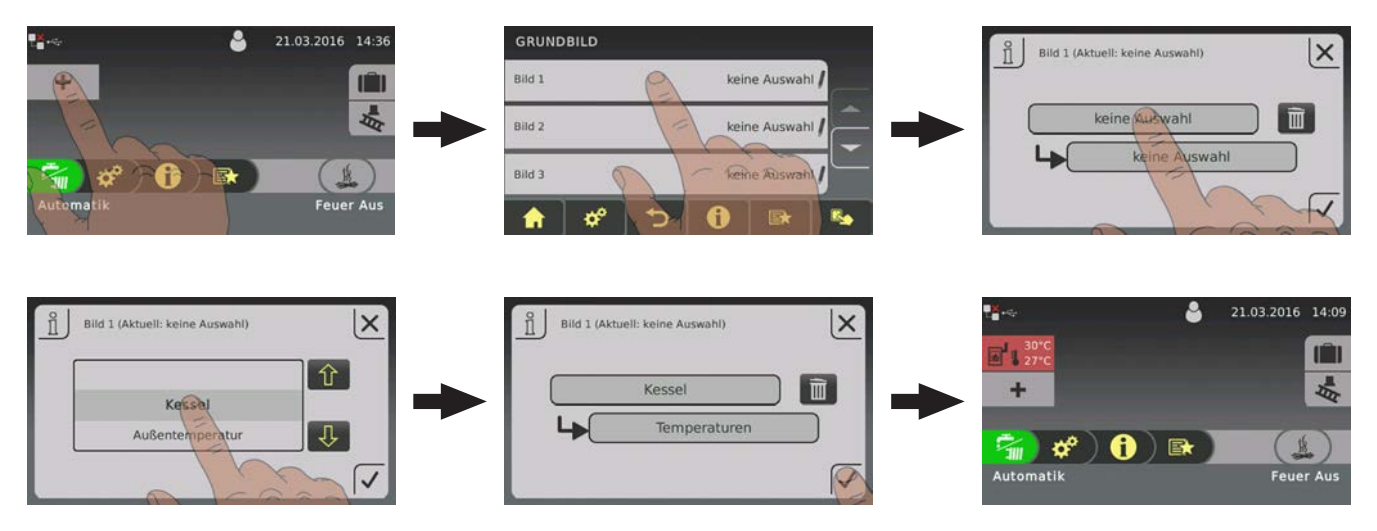

Wird als Informationsanzeige der "Puffer 01" ausgewählt und es ist ein zusätzlicher Fühler in der Mitte des Pufferspeichers platziert, so kann ausgewählt werden, ob zwei oder drei Temperaturwerte neben dem Pufferspeichersymbol dargestellt werden.

Bei der Darstellung von drei oder mehr Temperaturwerten sind in Summe nur fünf Flächen mit Informationsanzeigen möglich.

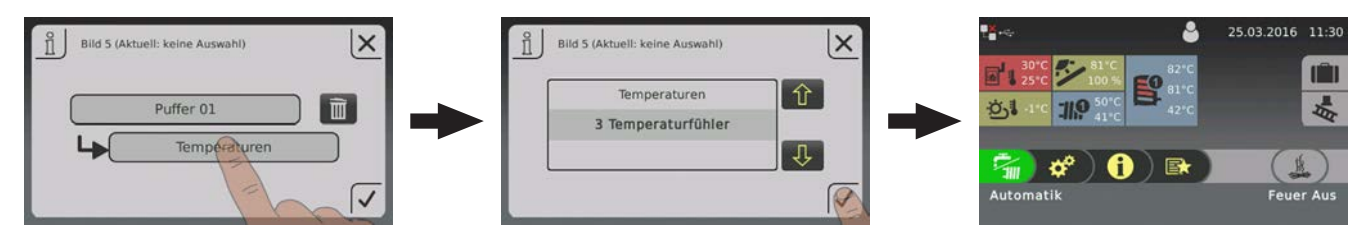

Konfigurieren eines Urlaubsprogrammes

# 3.3 Konfigurieren eines Urlaubsprogrammes

Durch Tippen auf das "Koffer"-Symbol am Kesselbediengerät lässt sich ein Urlaubsprogramm konfigurieren. In diesem Menü lassen sich Beginn- und Enddatum festlegen, zusätzlich sind die Heizkreise, welche während des eingestellten Zeitraumes betroffen sind, zu wählen. Ein aktivierter Heizkreis wird auf die eingestellte Absenktemperatur geregelt, ein aktivierter Boiler wird in dieser Zeit nicht geladen. Die eventuell eingestellte Legionellen-Aufheizung bleibt weiterhin aktiv!

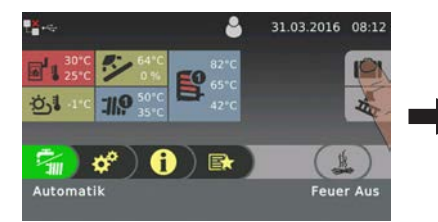

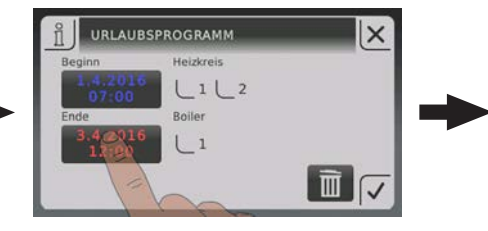

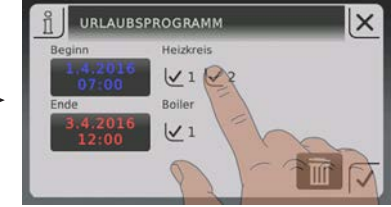

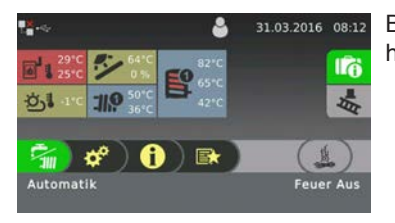

Befindet sich das eingestellte Beginn-Datum in der Zukunft, so wird dies durch ein grün hinterlegtes "Koffer"-Symbol dargestellt.

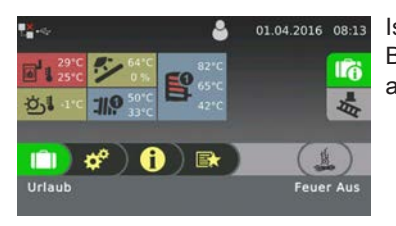

Ist die eingestellte Beginnzeit des Urlaubsprogrammes erreicht, so wechselt die Betriebsart des Kessels in "Urlaub", dies wird zusätzlich am Kesselbediengerät als auch am Raumbediengerät textuell dargestellt.

Durch Tippen auf das "Koffer"-Symbol erscheint ein Dialog, in welchem das Urlaubsprogramm bei Bedarf vorzeitig abgebrochen werden kann. Der Kessel wechselt anschließend in die zuvor aktivierte Betriebsart (Brauchwasser = Darstellung "Wasserhahn", Automatik = Darstellung "Wasserhahn/Heizkörper).

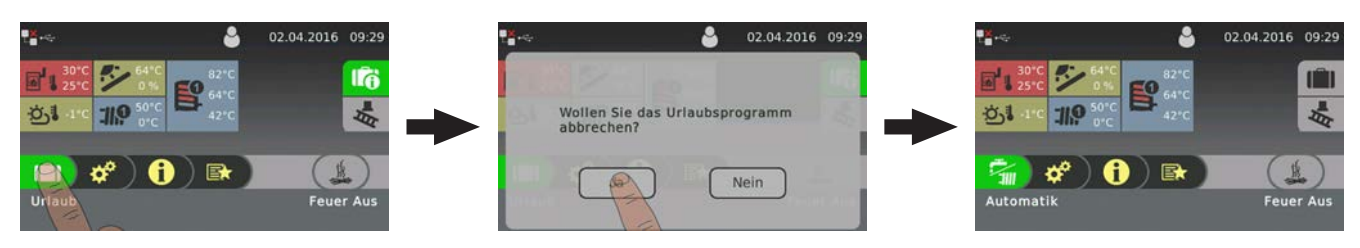

Vor dem ersten Einschalten

# 4 Erstinbetriebnahme mit Einstellungsassistenten

# 4.1 Vor dem ersten Einschalten

# HINWEIS

Die Erstinbetriebnahme durch den autorisierten Heizungsbauer oder den Fröling-Werkskundendienst durchführen lassen!

## 4.1.1 Kontrolle der Regelung

- D Platinen auf Fremdkörper (Drahtreste, Beilagscheiben, Schrauben,...) überprüfen
- Verdrahtungsprüfung durchführen: Kontrolle auf lose, nicht isolierte Drähte, die einen Kurzschluss verursachen können
- Kontrolle der Steckerbelegung von Pumpen, Mischer und sonstigen Aggregaten, die NICHT von Fröling vorgefertigt sind
- Anschluss der BUS-Leitung auf Kurzschluss pr
  üfen
- Eingestellte Adressen und Abschluss-Jumper an den einzelnen Modulen kontrollieren (Heizkreismodule, Hydraulikmodule, Displays,...)

## 4.1.2 Kontrolle der angeschlossenen Aggregate

- Alle verwendeten Aggregate auf korrekten Anschluss kontrollieren
- Verdrahtungsprüfung durchführen: Kontrolle auf lose oder nicht isolierte Drähte in den Klemmboxen von Pumpen, Mischer und Umschaltventil, die einen Kurzschluss verursachen können

## 4.1.3 Kontrolle der Anlage

- D Hauptsicherung für Kessel auf ausreichende Nennstromstärke prüfen
- ⇒ Siehe "Netzanschluss" [Seite 7]

Allgemeines zu Einstellungsassistenten

# 4.2 Allgemeines zu Einstellungsassistenten

Um die Kesselanlage in Betrieb zu nehmen, stehen verschiedenste Einstellungsassistenten zur Verfügung. Eine kleine Auswahl ist in der Bedienebene "Kunde" im "Schnellauswahlmenü", die restlichen nur in der Bedienebene "Service". Mit Hilfe der Einstellungsassistenten können diverse Teilbereiche der Kesselanlage (Kessel, Lambdasonde, Hydrauliksystem, …) durch geführte Abfragen der Regelung eingestellt werden.

Folgende Einstellungsassistenten stehen anlagenspezifisch zur Verfügung. Da diese voneinander abhängig sind, wird die Reihenfolge automatisch durch die Regelung definiert.

| Symbol | Bezeichnung                                                                                                    |
|--------|----------------------------------------------------------------------------------------------------|
|        | Erstes Einschalten<br>Sprache, Herstellernummer als auch Datum und Uhrzeit werden abgefragt                                                                                                    |
|        | Kessel<br>Einstellung von Kesseltyp sowie Kesselleistung, Brennstoff, Rücklaufanhebung sowie<br>kesselspezifische Optionen (Zündung, Filter, Brennwertwärmetauscher)                           |
|        | Lambdasonde<br>Auswahl sowie Kalibrierung der vorhandenen Breitband-Lambdasonde                                                                                                    |
|        | Austragung<br>Auswahl des vorhandene Austragsystems (nur bei automatische beschickten Kessel)                                                                                                  |
|        | <b>Hydrauliksystem</b><br>Auswahl des Hydrauliksystems (Hydrauliksystem 1, 2, 3, …)                                                                                                    |
|        | <b>Zusatzkomponenten</b><br>Auswahl und Aktivierung der vorhandenen Verbraucher und Regelkomponenten (Heizkreise, Boiler,<br>Solar, Differenzregler, …)                                        |
|        | Anheizen<br>Erstmaliges Befüllen des Pelletsbehälters für Pellets- und Kombikessel;<br>Befüllen der Austragschnecke sowie definieren der Einschubzeiten beim Startvorgang für<br>Hackgutkessel |
|        | <b>Connect</b><br>Einstellen der kesselseitig erforderlichen Parameter zur Nutzung der Online-Steuerung "froeling-<br>connect.com" (IP-Adresse, Displaypasswort, …)                            |

Allgemeines zu Einstellungsassistenten

# Navigation sowie Fühler- und Pumpeneinstellungen

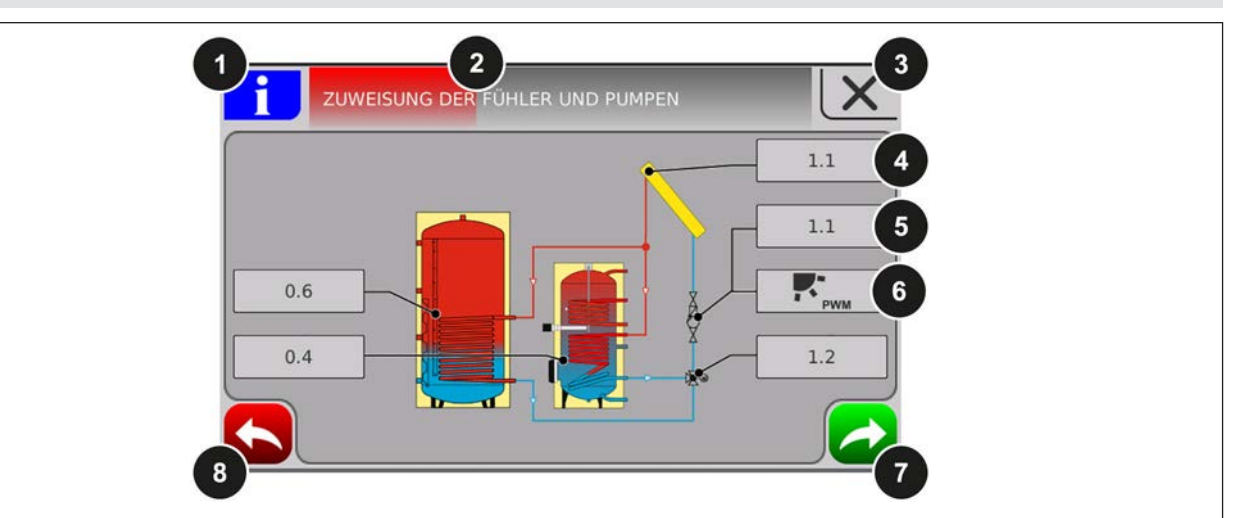

| Nummer | Beschreibung                                                                                               |                          |  |
|--------|----------------------------------------------------------------------------------------------------|--------------------------|--|
| 1      | Ist der Info-Button blau hinterlegt, stehen weitere Informationen zu dieser Übersichtsseite zur Verfügung. |                          |  |
| 2      | Fortschrittsbalken des jeweiligen Einstellungsassistenten                                                  |                          |  |
| 3      | Einstellungsassistent abbrechen                                                                            |                          |  |
| 4      | Einstellen der Adresse, an welchem der jeweilige Fühler angeschlossen wurde                                |                          |  |
| 5      | Einstellen der Adresse, an welchem die jeweilige Pumpe angeschlossen wurde                                 |                          |  |
| 6      | Definieren des Ansteuersignals der jeweiligen Pumpe. Folgende Auswahlmöglichkeiten stehen zur Verfügung:   |                          |  |
|        |                                                                                                    | Pumpe ohne Steuerleitung |  |
|        | ♠<br><sub>PWM</sub>                                                                                        | Umfeldpumpe / PWM        |  |
|        | PWM                                                                                                    | Solarpumpe / PWM         |  |
|        | <b>A</b> <sub>PWM</sub> + <b>T</b>                                                                         | Umf.Pumpe PWM + Ventil   |  |
|        | PWM + <b>T</b>                                                                                             | Sol.Pumpe PWM + Ventil   |  |
|        | <b>A</b> <sub>0-10V</sub>                                                                                  | Umfeldpumpe / 0 – 10 V   |  |
|        | 0-10V                                                                                                    | Solarpumpe / 0 – 10 V    |  |
|        | ♠ <sub>0-10V</sub> + <b>₽</b> ⊻                                                                            | Umf. Pumpe 0-10V+Ventil  |  |
|        | <b>K</b> 10V + <b>T</b>                                                                                    | Sol.Pumpe 0-10V + Ventil |  |
|        | ⇔ Siehe "PWM / 0 - 10V Einstellungen" [Seite 117]                                                          |                          |  |
| 7      | Weiter zum nächsten Schritt                                                                                |                          |  |
| 8      | Einen Schritt zurück                                                                                       |                          |  |

# 4.3 Erstes Einschalten

Nach dem Herstellen der Spannungsversorgung und Einschalten des Hauptschalters startet das Display und beginnt mit einer Abfrage der Grundeinstellungen (Sprache, Herstellernummer der Kesselanlage, Datum und Uhrzeit) der Anlage. Anschließend wird das Grundbild des Touchdisplays angezeigt.

| 1: Auswahl der Regelungssprache              | 2: Einstellen der Herstellernummer (siehe Typenschild)                                                          |  |  |
|----------------------------------------------|----------------------------------------------------------------------------------------------------|--|--|
| Î SPRACHAUSWAHL                              |                                                                                                    |  |  |
| Sprache - Language - Langue - Lingua - Jezik | essei-und Behälterbau Ges.m.b.H<br>Griekkinden, Industriestrals 12<br>V-43(0) 7248056                           |  |  |
| Deutsch                                      | T4-70<br>Hedrassed pain EN 303-5 / Klasse 5<br>100725468/<br>464WW 287-66 WW<br>Notice                          |  |  |
|                                              |                                                                                                    |  |  |
| 3: Einstellen von Datum und Uhrzeit          | 4: Anzeige des Grundbildes                                                                                      |  |  |
|                                              | ♣ ← ♣ 22.03.2017 09:34                                                                                          |  |  |
|                                              | +                                                                                                    |  |  |
| Datum Uhrzeit<br>22 - März - 2017 09 : 34    | The second second second second second second second second second second second second second second second se |  |  |
|                                              | 🧐 🏕 ) 🚹 ) 📾 📃 🖉                                                                                                 |  |  |
|                                              | Kessel EIN                                                                                                    |  |  |
|                                              | STÖRUNG                                                                                                    |  |  |

Einstellungsassistent starten

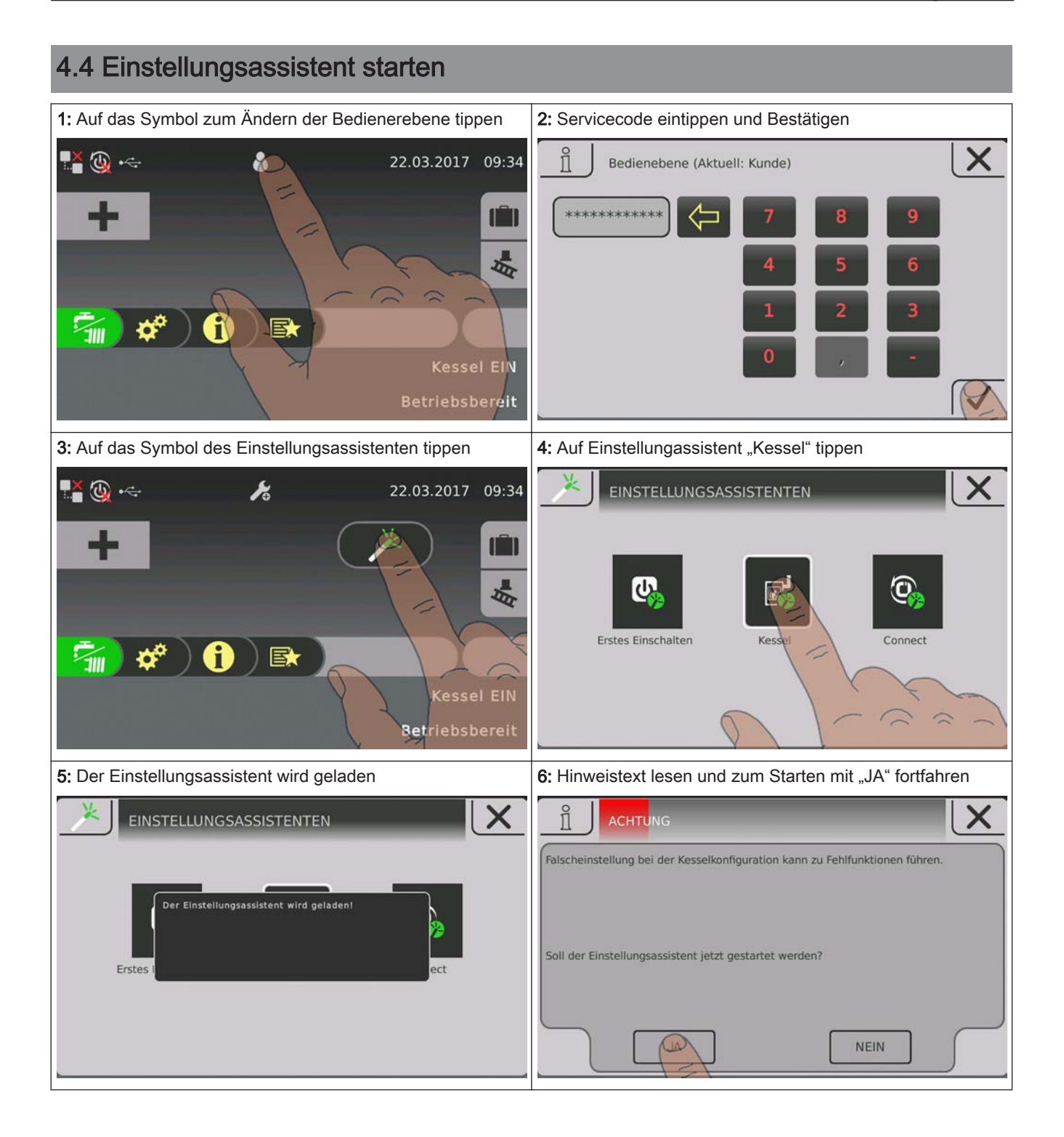

# 5 Parameterübersicht

# 5.1 Heizen

# 5.1.1 Heizen - Zustand

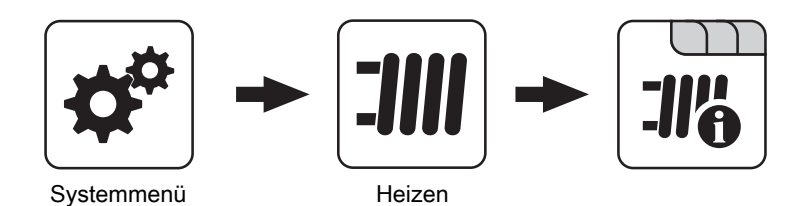

Betriebsart Heizkreis

Anzeige bzw. Einstellung der Betriebsart des Heizkreises:

- Auto: Automatikbetrieb; Heizphasen gemäß eingestellten Heizzeiten
- Extraheizen: Heizkreis wird für 6 Stunden aktiviert.
- Absenken: Absenkbetrieb; die Heizphasen werden ignoriert
- Dauerabsenken: Heizkreis wird bis zum Aktivieren einer anderen Betriebsart abgesenkt.
- **Party:** Partybetrieb; die aktuelle bzw. nächste Absenkphase wird ignoriert
- AUS: Ausgeschaltet; Heizkreis deaktiviert, nur Frostschutz!

## Vorlauf-Isttemperatur

Anzeige der aktuellen Vorlauftemperatur.

## Vorlauf-Solltemperatur

Anzeige des errechneten Sollwertes der Vorlauftemperatur.

#### Raumtemperatur

**Voraussetzung:** Heizkreis in Verbindung mit einem Fernversteller

Anzeige der aktuellen Raumtemperatur.

#### Außentemperatur

Anzeige der aktuellen Außentemperatur.

Heizen

## 5.1.2 Heizen – Temperaturen

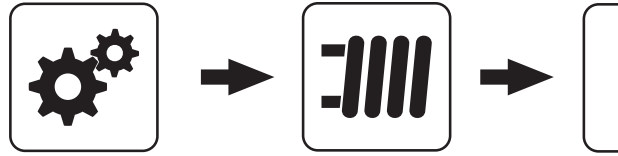

Systemmenü

Heizen

### Gewünschte Raumtemperatur während des Heizbetriebs

Voraussetzung: Heizkreis in Verbindung mit einem Fernversteller

Raumtemperatur, auf welche während der eingestellten Heizzeiten geregelt wird

#### Gewünschte Raumtemperatur während des Absenkbetriebs

Voraussetzung: Heizkreis in Verbindung mit einem Fernversteller

Raumtemperatur, auf welche außerhalb der Heizzeiten geregelt wird

#### Gewünschte Vorlauftemperatur bei +10°C Außentemperatur

Erster Einstellpunkt zur Definition der Heizkurve

### Gewünschte Vorlauftemperatur bei -10°C Außentemperatur

Zweiter Einstellpunkt zur Definition der Heizkurve

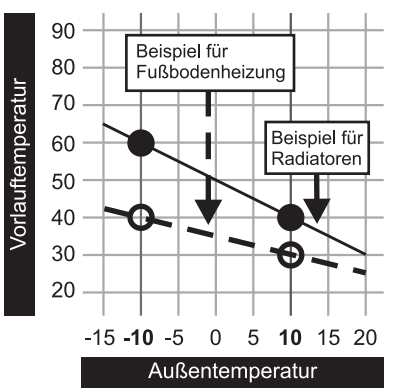

#### Reglerverstärkung Raumtemperatur Kp-Rm

Voraussetzung: Heizkreis in Verbindung mit einem Fernversteller

Einflussfaktor der Raumtemperatur auf die Vorlauftemperatur des Heizkreises. Bei einer Abweichung der Raumtemperatur von +/- 1°C wird der Sollwert der Vorlauftemperatur um diesen Wert korrigiert. (nur in Verbindung mit einem Fernversteller) Empfohlene Werte:

- Fußbodenheizung: 2-3
- Radiatoren (Neubau): 4-5
- Radiatoren (Altbau): 6-7

HINWEIS! Fremdeinflüsse auf die Fernversteller beachten!

#### Absenkung der Vorlauftemperatur im Absenkbetrieb

Die Vorlauftemperatur wird während des Absenkbetriebs um diesen Wert reduziert.

#### Außentemperatur, unter der die Heizkreispumpe im Heizbetrieb einschaltet

Überschreitet die Außentemperatur während des Heizbetriebs diesen Grenzwert, werden Heizkreispumpen und Mischer deaktiviert.

#### Außentemperatur, unter der die Heizkreispumpe im Absenkbetrieb einschaltet

Unterschreitet die Außentemperatur während des Absenkbetriebs diesen Grenzwert, werden Heizkreispumpen und Mischer aktiviert.

#### Maximale Heizkreis Vorlauftemperatur

Maximaltemperatur zur Begrenzung der Vorlauftemperatur mit welcher der Heizkreis versorgt wird.

#### Maximale Boiler Vorlauftemperatur

Wird der Boiler 1 direkt über den Heizkreis 1 versorgt, so kann für die Zeitdauer der Boilerladung die maximale Vorlauftemperatur zur Boilerladung begrenzt werden.

#### Frostschutztemperatur

Wenn die Raumtemperatur oder die Vorlauftemperatur kleiner als der eingestellte Wert ist, wird die Heizkreispumpe eingeschaltet und der Heizkreismischer regelt auf die eingestellte maximale Heizkreisvorlauftemperatur.

#### Ab welcher Temperatur am Puffer oben soll der Überhitzungsschutz aktiviert werden

Überschreitet die Temperatur am Puffer oben den eingestellten Wert, wird der Heizkreis unabhängig von Betriebsart (Kessel, Fernversteller) und festgelegten Heizzeiten aktiviert. Dabei wird die Vorlauftemperatur auf den im Parameter "Gewünschte Vorlauftemperatur bei -10°C Außentemperatur" eingestellten Wert geregelt. Die Funktion bleibt solange aktiv, bis der Wert um 2°C unterschritten ist.

**Empfehlung:** Der Überhitzungsschutz sollte auf einen Hochtemperaturheizkreis (z.B. Radiatoren) zugewiesen sein.

# 5.1.3 Heizen - Zeiten

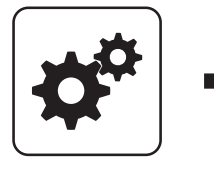

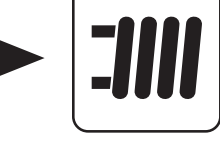

Heizen

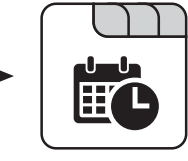

Systemmenü

Zeiten einstellen

## 5.1.4 Heizen - Service

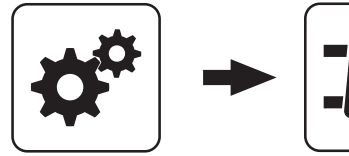

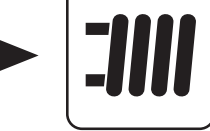

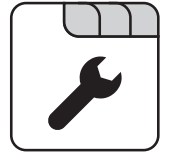

Systemmenü

Heizen

## Heizkreispumpe

Dient zum Testen des Pumpenausgangs:

- A 0: Automatik, Aus; A 1: Automatik, Ein
- 1: Hand, Ein
- 0: Hand, Aus

## HK Mischer AUF

Dient zum Testen des Mischerausgangs:

- A 0: Automatik, Aus; A 1: Automatik, Ein
- 1: Hand, Ein
- 0: Hand, Aus

## HK Mischer ZU

Dient zum Testen des Mischerausgangs:

- A 0: Automatik, Aus; A 1: Automatik, Ein
- 1: Hand, Ein
- 0: Hand, Aus

## Laufzeit des Mischers

Hier ist die Mischerlaufzeit des verwendeten Mischers einzustellen.

HINWEIS! Um Mischerschwingungen zu vermeiden, den Wert nicht < 150s stellen!

#### Heizkreispumpe ausschalten wenn Vorlauf Soll kleiner ist als

Voraussetzung: Heizkreis wird ohne Fernversteller betrieben

Wird eine Vorlauf-Solltemperatur errechnet welcher kleiner ist als der eingestellte Wert, schaltet die Heizkreispumpe ab und der Mischer fährt zu.

## Darf dieser Heizkreis bei aktivem Boilervorrang heizen?

- NEIN: Während einer Boilerladung wird dieser Heizkreis deaktiviert.
- JA: Trotz aktivem Boilervorrang wird dieser Heizkreis während einer Boilerladung mit Wärme versorgt.

#### Von welchem Puffer oder Verteiler wird dieser HK versorgt (0 = Kessel)

Voraussetzung: Parameter nur in Verbindung mit Mehrhaussystemen (Varianten)

Dieser Parameter definiert die Zuordnung der Wärmequelle für diesen Heizkreis.

- 0 = Kessel
- 1 = Puffer 01, ...

#### Hochtemperaturanforderung aufgrund Boiler 1 Ladung

- Heizkurve betrieben.
- · JA: Beladung des Boilers über den Heizkreis. Steht eine Boileranforderung an und die Kriterien für eine Boilerladung sind erreicht, so schaltet das Umschaltventil sofort den Weg zur Boilerladung frei. Die Heizkreispumpe läuft sobald das Kriterium "Laden wenn Kessel und Boiler eine Temperaturdifferenz" erreicht ist. Ist die Boilerladung abgeschlossen, stoppt die Heizkreispumpe, das Umschaltventil bleibt noch für einen definierten Zeitraum aktiv und der Heizkreismischer schließt. Ist die Zeit abgelaufen, wird der Heizkreis wieder witterungsgeführt versorgt.

Parameter nur bei "Heizkreis 1" verfügbar und in der Regel nur in Verbindung mit dem Pelletskessel PE1 Pellet als Unit-Ausführung in Verwendung!
#### Hochtemperaturanforderung aufgrund Boilerladung

- **NEIN**: Der Heizkreis wird gemäß der eingestellten Heizkurve betrieben.
- JA: Der Heizkreis wird gemäß der eingestellten Heizkurve betrieben. Für eine Boilerladung wird der Heizkreis für die Zeitdauer einer Boilerladung mit einer höheren Temperatur betrieben. Nach abgeschlossener Boilerladung wird der Heizkreis wieder gemäß Heizkurve versorgt.

#### HINWEIS! Parameter nur bei "Heizkreis 2" verfügbar!

## 5.1.5 Heizen - Aufheizprogramm

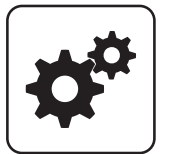

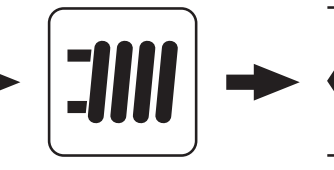

Systemmenü

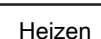

#### Aufheizprogramm aktiv

- NEIN: Aufheizprogramm deaktiviert, alle Heizkreise werden gemäß den eingestellten Heizzeiten betrieben.
- JA: Das eingestellte 30-tägige Aufheizprogramm startet. Nach den 30 Tagen wird der ausgewählte Heizkreis wieder gemäß der eingestellten Heizzeiten betrieben.
- Die Heizzeiten des ausgewählten Heizkreises sowie die Kessel- bzw. Pufferladezeiten werden automatisch auf 0-24 Uhr gestellt und die Außentemperaturheizgrenze ignoriert.
- Bei Einsatz eines Scheitholzkessels ist f
  ür entsprechende W
  ärmeversorgung zu sorgen.
- Kann die aktuell erforderliche Vorlauf-Solltemperatur nicht erreicht oder gehalten werden (z.B.: Kesselleistung, …), so wird keine Warnung ausgegeben!
- Bei einem Stromausfall läuft das Programm an jener Stelle, an welcher es unterbrochen wurde, weiter!

Unterschreitet die aktuelle Raumtemperatur die eingestellte Frostschutztemperatur, so beeinflusst dies die eingestellte Vorlauf-Solltemperatur des Aufheizprogramms.

HINWEIS: Nur in Verbindung mit einem Fernversteller!

#### Für Hochtemperaturanforderung Boiler 1 nicht überwachen

- NEIN: Boiler 1 wird nicht über die Leitungen des Heizkreis 2 mit Wärme versorgt
- JA: Boiler 1 wird über die Leitungen des Heizkreis 2 versorgt und benötigt für die Zeitdauer der Boilerladung eine höhere Temperatur.

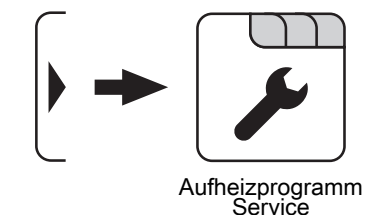

#### Aktueller Tag des Aufheizprogramms

Zeigt den aktuellen Tag des laufenden Aufheizprogramms. Durch Verändern dieses Parameters kann auf einen bestimmten Tag des Programms vor bzw. zurückgesprungen werden.

#### Welches Aufheizprogramm wird verwendet

Der Verlauf der Vorlauftemperatur in den Aufheizprogrammen 1 – 6 ist fix vorgegeben. Beim Aufheizprogramm 7 ist die Vorlauftemperatur über die gesamten 30 Tage frei wählbar.

Aufheizprogramm 8 bietet die Möglichkeit den Verlauf der Vorlauftemperatur für jeden einzelnen Tag vorzudefinieren.

#### VL Soll für alle Tage bei Programm 7

Bei aktivem Aufheizprogramm 7 wird auf die hier eingestellte Vorlauftemperatur geregelt.

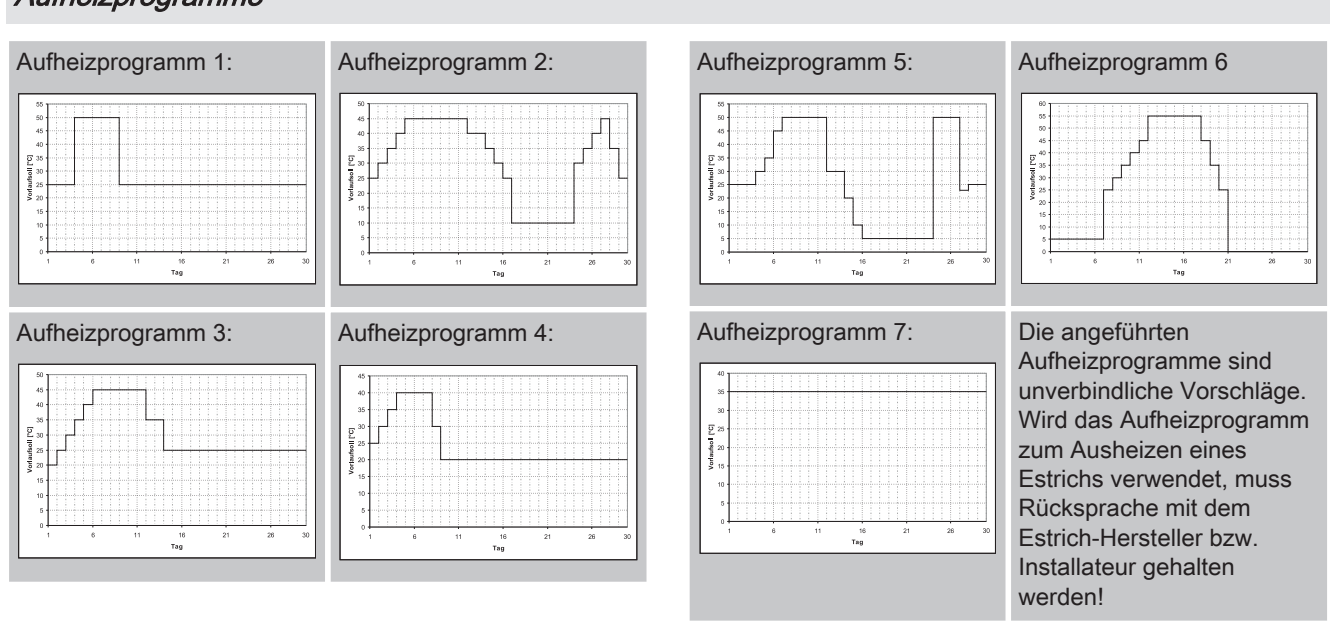

## Programm 8 konfigurieren

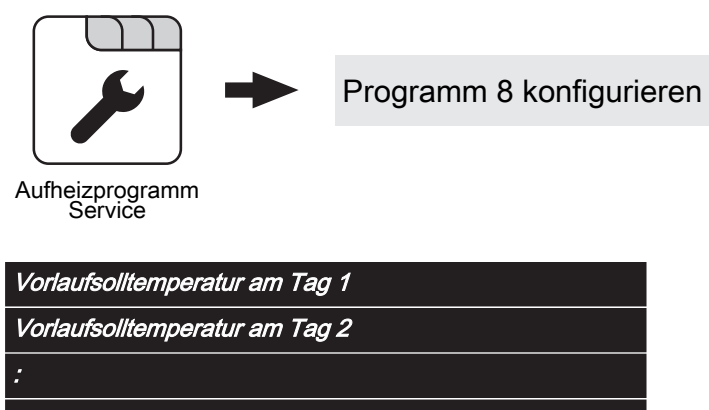

Vorlaufsolltemperatur am Tag 30

Bei ausgewähltem "Aufheizprogramm 8" kann mittels dieser Einsteller die Vorlaufsolltemperatur für jeden einzelnen Tag voreingestellt werden.

## Aufheizprogramme

5

## Parameterübersicht

Heizen

## Verwendete Heizkreise

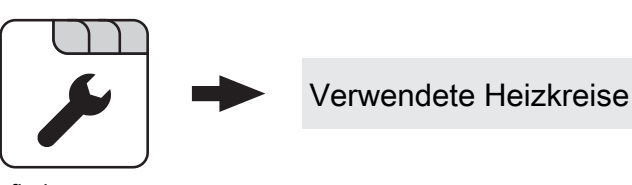

Aufheizprogramm Service

| Heizkreis 01 | verwenden |
|--------------|-----------|
|--------------|-----------|

Heizkreis 02 verwenden

Heizkreis 18 verwenden

Die Anzahl der verwendeten Heizkreise ist abhängig von der Systemkonfiguration. Sind nur 2 Heizkreise vorhanden, werden hier auch nur 2 Heizkreise als Auswahlmöglichkeit dargestellt.

Das eingestellte Aufheizprogramm gilt für alle Heizkreise gleich!

## 5.1.6 Heizen - Allgemeine Einstellungen

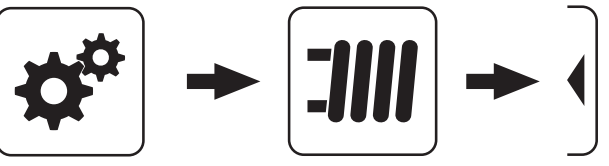

Systemmenü

Heizen

#### Korrekturwert für den Außenfühler

Zeigt der Außenfühler einen falschen Wert an, kann der Wert mit diesem Parameter angepasst werden.

# Heizkreismodul wovon der Außenfühler eingelesen wird (0=Kernmodul)

Wird der Außenfühler nicht vom Kernmodul eingelesen, muss hier die Adresse des jeweiligen Heizkreismoduls +1 eingestellt werden. (Fühler 1 am jeweiligen Modul)

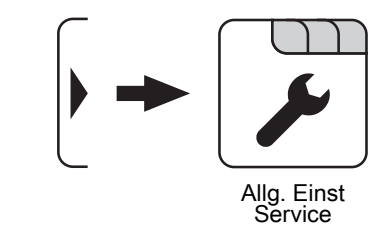

#### Raumfühlereingänge für Raumthermostat verwenden

HINWEIS! Dieser Parameter greift auf alle Fühleranschlüsse, an welchem ein analoger Raumfühler angeschlossen werden kann!

- NEIN: Am Fühleranschluss des Raumfühlers ist ein Raumfühler zur Regelung der Raumtemperatur anzuschließen.
- JA: Am Fühleranschluss des Raumfühlers können Raumthermostate zur Regelung der Raumtemperatur angeschlossen werden.
- Kontakt des Raumthermostates geöffnet:
   Heizkreispumpe deaktiviert, Mischer wird geschlossen
- Kontakt des Raumthermostates geschlossen: Heizkreispumpe sowie Mischerregelung aktiv

## 5.2 Wasser

## 5.2.1 Wasser - Zustand

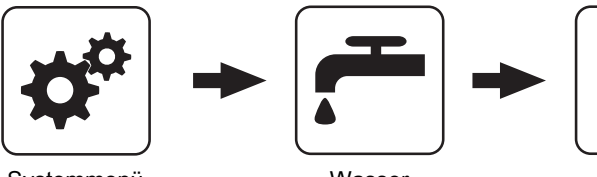

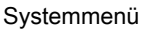

Wasser

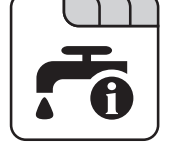

## Boilertemperatur oben

Aktuelle Temperatur des Boilers. Der Boiler wird beheizt sobald das Zeitfenster für die Boilerladung erreicht ist und die aktuelle Temperatur des Boilers unter den Wert welcher mittels dem Parameter "Nachladen, wenn Boilertemperatur unter" gesunken ist. Eine Boilerladung findet solange statt, bis entweder das Zeitfenster abgelaufen oder der Temperaturwert, welcher unter "Gewünschte Boilertemperatur" eingestellt ist, erreicht ist.

## Boilertemperatur Solarreferenz

Voraussetzung: Solaranlage wird durch Fröling geregelt! Aktuelle Temperatur im Bereich des Referenzfühlers der Solaranlage.

## Boilerpumpe Ansteuerung

Gibt die Drehzahl der Boilerladepumpe in Prozent der Maximaldrehzahl an.

## 5.2.2 Wasser - Temperaturen

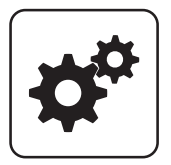

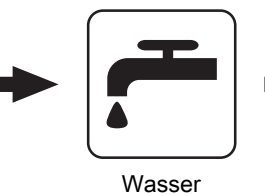

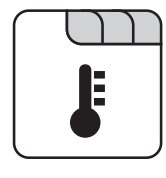

## Systemmenü

## Gewünschte Boilertemperatur

Bei Erreichen dieser Boilertemperatur wird die Boilerladung gestoppt.

## Nachladen, wenn Boilertemperatur unter

Unterschreitet die Boilertemperatur den hier eingestellten Wert, das Zeitfenster ist aktiv und die Ladequelle (Kessel oder Pufferspeicher) weist die eingestellte

Ladeüberhöhung auf, so wird die Boilerladung gestartet.

## Laden wenn Puffer und Boiler eine Temperaturdifferenz aufweisen von

Wenn die obere Pufferspeichertemperatur um diesen Wert höher ist als die aktuelle Boilertemperatur und das Zeitfenster aktiv ist, wird die Boilerladung gestartet. (nur bei Systemen mit Pufferspeicher)

#### Laden wenn Kessel und Boiler eine Temperaturdifferenz aufweisen von

Wenn die Kesseltemperatur um diesen Wert höher ist als die aktuelle Boilertemperatur und das Zeitfenster aktiv ist, wird die Boilerladung gestartet. (nur bei Systemen ohne Pufferspeicher)

## Soll Differenz zwischen Kessel und Boiler

Anpassung der Kessel-Solltemperatur, um die gewünschte Boilertemperatur zu erreichen.

Kessel-Solltemperatur = Gewünschte Boilertemperatur + Differenz

Ist die aktuell errechnete Kessel-Solltemperatur höher als das Ergebnis aus obiger Berechnung, wird die Kessel-Solltemperatur beibehalten. (nur bei Systemen ohne Pufferspeicher)

Wasser

## 5.2.3 Wasser - Zeiten

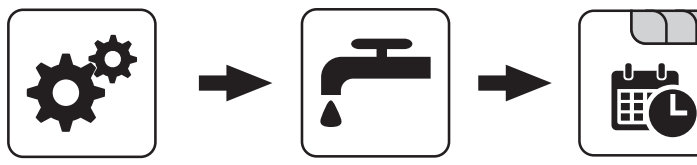

Svstemmenü

Wasser

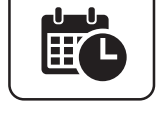

Zeiten einstellen

## 5.2.4 Wasser - Service

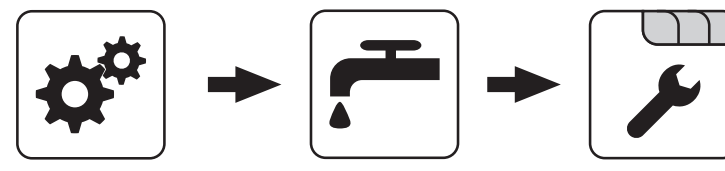

Svstemmenü

Wasser

## Restwärmenutzung

Voraussetzung: Hydrauliksystem 0 und Rücklaufanhebung mittels Mischer

 JA: Die restliche Wärme wird in den Boiler abgeführt, der Parameter "Kesseltemperatur, ab der alle Pumpen laufen dürfen" wird dabei ignoriert. Die Pumpe wird mit Minimaldrehzahl angesteuert, bis die Kesseltemperatur kleiner als die Boilertemperatur + 3°C ist.

## Boiler nur einmal pro Tag aufladen

- NEIN: Immer wenn die Boilertemperatur den Temperaturwert, welcher unter "Nachladen, wenn Boilertemperatur unter" eingestellt ist, unterschreitet, das Zeitfenster aktiv ist und die Wärmequelle (Kessel oder Pufferspeicher) ausreichend Temperatur aufweist, findet eine Boilerladung statt.
- JA: Wurde der Boiler am aktuellen Tag bereits einmal aufgeladen, so wird eine weitere Boilerladung unterbunden.

#### Legionelle Aufheizung aktiv

- NEIN: Eine legionelle Aufheizung des Boilers wird nicht durchgeführt.
- JA: Einmal pro Woche wird der Boiler auf jene Temperatur erwärmt, welche unter dem Parameter "Boiler-Solltemp. bei Legionellenaufheizung (für alle Boiler gleich)" eingestellt ist.

#### Welcher Tag ist für die legionelle Aufheizung vorgesehen

Wochentag, an dem die legionelle Aufheizung durchgeführt wird.

#### Boiler-Solltemp. bei Legionellenaufheizung (für alle Boiler gleich)

Ist der Parameter "Legionelle Aufheizung aktiv" auf "JA", wird am eingestellten Wochentag der Boiler auf die eingestellte Temperatur erwärmt.

#### Von welchem Puffer oder Verteiler wird dieser Boiler versorgt (0=Kessel)

Voraussetzung: Parameter nur in Verbindung mit Mehrhaussystemen (Varianten)

Dieser Parameter definiert die Zuordnung der Wärmequelle für diesen Boiler.

- 0 = Kessel
- 1 = Puffer 01, ...

Boilerpumpen Nachlauf ⇒ (Dieser Parameter gilt für alle Boiler gleich)

Nach Beenden der Boilerladung laufen die Boilerladepumpen für die hier eingestellte Zeitdauer nach.

#### Fühlereingang des Boiler 01 oben Fühlers

Fühlereingang, an welchem der Boilerfühler angeschlossen wurde.

#### Fühlereingang des Boiler 01 Solarreferenz Fühlers

Fühlereingang, an welchem der Fühler für die Boiler-Solarreferenz angeschlossen wurde.

## Pumpenausgang der Boiler 01 Pumpe

Pumpenausgang, an welchem die Boilerladepumpe angeschlossen wurde.

Wasser

#### Ansteuerung der Boilerpumpe

Definition des Steuersignals der eingesetzten Pumpentype.

⇒ Siehe "PWM / 0 - 10V Einstellungen" [Seite 117]

#### Minimale Drehzahl der Boilerpumpe

Anpassung der Mindestdrehzahl an den Pumpentyp. (Betriebsart der Pumpe gemäß Pumpenhersteller einstellen)

#### Maximale Drehzahl der Boilerpumpe

Sollte systembedingt die maximale Drehzahl der Boilerladepumpe begrenzt werden, so kann dies durch Verändern des Parameters eingestellt werden. Solar

## 5.3 Solar

5.3.1 Solar - Zustand

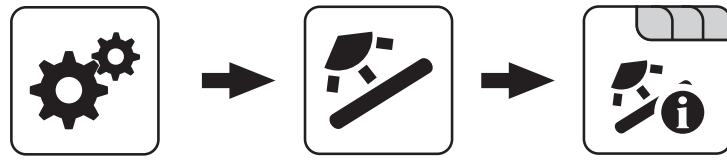

Systemmenü

Solar

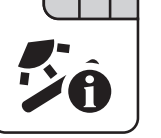

Kollektortemperatur

Anzeige der aktuellen Temperatur am Solarkollektor.

## Solarfühler Puffer oben

Anzeige der aktuellen Temperatur am Solarreferenzfühler im oberen Bereich des Pufferspeichers.

## Solarfühler Pufferunten

Anzeige der aktuellen Temperatur am Solarreferenzfühler im unteren Bereich des Pufferspeichers.

## Kollektor Rücklauftemperatur

Voraussetzung: Hydrauliksystem 12 oder 13 Anzeige der aktuellen Temperatur am Kollektor-Rücklauf.

## Aktuelle Leistung des Solar WMZ [kW]

Anzeige der aktuellen Leistung, welche vom Solarkollektor erzeugt wird. Die Berechnung der Leistung wird nur dann durchgeführt, wenn entweder eine Literleistung der Kollektorpumpe eingestellt wurde oder ein externer Volumenimpulsgeber zum Einsatz kommt. Um die Berechnung noch genauer durchführen zu können, wird der Einsatz eines Kollektor-Rücklauffühlers empfohlen.

## DFL Sensor [l/h]

Voraussetzung: Externer Volumenimpulsgeber vorhanden Anzeige der Wassermenge, welche aktuell durch den Solarkollektor gepumpt wird.

## Tagesertrag [kWh]

Anzeige der Wärmemenge, welche am aktuellen Tag von der Solaranlage geliefert wurde.

Tagesertrag vor 1 Tag [kWh]

Tagesertrag vor 2 Tagen [kWh]

Tagesertrag vor 3 Tagen [kWh]

### Tagesertrag vor 4 Tagen [kWh]

## Tagesertrag vor 5 Tagen [kWh]

## Tagesertrag vor 6 Tagen [kWh]

## Gesamtertrag [kWh]

Anzeige der Wärmemenge, welche seit dem Aktivieren des Wärmemengenzählers von der Solaranlage geliefert wurde.

## Boilertemperatur Solarreferenz

Aktuelle Temperatur im Bereich des Referenzfühlers der Solaranlage.

#### Wärmetauscher Sek. Vorlauftemperatur (Leitung zum Puffer)

Voraussetzung: Hydrauliksystem 12 oder 13 Aktuelle Temperatur am Wärmetauscher-Vorlauf sekundärseitig.

## Laufzeit Kollektorpumpe

Anzeige der Gesamtlaufzeit der Kollektorpumpe.

#### Ansteuerung Kollektorpumpe

Anzeige der aktuellen Drehzahl der Kollektorpumpe in Prozent der Maximaldrehzahl.

#### Pumpe zwischen Wärmetauscher und Puffer

Voraussetzung: Hydrauliksystem 12 oder 13

Anzeige der aktuellen Drehzahl der Pumpe zwischen Wärmetauscher und Pufferspeicher.

## Pumpe zwischen Wärmetauscher und Boiler

#### Voraussetzung: Hydrauliksystem 12

Anzeige der aktuellen Drehzahl der Pumpe zwischen Wärmetauscher und Boiler.

#### Ventil für Umschaltung zw. Puffer oben und unten

**Voraussetzung:** Hydrauliksystem 12 oder 13 Aktuelle Ansteuerung des solarseitigen Umschaltventils.

## 5.3.2 Solar - Temperaturen

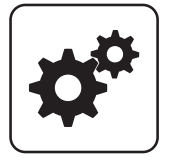

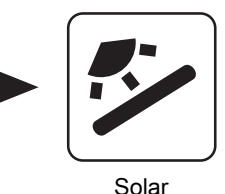

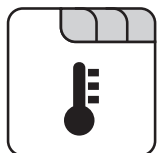

Systemmenü

#### Boiler-Solltemperatur bei Solarladung

Bis zu dieser Temperatur wird der Boiler durch Solarladung aufgeheizt. Ist die Solaranlage mit einem Umschaltventil zum Wechseln zwischen Boiler- bzw. Puffer-Solarregister ausgestattet, so ist dieser Parameter für das Umschalten zwischen diesen beiden Solarregistern verantwortlich.

#### Kollektor Einschalt-Differenz

Die Kollektorpumpe schaltet ein, wenn die Kollektortemperatur um diesen Wert höher ist als die Referenztemperatur im Boiler bzw. Pufferspeicher.

#### Kollektor Ausschalt-Differenz

Die Kollektorpumpe schaltet aus, wenn die Differenz zwischen Kollektortemperatur und Referenztemperatur im Boiler bzw. Pufferspeicher kleiner ist als dieser Wert.

#### Maximale Puffertemperatur unten bei Solarladung

Voraussetzung: Hydrauliksystem 12 oder 13

Überschreitet der Fühler für die Solar-Referenztemperatur im Pufferspeicher den hier eingestellten Wert, so wird die Kollektorpumpe abgeschaltet.

#### Minimale Kollektortemperatur

Minimale Temperatur am Kollektor, welche erreicht werden muss, damit die Solarregelung zu arbeiten beginnt.

#### Kollektor-/Pumpen - Schutz ab einer Koll. Temp.

Überschreitet der gemessene Wert des Solarkollektorfühlers den eingestellten Wert, so muss innerhalb von 15 min der Solarkollektor um 20°C abkühlen, ansonsten stoppt die Solarkollektorpumpe um die Pumpe zu schützen.

Ventil für Umschaltung zw. Puffer oben und unten

• 0% ... Puffer unten

100% ... Puffer oben

#### Wärmetauscher – Puffer Pumpe Einschaltverzögerung

Voraussetzung: Hydrauliksystem 12 oder 13 Verzögerungszeit für das Einschalten der Pumpe zwischen Wärmetauscher und Pufferspeicher.

#### Wärmetauscher – Puffer Pumpe Ausschaltverzögerung

Voraussetzung: Hydrauliksystem 12 oder 13

Verzögerungszeit für das Ausschalten der Pumpe zwischen Wärmetauscher und Pufferspeicher.

#### Puffer Oben Solar Sollwert (Schnellladung bis zu dieser Temperatur)

Voraussetzung: Hydrauliksystem 12 oder 13

Erreicht der obere Fühler im Pufferspeicher den eingestellten Wert, schaltet das Solar-Umschaltventil auf den unteren Bereich des Pufferspeichers um.

#### Kollektor – Pufferoben Differenz

Voraussetzung: Hydrauliksystem 12 oder 13

Dies ist die Überhöhung für die Kollektorpumpenregelung zur oberen bzw. unteren Temperatur im Pufferspeicher.

#### Pufferoben – WT sekundär Vorlauf Differenz

Voraussetzung: Hydrauliksystem 12 oder 13

Dieser Parameter gibt an, um wie viel die Temperatur am Wärmetauscher sekundär Vorlauf kleiner als die Kollektortemperatur sein soll. Ist die Differenz kleiner als der eingestellte Wert, wird die Drehzahl der Pumpe zwischen Wärmetauscher und Boiler bzw. Pufferspeicher verringert.

## 5.3.3 Solar - Service

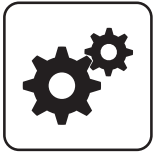

Systemmenü

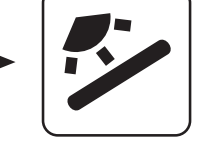

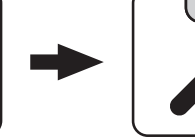

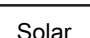

#### Solar-System

- 1: Die Solaranlage versorgt nur den Boiler
- 2: Die Solaranlage versorgt nur den Pufferspeicher
- 3: Die Solaranlage wird mit einem Umschaltventil erweitert und dient zur Versorgung von zwei verschiedenen Wärmesenken. Zum Beispiel: Umschaltung von Brauchwasserspeicher auf Pufferspeicher oder Umschaltung zwischen oberem und unteren Solarregister beim Hygiene-Solarschichtspeicher bzw. Modul-Solarschichtspeicher mit 2 Solarregister)

HINWEIS! Dieser Parameter wird bei eingestelltem Hydrauliksystem 12 bzw. 13 nicht angezeigt.

#### Pumpenausgang der Kollektor Pumpe

Pumpenausgang, an welchem die Kollektorpumpe angeschlossen wurde.

#### Ansteuerung der Kollektorpumpe

Definition des Steuersignals der eingesetzten Pumpentype.

⇒ Siehe "PWM / 0 - 10V Einstellungen" [Seite 117]

#### Minimaldrehzahl der Kollektorpumpe

Anpassung der Mindestdrehzahl an den Pumpentyp. (Betriebsart der Pumpe gemäß Pumpenhersteller einstellen)

#### Maximale Kollektorpumpen Drehzahl

Sollte systembedingt die maximale Drehzahl der Kollektorpumpe begrenzt werden, so kann dies durch Verändern des Parameters eingestellt werden.

#### Kollektorüberwachung

- JA: Die Kollektorpumpe wird in gewissen Zeitintervallen für 10sec eingeschaltet. Die Zeitdauer kann mit dem nachfolgenden Parameter definiert werden. Detektiert der Kollektorfühler einen Temperaturanstieg, so wird die Pumpe auf Dauer aktiviert. Diese Funktion ist von 10:00 – 19:00 Uhr aktiv und der Schwellwert der Kollektortemperatur, ab dem diese Funktion aktiv ist, wird dynamisch angepasst.
- NEIN: Die Kollektorpumpe startet nur, wenn das Kriterium, welches unter Parameter "Kollektor Einschalt-Differenz" definiert ist, erreicht ist.

#### Kollektorüberwachung alle

Ist innerhalb des Zeitfensters zwischen 10:00 – 19:00 Uhr die Kollektorpumpe nicht aktiv, wird diese nach Ablauf der hier eingestellten Zeitdauer für 10 sec aktiviert. Detektiert der Kollektorfühler einen Temperaturanstieg, so wird die Pumpe auf Dauer aktiviert. Wird kein Temperaturanstieg am Kollektorfühler erkannt, so schaltet die Kollektorpumpe wieder ab und die Zeitdauer beginnt erneut zu laufen.

## Bei Solar auf Puffer und Boiler hat Boiler Vorrang

- JA: Der Boiler wird bis zum Erreichen der Temperatur, welche unter "Gewünschte Boilertemperatur bei Solarladung" eingestellt ist, geladen, erst dann wird mittels des Umschaltventils auf den Pufferspeicher umgeschaltet.
- NEIN: Der Boiler wird solange geladen, bis die Temperaturdifferenz zwischen dem Fühler am Solarkollektor und dem Solar-Referenzfühler im Boiler nicht mehr ausreicht. Anschließend schaltet das Umschaltventil auf den Pufferspeicher um und versorgt diesen für 20 Minuten. Danach wird die Kollektorpumpe für 20min gestoppt und kontrolliert, ob die Temperaturdifferenz zum Boilerladen wieder ausreicht.

#### Auf welche PUFFER findet die Solarladung statt

Dieser Parameter definiert, auf welchen Pufferspeicher die Solarladung stattfinden soll.

#### Auf welchen BOILER findet die Solarladung statt

Dieser Parameter definiert, auf welchen Boiler die Solarladung stattfinden soll.

#### Fühlereingang des Solarkollektor Fühlers

Fühlereingang, an welchem der Kollektorfühler angeschlossen wurde.

#### Fühlereingang des Solarreferenz Puffer oben Fühlers

Voraussetzung: Hydrauliksystem 12 oder 13

Fühlereingang, an welchem der Solar-Referenzfühler im oberen Bereich des Pufferspeichers angeschlossen wurde.

#### Fühlereingang des Solarreferenz Puffer unten Fühlers

Fühlereingang, an welchem der Solar-Referenzfühler im unteren Bereich des Pufferspeichers angeschlossen wurde.

Solar

#### Fühlereingang des WT sek. Vorlauf Fühlers

Voraussetzung: Hydrauliksystem 12 oder 13

Fühlereingang, an welchem der Fühler am Wärmetauscher-Vorlauf sekundärseitig angeschlossen wurde.

#### Fühlereingang des Kollektorrücklauf Fühlers

Fühlereingang, an welchem der Fühler für den Kollektorrücklauf angeschlossen wurde.

#### Pumpenausgang des Solarumschaltventil

Pumpenausgang, an welchem das Solar-Umschaltventil angeschlossen wurde.

#### Pumpenausgang der Puffer – Wärmetauscher Pumpe

Voraussetzung: Hydrauliksystem 12 oder 13

Pumpenausgang, an welchem die Pumpe zwischen Solar-Wärmetauscher und Pufferspeicher angeschlossen wurde.

#### Ansteuerung der Puffer – Wärmetauscher Pumpe

Voraussetzung: Hydrauliksystem 12 oder 13 Definition des Steuersignals der eingesetzten Pumpentype.

⇒ Siehe "PWM / 0 - 10V Einstellungen" [Seite 117]

Pumpenausgang der Boiler – Wärmetauscher Pumpe

Voraussetzung: Hydrauliksystem 12

Pumpenausgang, an welchem die Pumpe zwischen Solar-Wärmetauscher und Boiler angeschlossen wurde.

#### Ansteuerung der Boiler – Wärmetauscher Pumpe

Voraussetzung: Hydrauliksystem 12 Definition des Steuersignals der eingesetzten Pumpentype.

⇒ Siehe "PWM / 0 - 10V Einstellungen" [Seite 117]

#### Ausgang Umschaltventil invertieren

#### Voraussetzung: Solar System 3

- NEIN: Der Pumpenausgang an welchem das Solar-Umschaltventil angeschlossen wurde, wird mit 230V versorgt wenn die Solaranlage Energie in das Boiler-Solarregister liefert. Liegen an diesem Ausgang keine 230V an, so schaltet das Ventil den Weg zum Puffer-Solarregister frei.
- JA: Schaltet das Solar-Umschaltventil falsch, so kann mit diesem Parameter die Ansteuerung angepasst werden.

Voraussetzung: Hydrauliksystem 12 oder 13

- NEIN: Der Pumpenausgang an welchem das Solar-Umschaltventil angeschlossen wurde, wird mit 230V versorgt wenn die Solaranlage Energie in den oberen Bereich des Pufferspeichers liefert. Liegen an diesem Ausgang keine 230V an, so schaltet das Ventil den Weg zum unteren Bereich des Pufferspeichers frei.
- JA: Schaltet das Solar-Umschaltventil falsch, so kann mit diesem Parameter die Ansteuerung angepasst werden.

#### Wird als Solarfühler ein PT1000 Fühler verwendet?

- NEIN: Als Kollektorfühler wird ein KTY81 Fühler verwendet
- JA: Als Kollektorfühler wird ein PT1000 Fühler verwendet

#### Kollektor Pumpen Regler Kp Wert

Regelparameter für die Drehzahlregelung der Kollektorpumpe.

#### Kollektor Pumpen Regler Tn Wert

Regelparameter für die Drehzahlregelung der Kollektorpumpe.

#### WT Sekundär Pumpen Regler Kp Wert

Voraussetzung: Hydrauliksystem 12 oder 13

Regelparameter für die Drehzahlregelung der Pumpe zwischen Solar-Wärmetauscher und Pufferspeicher sowie für die Pumpe zwischen Solar-Wärmetauscher und Boiler (falls vorhanden).

#### WT Sekundär Pumpen Regler Tn Wert

Voraussetzung: Hydrauliksystem 12 oder 13

Regelparameter für die Drehzahlregelung der Pumpe zwischen Solar-Wärmetauscher und Pufferspeicher sowie für die Pumpe zwischen Solar-Wärmetauscher und Boiler (falls vorhanden). Solar

### Minimale Pumpendrehzahl WT Sekundär

Voraussetzung: Hydrauliksystem 12 oder 13

Anpassung der Mindestdrehzahl an den Pumpentyp. (Betriebsart der Pumpe gemäß Pumpenhersteller einstellen)

Dieser Parameter gilt für die Pumpe zwischen Solar-Wärmetauscher und Pufferspeicher sowie für die Pumpe zwischen Solar-Wärmetauscher und Boiler (falls vorhanden).

## 5.3.4 Solar - Wärmemengenzähler

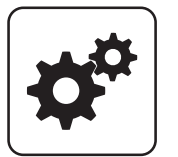

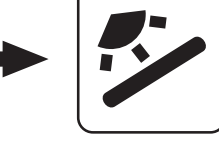

Systemmenü

Solar

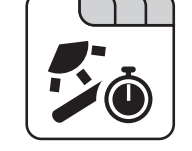

## Kollektortemperatur

Anzeige der aktuellen Temperatur am Solarkollektor.

#### Kollektor Rücklauftemperatur

Voraussetzung: Hydrauliksystem 12 oder 13

Anzeige der aktuellen Temperatur am Kollektor-Rücklauf.

## Aktuelle Leistung des Solar WMZ [kW]

Anzeige der aktuellen Leistung, welche vom Solarkollektor erzeugt wird. Die Berechnung der Leistung wird nur dann durchgeführt, wenn entweder eine Literleistung der Kollektorpumpe eingestellt wurde oder ein externer Volumenimpulsgeber zum Einsatz kommt. Um die Berechnung noch genauer durchführen zu können, wird der Einsatz eines Kollektor-Rücklauffühlers empfohlen.

### DFL Sensor [l/h]

**Voraussetzung:** Externer Volumenimpulsgeber vorhanden Anzeige der Wassermenge, welche aktuell durch den Solarkollektor gepumpt wird.

## Tagesertrag [kWh]

Anzeige der Wärmemenge, welche am aktuellen Tag von der Solaranlage geliefert wurde.

Tagesertrag vor 1 Tag [kWh]

Tagesertrag vor 2 Tagen [kWh]

Tagesertrag vor 3 Tagen [kWh]

Tagesertrag vor 4 Tagen [kWh]

Tagesertrag vor 5 Tagen [kWh]

## Tagesertrag vor 6 Tagen [kWh]

## Gesamtertrag [kWh]

Anzeige der Wärmemenge, welche seit dem Aktivieren des Wärmemengenzählers von der Solaranlage geliefert wurde.

#### Nenndurchfluss der Kollektorpumpe für Wärmemengenzähler [l/h]

Wird kein externer Volumenimpulsgeber verwendet, so kann durch Eingabe der Literleistung der Pumpe der Wärmemengenzähler aktiviert werden. Hier ist der Durchfluss bei 100% Kollektorpumpendrehzahl einzugeben.

HINWEIS! Bei Einsatz eines externen Volumenimpulsgebers kann dieser Parameter vernachlässigt werden!

#### Impulse pro Liter des Durchflusssensors

Wird ein externer Volumenimpulsgeber verwendet, diesen Wert entsprechend des verwendeten Volumenimpulsgebers anpassen. [0.5 – 5 Imp/l]

#### Fühlereingang des Kollektorrücklauf Fühlers

Fühlereingang, an welchem der Fühler für den Kollektorrücklauf angeschlossen wurde.

#### Fühlereingang des Kollektorvorlauf Fühlers

Fühlereingang, an welchem der Fühler für den Kollektorvorlauf angeschlossen wurde.

#### Wird ein externer Durchflusszähler verwendet

• JA: Ein externer Volumenimpulsgeber ist in Verwendung.

Puffer

## 5.4 Puffer

## 5.4.1 Puffer - Zustand

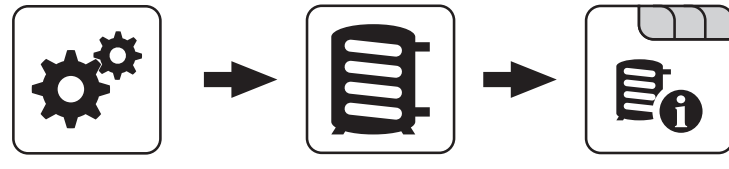

Systemmenü

Puffer

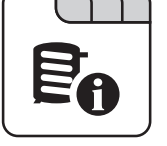

## Puffertemperatur oben

Anzeige der aktuellen Temperatur im oberen Bereich des Pufferspeichers.

## Puffertemperatur Fühler 2

Voraussetzung: Masterkessel im Kaskadenverbund oder Hydrauliksystem 4 oder Brennstoffmengenberechnung Anzeige der aktuellen Temperatur im oberen Bereich des Pufferspeichers.

#### Puffertemperatur Fühler 3

Voraussetzung: Masterkessel im Kaskadenverbund oder Hydrauliksystem 4 oder Brennstoffmengenberechnung

Anzeige der aktuellen Temperatur im unteren Bereich des Pufferspeichers.

#### Puffertemperatur unten

Anzeige der aktuellen Temperatur im unteren Bereich des Pufferspeichers.

#### Pufferpumpen Ansteuerung

Anzeige der aktuellen Drehzahl der Pufferladepumpe.

#### Pufferladezustand

Voraussetzung: Masterkessel im Kaskadenverbund oder Hydrauliksystem 4 oder Brennstoffmengenberechnung Anzeige des aktuell errechneten Pufferladezustandes.

## 5.4.2 Puffer - Temperaturen

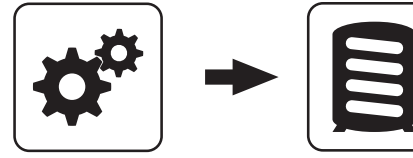

Systemmenü

Puffer

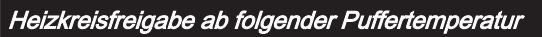

Temperaturwert, welcher für die Freigabe der

Heizkreispumpen im oberen Bereich des Pufferspeichers erreicht sein muss.

HINWEIS! Dieser Parameter gilt für alle vorhandenen Heizkreise!

#### Kesselstart wenn Differenz zwischen Kesselsoll und Pufferoben größer

Ist die Differenz zwischen der oberen

Pufferspeichertemperatur und der eingestellten Kessel-Solltemperatur größer als der eingestellte Wert, startet der Kessel.

#### Start der Pufferladung ab Ladezustand

Voraussetzung: Masterkessel im Kaskadenverbund oder Hydrauliksystem 4

Unterschreitet der Ladezustand des Pufferspeichers den eingestellten Wert, startet der Kessel.

## 100% Kesselleistung wenn Pufferladezustand kleiner als

Voraussetzung: Masterkessel im Kaskadenverbund oder Hydrauliksystem 4

Unterschreitet der Pufferladezustand den eingestellten Wert, wird die Kesselanlage mit Nennleistung betrieben.

## 0% Kesselleistung wenn Pufferladezustand größer als

Voraussetzung: Masterkessel im Kaskadenverbund oder Hydrauliksystem 4

Übersteigt der Ladezustand des Pufferspeichers den eingestellten Wert, stellt die Kesselanlage geregelt ab.

## Pufferladezustand ist 100% bei Kesselsoll – Parameter

Voraussetzung: Masterkessel im Kaskadenverbund oder Hydrauliksystem 4

Der Pufferladezustand beträgt 100%, wenn die Durchschnittstemperatur des Pufferspeichers um den eingestellten Wert niedriger ist als die eingestellte Kessel-Solltemperatur. Dieser Parameter definiert den Endpunkt der Ladekurve des Pufferspeichers.

#### Pufferladezustand ist 0% bei folgender Temperatur (Absolutwert)

Voraussetzung: Masterkessel im Kaskadenverbund oder Hydrauliksystem 4

Der Pufferladezustand beträgt 0%, wenn die Durchschnittstemperatur des Pufferspeichers den eingestellten Wert erreicht. Dieser Parameter definiert den Sockelpunkt der Ladekurve des Pufferspeichers.

## Puffer durchgeladen, wenn Temperaturdiff. zwischen Kesselsoll und Pufferunten

Ab dieser Differenz zwischen der eingestellten Kessel-Solltemperatur und der aktuellen Temperatur im unteren Bereich des Pufferspeichers wird die Pufferladung gestoppt.

#### Puffer – Puffer Differenz

#### Voraussetzung: Variante 3

Differenz, welche zur Beladung eines Pufferspeichers in einem z.B.: nebenstehenden Objekt gegeben sein muss. Ist diese Differenz nicht erreicht, stoppt die Pufferladung. Puffer

## 5.4.3 Puffer - Zeiten

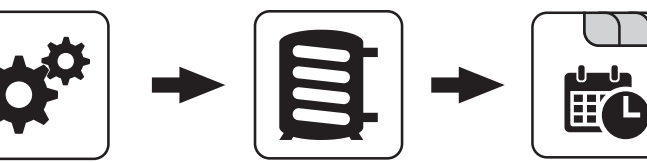

Systemmenü

Puffer

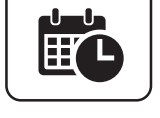

Zeiten einstellen

## 5.4.4 Puffer - Service

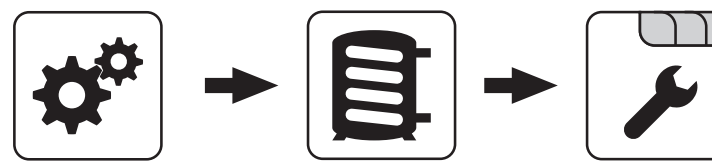

Svstemmenü

Puffer

## Heizkreispumpe 0 nach Puffer Oben freigeben

- NEIN: Freigabe der Heizkreispumpe 0 nach Kesseltemperatur Parameter "Kesseltemperatur, ab der alle Pumpen laufen dürfen"
- JA: Freigabe der Heizkreispumpe 0 nach der Temperatur im oberen Bereich des Pufferspeichers Parameter "Heizkreisfreigabe ab folgender Puffertemperatur"

#### Pufferanforderung nach Systemumfeld steuern

- NEIN: Das Startkriterium des Kessels wird über den Parameter "Kesselstart wenn Differenz zwischen Kesselsoll und Pufferoben größer" definiert.
- JA: Alle an der Kesselanlage angeschlossenen und angesteuerten Heizkreise und Boiler melden aufgrund von Temperaturvorgaben oder in Abhängigkeit von der Außentemperatur Anforderungen an die Regelung zurück. Diese Anforderungen werden mit der aktuellen Temperatur im Puffer oben verglichen und bei Unterschreitung wird der Kessel gestartet. Liegt keine Anforderung vom System vor bzw. ist das Durchladekriterium erreicht, stellt der Kessel ab.

#### Pufferanforderung nach Systemumfeld ausschaltverzögern um

Liegt keine Anforderung seitens der Heizkreise und Boiler vor, wird die Kesselanlage nach Ablauf der eingestellten Zeit gestoppt.

HINWEIS! Parameter nur bei aktivem Parameter "Pufferanforderung nach Systemumfeld steuern" relevant.

#### Fühlereingang des Puffer oben Fühlers

Fühlereingang, an welchem der Fühler im oberen Bereich des Pufferspeichers angeschlossen wurde.

## Fühlereingang des Puffer Fühlers 2

Fühlereingang, an welchem der Fühler im oberen Bereich des Pufferspeichers angeschlossen wurde.

#### Fühlereingang des Puffer Fühlers 3

Fühlereingang, an welchem der Fühler im unteren Bereich des Pufferspeichers angeschlossen wurde.

#### Fühlereingang des Puffer mitte Fühlers

Fühlereingang, an welchem der Fühler im mittleren Bereich des Pufferspeichers angeschlossen wurde.

#### Fühlereingang des Puffer unten Fühlers

Fühlereingang, an welchem der Fühler im unteren Bereich des Pufferspeichers angeschlossen wurde.

#### Pumpenausgang der Pufferpumpe

Pumpenausgang, an welchem die Pufferladepumpe angeschlossen wurde.

#### Ansteuerung der Pufferpumpe

Definition des Steuersignals der eingesetzten Pumpentvpe.

⇒ Siehe "PWM / 0 - 10V Einstellungen" [Seite 117]

#### Minimale Drehzahl der Pufferpumpe

Anpassung der Mindestdrehzahl an den Pumpentyp. (Betriebsart der Pumpe gemäß Pumpenhersteller einstellen)

#### Maximale Drehzahl der Pufferpumpe

Sollte systembedingt die maximale Drehzahl der Pufferladepumpe begrenzt werden, so kann dies durch Verändern des Parameters eingestellt werden.

### Wenn Kessel aktiv dann alle Puffer laden

Voraussetzung: Variante 3 oder Variante 4

 JA: Startet der Kessel aufgrund einer Wärmeanforderung des Pufferspeichers bei der Kesselanlage wird nicht nur dieser Pufferspeicher geladen, sondern auch alle Pufferspeicher welche in Unterstationen vorhanden sind. Somit wird die Laufzeit, bezogen auf einen Start der Kesselanlage, erhöht.

#### Pumpenausgang für das Pufferentlastungs Ventil

Bis zum Erreichen einer einstellbaren Temperatur im oberen Bereich des Schichtspeichers schaltet das Umschaltventil einen Teil des Schichtspeichers weg damit der Kessel schneller auf Temperatur kommt. Ab Erreichen dieser Temperatur schaltet das Umschaltventil zurück und das gesamte Volumen des Schichtspeichers steht dem Kessel zur Verfügung.

#### Ausgang für das Pufferentlastungs Ventil invertieren

• JA: Schaltet das Ventil falsch, kann mit diesem Parameter die Ansteuerung geändert werden.

Kessel

## 5.5 Kessel

## 5.5.1 Kessel - Zustand

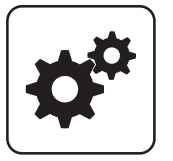

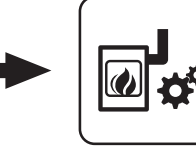

Systemmenü

Kesseltemperatur

Kessel

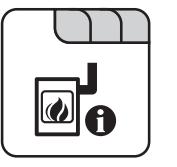

## Position der Primärluftklappe

Anzeige der aktuellen Position der Primärluftklappe. (bereinigt um die Lufteinstellungen)

## Restsauerstoffgehalt

Anzeige des aktuellen Restsauerstoffgehalts.

Sauerstoffregler

## Errechnete Kesselsolltemperatur

Anzeige der aktuell errechneten Kessel-Solltemperatur abhängig vom eingestellten Hydrauliksystem.

## Rücklauf Soll errechnet

Voraussetzung: VL Hochhaltung durch RL Mischer

## Fühler 1

Anzeige der aktuellen Temperatur am Fühler 1.

## Rücklauffühler

Voraussetzung: Rücklaufanhebung mittels Mischer oder Bypasspumpe

Anzeige der aktuellen Temperatur am Kessel-Rücklauf.

## Abgastemperatur

Anzeige der aktuellen Abgastemperatur.

Anzeige der aktuellen Kesseltemperatur.

#### Abgas-Solltemperatur

Anzeige der errechneten Abgas-Solltemperatur.

#### Kesselstellgröße

Anzeige des Signals für den Verbrennungsregler.

#### Saugzug – Ansteuerung

Anzeige der aktuellen Ansteuerung des Saugzuggebläses.

#### Saugzugdrehzahl

Anzeige der aktuellen Drehzahl des Saugzuggebläses.

#### Luftklappenansteuerung

Anzeige der aktuellen Position, auf welche die Luftklappe fahren soll.

## Position der Luftklappe

Anzeige der aktuellen Position der Luftklappe.

## Primärluft

Anzeige des aktuellen Wertes der Primärluftklappe laut Regler.

## 5.5.2 Kessel - Temperaturen

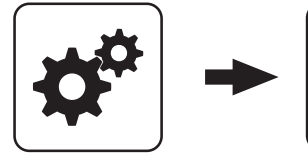

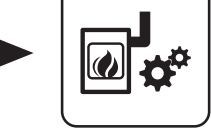

Kessel

## Systemmenü

## Kessel-Solltemperatur

Die Kesseltemperatur wird auf diesen Wert geregelt. Einstellbereich T4:  $60 - 90^{\circ}$ C Einstellbereich TI:  $70 - 90^{\circ}$ C

#### Abstellen wenn aktuelle Kesseltemperatur höher als Kesselsolltemperatur +

Bei Überschreiten der eingestellten Kessel-Solltemperatur um diesen Wert stellt der Kessel geregelt ab. Unterhalb der eingestellten Kessel-Solltemperatur startet der Kessel wieder.

#### Immer Abschalten über höchster einstellbarer Kessel-Solltemperatur +

Bei Überschreiten der maximal einstellbaren Kessel-Solltemperatur um diesen Wert werden zur Kühlung des Kessels zusätzlich vorhandene Heizkreis- und Boilerladepumpen aktiviert. Unterschreitet die aktuelle Kesseltemperatur die eingestellte Kessel-Solltemperatur, startet der Kessel wieder.

#### Kesseltemperatur, ab der alle Pumpen laufen dürfen

Erreicht die aktuelle Kesseltemperatur diesen Wert, wird die Pufferladepumpe gestartet. (Hysterese: 2°C)

## Mindesttemperatur des Rücklaufes

Voraussetzung: Rücklaufanhebung mittels Mischer Temperaturwert, welchen der Rücklauf zum Kessel mindestens haben muss.

## RL Soll Verzögerung

**Voraussetzung:** VL Hochhaltung durch RL Mischer Wartezeit zwischen der Berechnung der Rücklauf-Solltemperaturanpassung. Nach Ablauf der eingestellten Zeit werden die Umfeldtemperaturen bewertet.

## RL Soll Anhebung (Leistungseinfluss)

Voraussetzung: VL Hochhaltung durch RL Mischer Dieser Parameter bestimmt, wie stark die Abweichung der Kessel-Isttemperatur zur Kessel-Solltemperatur bewertet wird.

## Rücklaufanhebung bei min. Diff. bei min. Leistung

Voraussetzung: VL Hochhaltung durch RL Mischer

Mindestdifferenz zwischen Kessel-Solltemperatur und Rücklauf-Solltemperatur. Die Spreizung zwischen Kesselvorlauftemperatur und Kesselrücklauftemperatur soll nicht kleiner als dieser Wert sein. Dieser Parameter gilt bei Teillast des Kessels.

## Rücklaufanhebung min Diff. bei 100% Leistung

Voraussetzung: VL Hochhaltung durch RL Mischer

Mindestdifferenz zwischen Kessel-Solltemperatur und Rücklauf-Solltemperatur. Die Spreizung zwischen Kesselvorlauftemperatur und Kesselrücklauftemperatur soll nicht kleiner als dieser Wert sein. Dieser Parameter gilt bei Nennlast des Kessels.

Zwischen Teillast und Nennlast wird eine Interpolation zwischen den beiden Parametern gemacht.

#### Heizkreisüberhöhung bei gleitendem Betrieb

**Voraussetzung:** Gleitender Betrieb aktiv bzw. Kesselanlage im Kaskadenverbund

Die Kessel-Solltemperatur im Heizbetrieb wird gegenüber der erforderlichen Vorlauftemperatur um diesen Wert erhöht.

## Schnelle Abregelfunktion bei RL Temperaturanstieg verwenden

 JA: Reaktion auf schnelle Lastwechsel. Bei eingeschaltetem schnellem Abregeln wird die Rücklauftemperatur permanent überwacht und bei ungewöhnlich schnellem Anstieg (z.B. durch Wegfall eines große Abnehmers) sofort der Einschub auf das eingestellte Minimum reduziert, damit der Kessel nicht überhitzt.

## Temperaturanstieg im Rücklauf für schnelle Abregelung

Auf diesen Temperaturanstieg innerhalb der eingestellten Überwachungszeit spricht die schnelle Abregelung an.

#### Überwachungsdauer des Temperaturanstiegs im Rücklauf

Überwachungsdauer des Temperaturanstiegs im Rücklauf (für Start schnelle Abregelung)

Kessel

## 5.5.3 Kessel - Zeiten

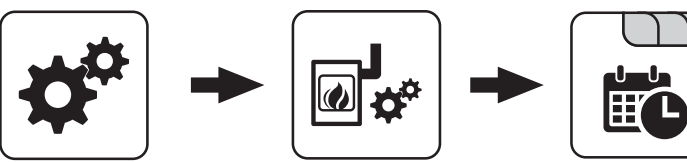

Systemmenü

Kessel

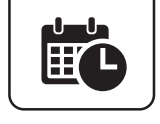

Zeiten einstellen

## 5.5.4 Kessel - Service

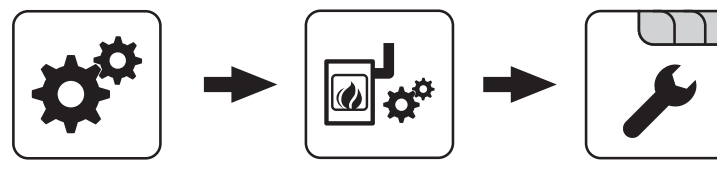

Systemmenü

Kessel

## Gleitender Betrieb aktiv

- NEIN: Die Kesseltemperatur wird auf die eingestellte Kessel-Solltemperatur geregelt. In Verbindung mit einem Pufferspeicher ist dieser Parameter auf "NEIN" zu stellen.
- JA: Die Kesseltemperatur wird nach dem errechneten Vorlaufwert für Heizkreis/Boiler geregelt.

## Laufzeit des Mischers

Voraussetzung: Rücklaufanhebung mittels Mischer

Einstellung der Laufzeit des verwendeten Mischers für die Rücklaufanhebung.

Empfehlung: Um Mischerschwingungen zu verringern, den Wert nicht unter 150s stellen!

## 5.5.5 Kessel - Allgemeine Einstellungen

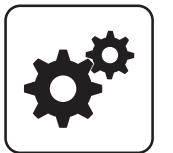

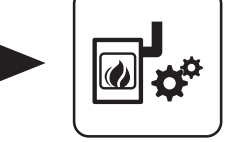

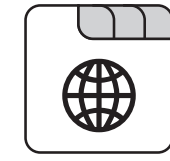

#### Systemmenü

Kessel

#### Modem vorhanden

- **NEIN:** Es ist kein Modem für die Datenübertragung vom Kessel vorhanden.
- JA: Es ist ein Modem für die Datenübertragung vom Kessel vorhanden.

#### Speicherzyklus des Datenloggers

Ist der Kessel mit einem Datenlogger ausgestattet, werden die wichtigsten Kesseldaten auf einer SD-Karte aufgezeichnet. Dieser Parameter gibt an, in welchen Abständen diese Aufzeichnung erfolgt.

#### Warnungen mittels Störmelderelais ausgeben

- **NEIN:** Bei einem "Fehler" oder "Alarm" schaltet der Störmeldekontakt.
- JA: Zusätzlich zu einem "Fehler" oder "Alarm" schaltet der Störmeldekontakt auch wenn eine "Warnung" am Kessel ansteht.

#### Temperatur in Fahrenheit anzeigen

- NEIN: Angezeigte Temperaturwerte und Einstellungen werden °C dargestellt.
- JA: Angezeigte Temperaturwerte und Einstellungen werden °F dargestellt.

#### Daten immer in °C loggen

- JA: In Verbindung mit einem Datenlogger werden alle Temperaturwerte in °C gespeichert.
- NEIN: In Verbindung mit einem Datenlogger werden alle Temperaturwerte in °F gespeichert.

## Bei ASCII Datenausgabe auf COM2 einen Zeilenumbruch senden

- NEIN: Wird ein neuer Datensatz ausgegeben, so wird dieser an den Vorhergehenden angereiht.
- JA: Zwischen den einzelnen Datensätzen wird zur besseren Veranschaulichung ein Zeilenumbruch gesendet.

#### Stunden seit letzter Wartung auf 0 setzen

- **NEIN:** Der Betriebsstundenzähler seit der letzten Wartung läuft weiter.
- JA: Der Betriebsstundenzähler seit der letzten Wartung wird auf den Wert "0" gesetzt.

Quelle für ext. Leistungsanf. (0 - Aus, 1 - 0-10V, 2 -Modbus)

Ext. Leistungsanforderung über Analogeingang invertieren

Eingang externe Leistungsanforderung

#### Aktuelle externe Leistungsanforderung

#### Material Vorgabewerte übernehmen

**JA:** Die voreingestellten Kesselparameter für die getroffene Brennstoffauswahl werden übernommen. Ist der Vorgang abgeschlossen, wechselt der Parameter wieder auf "NEIN".

## Standardeinstellungen übernehmen (alle Werte werden zurückgesetzt)

 JA: Übernehmen der vom Werk voreingestellten Standardeinstellungen. Alle Parameter werden dabei zurückgesetzt! Nachdem die Einstellungen übernommen sind, wechselt der Parameter automatisch auf "NEIN" und der Kessel muss neu parametriert werden, ansonsten ist die Kesselfunktion nicht mehr garantiert.

#### EEPROM-Reset

 JA: Sämtliche Kesseleinstellungen sowie Anlagenkonfigurationen werden gelöscht! Der Kessel ist nur durch eine erneute Inbetriebnahme durch den Fröling-Werkskundendienst bzw. autorisierten Installateur wieder funktionsfähig!

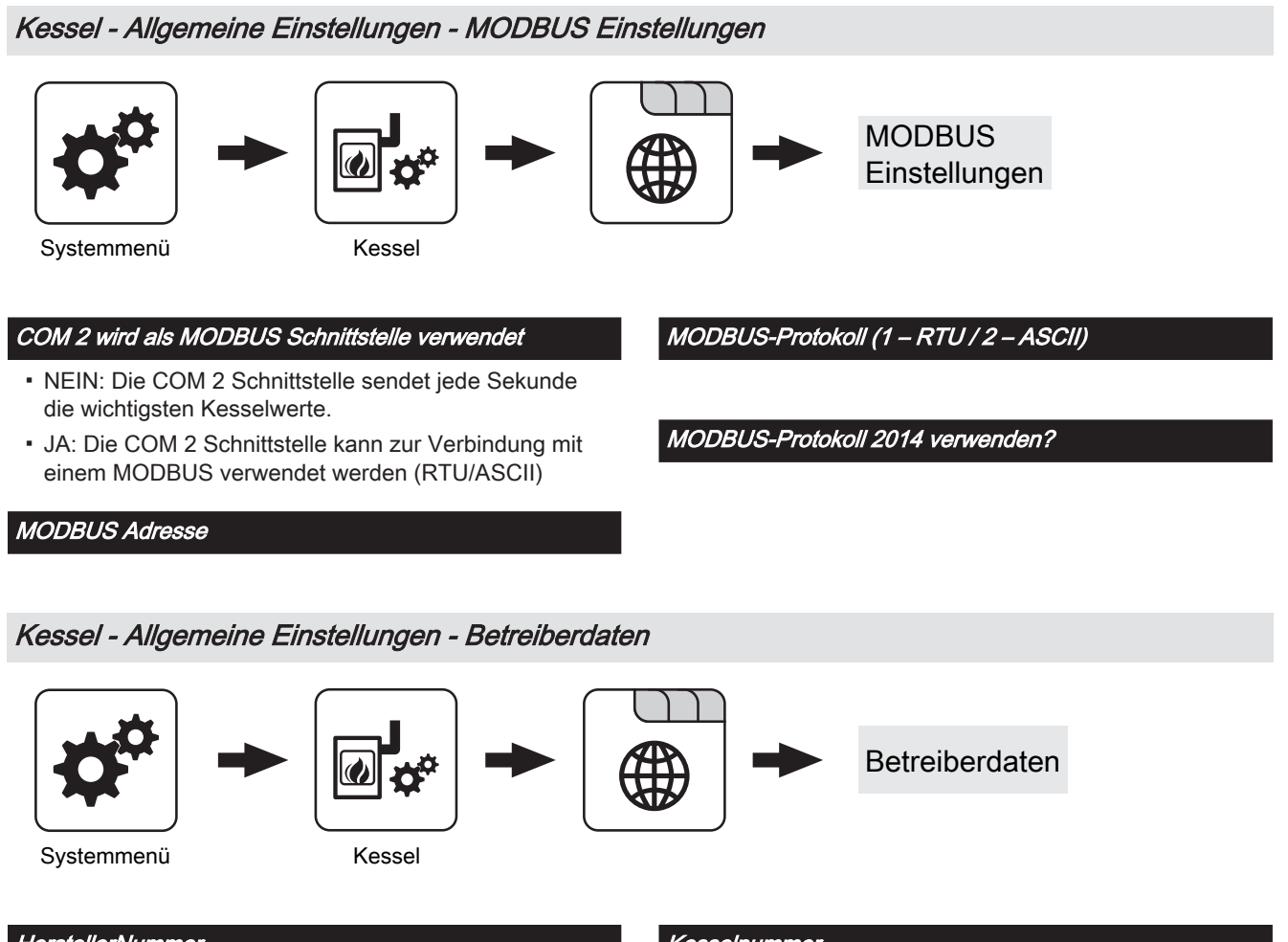

## HerstellerNummer

Zur eindeutigen Identifikation des Kessels am froelingconnect-Server muss hier die am Typenschild angegebene Herstellernummer eingestellt werden.

#### Kundennummer

Durch Einstellen der Kundennummer wird diese beim Speichern des Inbetriebnahmeprotokolls automatisch in das Protokoll übertragen.

#### Kesselnummer

Durch Einstellen der Kesselnummer wird diese beim Speichern des Inbetriebnahmeprotokolls automatisch in das Protokoll übertragen.

## 5.6 Kessel 2

## 5.6.1 Kessel 2 - Zustand

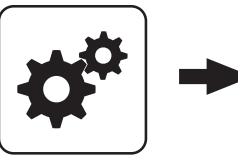

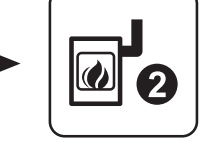

Systemmenü

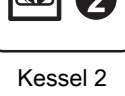

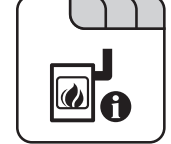

Temperatur des Zweitkessel Anzeige der aktuellen Kesseltemperatur des Zweitkessels.

## Zustand des Brennerrelais

Zeigt den aktuellen Status des Brennerrelais:

- 0: Zweitkessel nicht aktiv
- 1: Zweitkessel aktiv

## Pumpe Zweitkessel

Voraussetzung: Parameter "Umschaltventil vorhanden" auf "NEIN"

Anzeige der aktuellen Ansteuerung der Pumpe des Zweitkessels.

#### Umschaltventil Zweitkessel

Voraussetzung: Parameter "Umschaltventil vorhanden" auf "JA"

Anzeige der aktuellen Ansteuerung des Umschaltventils des Zweitkessels.

Manueller Start des Zweitkessel (Nur bei ausgeschaltetem Saugzug)

- AUS: Zweitkessel wird gemäß eingestelltem Programm gesteuert
- EIN: Zweitkessel wird sofort aktiviert

HINWEIS! Brennerverblockung wird beachtet!

Kessel 2

## 5.6.2 Kessel 2 - Temperaturen

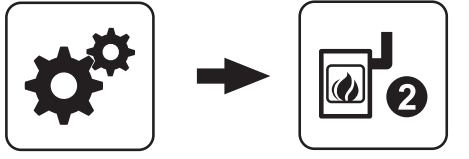

Systemmenü

Kessel 2

#### Einschaltverzögerung des Zweitkessel

Steht eine Heizkreis- oder Boileranforderung an und der Pufferspeicher oder Kessel hat nicht ausreichend Temperatur, so startet der Zweitkessel nach der hier eingestellten Verzögerungszeit.

#### Start des Zweitkessel, wenn obere Puffertemperatur unter

Unterschreitet die Temperatur im oberen Bereich des Pufferspeichers den eingestellten Wert, so wird nach Ablauf der eingestellten Verzögerungszeit der Zweitkessel gestartet.

## HINWEIS! Parameter nur relevant, wenn Heizkreise und Boiler extern geregelt werden!

#### Minimale Laufzeit des Zweitkessel

Wird der Zweitkessel gestartet, so läuft dieser mindestens die hier eingestellte Zeitdauer.

#### Minimaltemperatur des Zweitkessel

Erreicht der Zweitkessel den eingestellten Temperaturwert, so wird die Ladepumpe gestartet bzw. schaltet das Umschaltventil.

#### Temperaturdifferenz zwischen Zweitkessel und Puffer

Temperaturdifferenz zwischen Zweitkessel und oberer Temperatur im Schichtspeicher zum Aktivieren der Ladepumpe des Zweitkessels.

#### Rückschaltverzögerung des Zweitkessel (ÖL) Umschaltventil

Unterschreitet die aktuelle Kesseltemperatur des Zweitkessels den Wert, welcher unter "Minimaltemperatur des Zweitkessel" eingestellt ist, schaltet das Umschaltventil erst nach Ablauf der eingestellten Zeitdauer um.

#### Abschöpftemperatur des Zweitkessel

**Voraussetzung:** Hydrauliksystem 3 in Verbindung mit einem manuell beschickten Zweitkessel

Übersteigt der Zweitkessel den eingestellten Wert, schaltet das Umschaltventil um und schöpft den Kessel ab.

## 5.6.3 Kessel 2 - Service

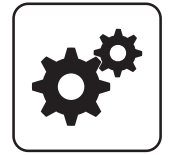

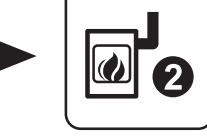

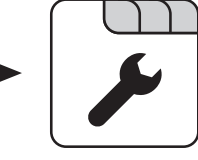

Systemmenü

Kessel 2

## Zweitkessel gleitend auf Sollwert steuern

- · NEIN: Der Zweitkessel wird mit der am Zweitkesselthermostat eingestellten Kesseltemperatur betrieben.
- JA: Die Kesseltemperatur des Zweitkessel wird auf die von den Heizkreisen oder Boiler geforderte Solltemperatur geregelt.

#### Fühlereingang des Zweitkessel Fühlers

Fühlereingang, an welchem der Fühler für den Zweitkessel angeschlossen wurde.

#### Pumpenausgang der Zweitkesselentladung

Pumpenausgang, an welche die Ladepumpe des Zweitkessels oder das Zweitkessel-Umschaltventil angeschlossen wurde.

#### Ansteuerung der Kessel 2 Pumpe

Definition des Steuersignals der eingesetzten Pumpentype.

⇒ Siehe "PWM / 0 - 10V Einstellungen" [Seite 117]

## 5.7 Brennmaterial

## 5.7.1 Brennmaterial - Service

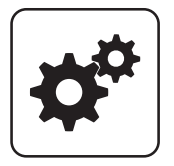

Systemmenü

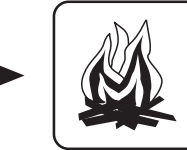

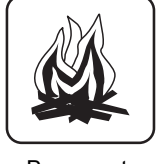

Brennmat

## Brennstoffauswahl

- Hackgut trocken
- Hackgut feucht
- Pellets

Nach dem Einstellen des Brennstoffes erscheint eine Abfrage zum Übernehmen der Material Vorgabewerte, welche mit "JA" zu bestätigen ist.

## Maximale Drehzahl der Kessel 2 Pumpe

Sollte systembedingt die maximale Drehzahl der Ladepumpe des Zweitkessels begrenzt werden, so kann dies durch Verändern des Parameters eingestellt werden.

#### Umschaltventil für Zweitkessel invertieren

JA: Schaltet das Ventil falsch, so kann mit diesem Parameter die Ansteuerung angepasst werden.

#### Brennerrelais

Parameter

- A: Zweitkessel wird gemäß eingestelltem Programm gesteuert
- 1: Zweitkessel wurde manuell gestartet
- 0: Zweitkessel wurde manuell gestoppt.

#### Material Vorgabewerte übernehmen

• JA: Die voreingestellten Kesselparameter für die getroffene Brennstoffauswahl werden übernommen. Ist der Vorgang abgeschlossen, wechselt der Parameter wieder auf "NEIN".

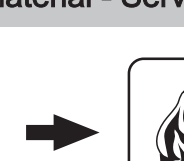

Austragung

## 5.8 Austragung

## 5.8.1 Austragung - Schnecke 1 auf LS

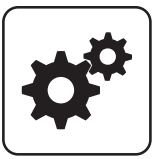

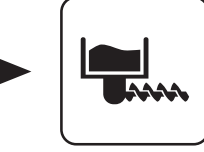

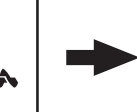

Schnecke 1 auf LS

Systemmenü

Austragung

#### Schnecke aktiv

- NEIN: Schnecke 1 am Austragungsmodul wird nicht verwendet.
- JA: Schnecke 1 am Austragungsmodul wird verwendet.
- Ausgang "Schnecke 1"
- Eingang "Fallschachtdeckel 1"
- Anschluss "Lichtschranke 1"

## Nennstrom für die Schnecke 1

Nennstrom für den Motor der "Schnecke 1" laut Typenschild am Motor.

## Bei Fehlerbehebung an der Förderschnecke dreht diese zurück für

Zeitdauer, wie lange sich die Förderschnecke bei der Fehlerbehebung zurück drehen soll.

## Bei Fehlerbehebung an der Förderschnecke dreht diese vor für

Zeitdauer, wie lange sich die Förderschnecke bei der Fehlerbehebung vor drehen soll.

## Ansprechverzögerung der LS der Förderschnecke

Zeitdauer, die die Lichtschranke durchgehend Material erkennen muss, um die Materialerkennung im Fallschacht zu aktivieren.

## Abfallverzögerung der LS der Förderschnecke

Zeitdauer, die die Lichtschranke durchgehend kein Material erkennen muss, um die Materialerkennung im Fallschacht zu deaktivieren.

#### Maximale Leerlaufzeit der Schnecke

Zeitverzögerung, bis ein Fehler in der Materialerkennung ausgelöst wird.

Zwangseinschub nach

Zwangseinschub maximale Laufzeit

Zwangseinschub Versuche

Schnecke an Adresse

Minimal Stromüberwachung aktiv

Betriebsstunden der Schnecke auf LS

## 5.8.2 Austragung - Schnecke 2 auf LS

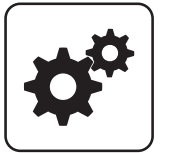

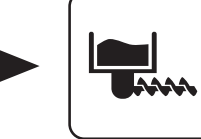

Systemmenü

Austragung

## Schnecke aktiv

- NEIN: Schnecke 2 am Austragungsmodul wird nicht verwendet.
- JA: Schnecke 2 am Austragungsmodul wird verwendet.
- Ausgang "Schnecke 2"
- Eingang "Fallschachtdeckel 2"
- Anschluss "Lichtschranke 2"

## Nennstrom für die Schnecke 2

Nennstrom für den Motor der "Schnecke 2" laut Typenschild am Motor.

# Bei Fehlerbehebung an der Förderschnecke dreht diese zurück für

Zeitdauer, wie lange sich die Förderschnecke bei der Fehlerbehebung zurück drehen soll.

## Bei Fehlerbehebung an der Förderschnecke dreht diese vor für

Zeitdauer, wie lange sich die Förderschnecke bei der Fehlerbehebung vor drehen soll.

#### Ansprechverzögerung der LS der Förderschnecke

Zeitdauer, die die Lichtschranke durchgehend Material erkennen muss, um die Materialerkennung im Fallschacht zu aktivieren.

#### Abfallverzögerung der LS der Förderschnecke

Zeitdauer, die die Lichtschranke durchgehend kein Material erkennen muss, um die Materialerkennung im Fallschacht zu deaktivieren. Maximale Leerlaufzeit der Schnecke

Zeitverzögerung, bis ein Fehler in der Materialerkennung ausgelöst wird.

Zwangseinschub nach

Schnecke 2 auf LS

Zwangseinschub maximale Laufzeit

Zwangseinschub Versuche

Schnecke an Adresse

Minimal Stromüberwachung aktiv

Betriebsstunden der Schnecke auf LS

Austragung

## 5.8.3 Austragung - Rührwerk

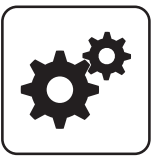

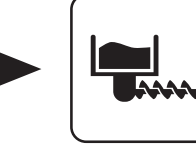

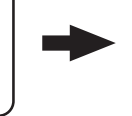

Systemmenü

Austragung

# Rührwerk

## Betriebsart

- AUS: Rührwerk mit getrenntem Antrieb ist deaktiviert
- Auto VOLL / LEER: Die Kesselregelung trifft aufgrund der gemessenen Stromstärke des Motors des getrennten Rührwerksantriebs die Entscheidung ob der Bunker voll oder leer ist, woraus sich die Laufzeit des Rührwerks mit getrenntem Antrieb ergibt.
- Bunker VOLL: Die Laufzeit des Rührwerks mit getrennten Antrieb wird über den Parameter "Gewichtung der Schneckenlaufzeit bei VOLLEM Bunker" definiert, unabhängig davon ob der Bunker voll oder leer ist.
- Bunker LEER: Die Laufzeit des Rührwerks mit getrennten Antrieb wird über den Parameter "Gewichtung der Schneckenlaufzeit bei LEEREM Bunker" definiert, unabhängig davon ob der Bunker voll oder leer ist.

#### Nennstrom für das Rührwerk

Einstellung des Nennstroms des Rührwerks mit getrenntem Antrieb laut Typenschild am Motor.

#### Bunker VOLL bei % vom Nennstrom

Schwellwert in % vom Nennstrom des Motors vom Rührwerk mit getrenntem Antrieb ab welchem von einem vollen Bunker ausgegangen wird.

- Überschreitet die aktuelle Stromaufnahme den prozentuell eingestellten Wert vom Nennstrom des Motors, so wertet dies die Kesselregelung als vollen Bunker aus und die Ansteuerung des Rührwerks mit getrenntem Antrieb wird über den Parameter "Gewichtung der Schneckenlaufzeit bei VOLLEM Bunker" definiert.
- Unterschreitet die aktuelle Stromaufnahme den prozentuell eingestellten Wert vom Nennstrom des Motors, so wertet dies die Kesselregelung als leerem Bunker aus und die Ansteuerung des Rührwerks mit getrenntem Antrieb wird über den Parameter "Gewichtung der Schneckenlaufzeit bei LEEREM Bunker" definiert.

#### Zykluszeit:

Zykluszeit für die Berechnung der Laufzeit des Rührwerks mit getrenntem Antrieb.

#### Gewichtung der Schneckenlaufzeit bei VOLLEM Bunker

Innerhalb der Zykluszeit wird die gesamte Laufzeit aller Schnecken zusammengezählt. Dieser Parameter definiert die Laufzeit des Rührwerks mit getrenntem Antrieb bei vollem Bunker im nächsten Zyklus.

#### Gewichtung der Schneckenlaufzeit bei LEEREM Bunker

Innerhalb der Zykluszeit wird die gesamte Laufzeit aller Schnecken zusammengezählt. Dieser Parameter definiert die Laufzeit des Rührwerks mit getrenntem Antrieb bei leerem Bunker im nächsten Zyklus.

#### Rührwerk an Adresse

Moduladresseinstellung: Schneckenausgang 1 am Austragsmodul mit Adresse 0.

#### Minimal Stromüberwachung aktiv

- JA: Ein Ausfall der gemessenen Phase wird erkannt.

Betriebsstunden vom Rührwerk

5

## 5.8.4 Austragung - Zyklon 1

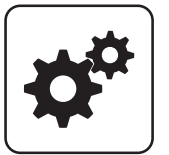

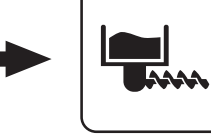

Systemmenü

Austragung

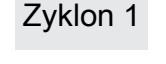

## Zyklon aktiv

- NEIN: Zyklon an der Saugaustragung ist nicht in Verwendung.
- JA: Zyklon an der Saugaustragung ist in Verwendung.

## Sauger-Vorlaufzeit

Voraussetzung: Austragung Saugschnecke Nach dem Start eines Befüllvorganges läuft die Saugschnecke um diese Zeit verzögert an.

## Maximale Zeit bis zum Umschalten der Sonde

Voraussetzung: Austragung 4-fach Umschaltung oder 8fach Umschaltung

Zeitraum, in dem der Zyklon den Füllstand 100% aus einer Sonde erreichen muss. Wird diese Zeit überschritten, wechselt die Umschalteinheit automatisch zur nächsten Sonde. Werden alle Sonden angefahren und der Füllstand von 100% im Zyklon wird nicht erreicht, wird eine Fehlermeldung am Display angezeigt.

## Rückspülen der Sonde für

Voraussetzung: Austragung 4-fach Umschaltung oder 8fach Umschaltung

Bevor auf die nächste Sonde gewechselt wird, wird jene Sonde, an welcher zuletzt angesaugt wurde, für die eingestellte Zeitdauer rückgespült.

## max. Laufzeit der Saugturbine

Voraussetzung: Austragung Sacksilo oder Saugschnecke Ist nach Ablauf der eingestellten Laufzeit der Füllstand von 100% im Zyklon nicht erreicht, schaltet die Saugturbine ab.

Saugschnecken-Nachlauf, gilt nach ansprechen des MAX Sensors

## Sauger-Nachlauf

Erkennt der Füllstandsensor im Zyklon Brennmaterial, bleibt die Saugturbine für die eingestellte Zeitdauer weiter aktiv.

## Adresse an Schnecke

Adresse des Ausganges am Austragsmoduls, an welchem der Motor der Saugschnecke angeschlossen wurde.

## Schneckenzyklus

## Nennstrom für die Austragschnecke

Nennstrom des Motors der Saugschnecke laut Typenschild am Motor.

Bei Fehlerbehebung an der Saugschnecke dreht diese zurück für

Zeitdauer, wie lange sich die Saugschnecke bei der Fehlerbehebung zurück drehen soll.

Bei der Fehlerbehebung an der Saugschnecke dreht diese vor für

Zeitdauer, wie lange sich die Saugschnecke bei der Fehlerbehebung vor drehen soll.

## Minimal Stromüberwachung aktiv

- JA: Ein Ausfall der gemessenen Phase wird erkannt.

## Rütteltaktung

Die Rütteltaktung ist mit 60% voreingestellt Zeitbasis: 100 Sek. → 60 Sek. Ein / 40 Sek. Pause

Position 1 der Umschalteinheit wird verwendet?

Position 2 der Umschalteinheit wird verwendet?

Position 3 der Umschalteinheit wird verwendet?

Position 4 der Umschalteinheit wird verwendet?

Position 5 der Umschalteinheit wird verwendet?

Position 6 der Umschalteinheit wird verwendet?

Position 7 der Umschalteinheit wird verwendet?

## Parameterübersicht

Austragung

Position 8 der Umschalteinheit wird verwendet?

Betriebsstunden vom Sauger

Betriebsstunden der Saugschnecke

## 5.8.5 Austragung - Zyklon 2

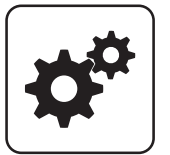

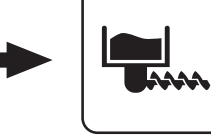

Systemmenü

Austragung

## Zyklon aktiv

- NEIN: Zyklon an der Saugaustragung ist nicht in Verwendung.
- JA: Zyklon an der Saugaustragung ist in Verwendung.

## Sauger-Vorlaufzeit

Voraussetzung: Austragung Saugschnecke Nach dem Start eines Befüllvorganges läuft die Saugschnecke um diese Zeit verzögert an.

## Maximale Zeit bis zum Umschalten der Sonde

Voraussetzung: Austragung 4-fach Umschaltung oder 8fach Umschaltung

Zeitraum, in dem der Zyklon den Füllstand 100% aus einer Sonde erreichen muss. Wird diese Zeit überschritten, wechselt die Umschalteinheit automatisch zur nächsten Sonde. Werden alle Sonden angefahren und der Füllstand von 100% im Zyklon wird nicht erreicht, wird eine Fehlermeldung am Display angezeigt.

## Rückspülen der Sonde für

Voraussetzung: Austragung 4-fach Umschaltung oder 8fach Umschaltung

Bevor auf die nächste Sonde gewechselt wird, wird jene Sonde, an welcher zuletzt angesaugt wurde, für die eingestellte Zeitdauer rückgespült.

## max. Laufzeit der Saugturbine

Voraussetzung: Austragung Sacksilo oder Saugschnecke Ist nach Ablauf der eingestellten Laufzeit der Füllstand von 100% im Zyklon nicht erreicht, schaltet die Saugturbine ab.

Saugschnecken-Nachlauf, gilt nach ansprechen des MAX Sensors

## Sauger-Nachlauf

Erkennt der Füllstandsensor im Zyklon Brennmaterial, bleibt die Saugturbine für die eingestellte Zeitdauer weiter aktiv.

## Adresse an Schnecke

Adresse des Ausganges am Austragsmoduls, an welchem der Motor der Saugschnecke angeschlossen wurde.

## Schneckenzyklus

Zyklon 2

## Nennstrom für die Austragschnecke

Nennstrom des Motors der Saugschnecke laut Typenschild am Motor.

Bei Fehlerbehebung an der Saugschnecke dreht diese zurück für

Zeitdauer, wie lange sich die Saugschnecke bei der Fehlerbehebung zurück drehen soll.

Bei der Fehlerbehebung an der Saugschnecke dreht diese vor für

Zeitdauer, wie lange sich die Saugschnecke bei der Fehlerbehebung vor drehen soll.

## Minimal Stromüberwachung aktiv

- JA: Ein Ausfall der gemessenen Phase wird erkannt.

## Rütteltaktung

Die Rütteltaktung ist mit 60% voreingestellt Zeitbasis: 100 Sek. → 60 Sek. Ein / 40 Sek. Pause

Position 1 der Umschalteinheit wird verwendet?

Position 2 der Umschalteinheit wird verwendet?

Position 3 der Umschalteinheit wird verwendet?

Position 4 der Umschalteinheit wird verwendet?

Position 5 der Umschalteinheit wird verwendet?

Position 6 der Umschalteinheit wird verwendet?

Position 7 der Umschalteinheit wird verwendet?

## Parameterübersicht

Austragung

Position 8 der Umschalteinheit wird verwendet?

Betriebsstunden vom Sauger

Betriebsstunden der Saugschnecke

## 5.9 Netzpumpe

## 5.9.1 Netzpumpe - Zustand

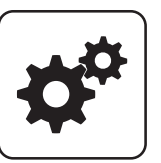

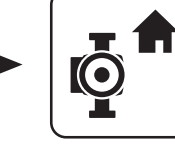

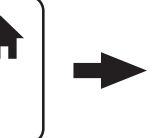

Systemmenü

Netzrücklauf Temperatur

Drehzahl Netzpumpe

Netzpumpe

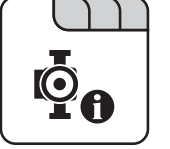

## Rücklauf Temperatur Verteiler 3

Voraussetzung: Variante 2 oder Variante 3 und Zubringerpumpe für Verteiler 3 vorhanden Anzeige der aktuellen Rücklauftemperatur vom Verteiler 3.

## Drehzahl Zubringer 2

Voraussetzung: Variante 2 oder Variante 3 und Zubringerpumpe für Verteiler 3 vorhanden Anzeige der aktuellen Drehzahl der Zubringerpumpe 3.

## Rücklauf Temperatur Verteiler 4

Voraussetzung: Variante 2 oder Variante 3 und Zubringerpumpe für Verteiler 4 vorhanden

Anzeige der aktuellen Rücklauftemperatur vom Verteiler 4.

## Drehzahl Zubringer 4

Voraussetzung: Variante 2 oder Variante 3 und Zubringerpumpe für Verteiler 4 vorhanden Anzeige der aktuellen Drehzahl der Zubringerpumpe 4.

#### Rücklauf Temperatur Verteiler 1

Voraussetzung: Variante 1 und Zubringerpumpe für Verteiler 1 vorhanden

Gibt die aktuelle Drehzahl der Netzpumpe an.

Anzeige der aktuellen Rücklauftemperatur vom Verteiler 1.

Anzeige der aktuellen Rücklauftemperatur der Fernleitung.

## Drehzahl Zubringer 1

Voraussetzung: Variante 1 und Zubringerpumpe für Verteiler 1 vorhanden

Anzeige der aktuellen Drehzahl der Zubringerpumpe 1.

#### Rücklauf Temperatur Verteiler 2

Voraussetzung: Variante 2 oder Variante 3 und Zubringerpumpe für Verteiler 2 vorhanden Anzeige der aktuellen Rücklauftemperatur vom Verteiler 2.

## Drehzahl Zubringer 2

Voraussetzung: Variante 2 oder Variante 3 und Zubringerpumpe für Verteiler 2 vorhanden Anzeige der aktuellen Drehzahl der Zubringerpumpe 2. Netzpumpe

## 5.9.2 Netzpumpe - Temperaturen

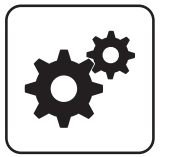

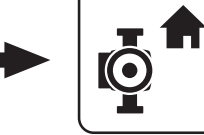

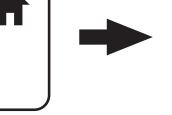

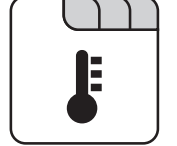

#### Systemmenü

Netzpumpe

## Sollwert für Netzrücklauftemperatur

Voraussetzung: Netzpumpe vorhanden

Auf den hier eingestellten Wert wird die Netzrücklauftemperatur geregelt. Erreicht die Netzrücklauftemperatur den eingestellten Wert, so wird die Netzpumpe mit minimaler Drehzahl angesteuert.

#### Sollwert für Rücklauftemperatur bei Verteiler 1

Voraussetzung: Variante 1 und Zubringerpumpe für Verteiler 1 vorhanden

Auf den hier eingestellten Wert wird die Rücklauftemperatur vom Verteiler 1 geregelt. Erreicht die Rücklauftemperatur vom Verteiler 1 den eingestellten Wert, so wird die Zubringerpumpe für Verteiler 1 mit minimaler Drehzahl angesteuert.

## Sollwert für Rücklauftemperatur bei Verteiler 2

**Voraussetzung:** Variante 2 oder Variante 3 und Zubringerpumpe für Verteiler 2 vorhanden

Auf den hier eingestellten Wert wird die Rücklauftemperatur vom Verteiler 2 geregelt. Erreicht die Rücklauftemperatur vom Verteiler 2 den eingestellten Wert, so wird die Zubringerpumpe für Verteiler 2 mit minimaler Drehzahl angesteuert.

## Sollwert für Rücklauftemperatur bei Verteiler 3

**Voraussetzung:** Variante 2 oder Variante 3 und Zubringerpumpe für Verteiler 3 vorhanden

Auf den hier eingestellten Wert wird die Rücklauftemperatur vom Verteiler 3 geregelt. Erreicht die Rücklauftemperatur vom Verteiler 3 den eingestellten Wert, so wird die Zubringerpumpe für Verteiler 3 mit minimaler Drehzahl angesteuert.

#### Sollwert für Rücklauftemperatur bei Verteiler 4

**Voraussetzung:** Variante 2 oder Variante 3 und Zubringerpumpe für Verteiler 4 vorhanden

Auf den hier eingestellten Wert wird die Rücklauftemperatur vom Verteiler 4 geregelt. Erreicht die Rücklauftemperatur vom Verteiler 4 den eingestellten Wert, so wird die Zubringerpumpe für Verteiler 4 mit minimaler Drehzahl angesteuert.

## 5.9.3 Netzpumpe - Service

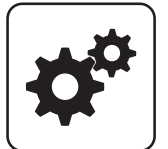

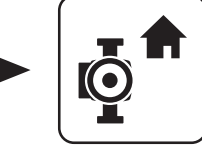

Systemmenü

Netzpumpe

# Netzpumpe nur nach Pufferanforderung einschalten (Variante 3 / 4)

Voraussetzung: Variante 3 oder Variante 4

- NEIN: Die Netzpumpe wird aktiviert, sobald ein Verbraucher im Hydraulikumfeld Wärme benötigt.
- JA: Die Netzpumpe wird nur dann aktiviert, wenn ein oder mehrere Schichtspeicher Wärme benötigen

## HINWEIS! Parameter nur relevant, wenn in allen zu versorgenden Objekten ein Schichtspeicher vorhanden ist!

## Fühlereingang des Netzrücklauftemp Fühlers

Fühlereingang, an welchem der Fühler für die Netzrücklauftemperatur angeschlossen wurde.

## Pumpenausgang der Netzpumpe

Pumpenausgang, an welchem die Netzpumpe angeschlossen wurde.

## Ansteuerung der Netzpumpe

Definition des Steuersignals der eingesetzten Pumpentype.

⇒ Siehe "PWM / 0 - 10V Einstellungen" [Seite 117]

## Minimale Drehzahl der Netzpumpe

Anpassung der Mindestdrehzahl an den Pumpentyp. (Betriebsart der Pumpe gemäß Pumpenhersteller einstellen)

## Maximale Drehzahl der Netzpumpe

Sollte systembedingt die maximale Drehzahl der Netzpumpe begrenzt werden, so kann dies durch Verändern des Parameters eingestellt werden.

## Fühlereingang des Verteiler 1 Rücklauf Fühlers

Voraussetzung: Variante 1 und Zubringerpumpe für Verteiler 1 vorhanden

Fühlereingang, an welchem der Fühler für den Verteiler 1 Rücklauf angeschlossen wurde.

## Pumpenausgang der Verteiler 1 Pumpe

Voraussetzung: Variante 1 und Zubringerpumpe für Verteiler 1 vorhanden

Pumpenausgang, an welchem die Pumpe für den Verteiler 1 angeschlossen wurde.

## Ansteuerung der Zubringerpumpe 1

Voraussetzung: Variante 1 und Zubringerpumpe für Verteiler 1 vorhanden

Definition des Steuersignals der eingesetzten Pumpentype.

⇒ Siehe "PWM / 0 - 10V Einstellungen" [Seite 117]

## Minimale Drehzahl für Zubringerpumpe 1

Voraussetzung: Variante 1 und Zubringerpumpe für Verteiler 1 vorhanden

Anpassung der Mindestdrehzahl an den Pumpentyp. (Betriebsart der Pumpe gemäß Pumpenhersteller einstellen)

#### Maximale Drehzahl für Zubringerpumpe 1

**Voraussetzung:** Variante 2 oder Variante 3 und Zubringerpumpe für Verteiler 1 vorhanden

Sollte systembedingt die maximale Drehzahl der Zubringerpumpe 1 begrenzt werden, so kann dies durch Verändern des Parameters eingestellt werden.

## Fühlereingang des Verteiler 2 Rücklauf Fühlers

**Voraussetzung:** Variante 2 oder Variante 3 und Zubringerpumpe für Verteiler 2 vorhanden

Fühlereingang, an welchem der Fühler für den Verteiler 2 Rücklauf angeschlossen wurde.

## Pumpenausgang der Verteiler 2 Pumpe

**Voraussetzung:** Variante 2 oder Variante 3 und Zubringerpumpe für Verteiler 2 vorhanden

Pumpenausgang, an welchem die Pumpe für den Verteiler 2 angeschlossen wurde.

#### Ansteuerung der Zubringerpumpe 2

**Voraussetzung:** Variante 2 oder Variante 3 und Zubringerpumpe für Verteiler 2 vorhanden Definition des Steuersignals der eingesetzten Pumpentype.

⇒ Siehe "PWM / 0 - 10V Einstellungen" [Seite 117]

Netzpumpe

#### Minimale Drehzahl für Zubringerpumpe 2

**Voraussetzung:** Variante 2 oder Variante 3 und Zubringerpumpe für Verteiler 2 vorhanden

Anpassung der Mindestdrehzahl an den Pumpentyp. (Betriebsart der Pumpe gemäß Pumpenhersteller einstellen)

#### Maximale Drehzahl für Zubringerpumpe 2

**Voraussetzung:** Variante 2 oder Variante 3 und Zubringerpumpe für Verteiler 2 vorhanden

Sollte systembedingt die maximale Drehzahl der Zubringerpumpe 2 begrenzt werden, so kann dies durch Verändern des Parameters eingestellt werden.

### Fühlereingang des Verteiler 3 Rücklauf Fühlers

**Voraussetzung:** Variante 2 oder Variante 3 und Zubringerpumpe für Verteiler 3 vorhanden

Fühlereingang, an welchem der Fühler für den Verteiler 3 Rücklauf angeschlossen wurde.

#### Pumpenausgang der Verteiler 3 Pumpe

Voraussetzung: Variante 2 oder Variante 3 und Zubringerpumpe für Verteiler 3 vorhanden

Pumpenausgang, an welchem die Pumpe für den Verteiler 3 angeschlossen wurde.

#### Ansteuerung der Zubringerpumpe 3

Voraussetzung: Variante 2 oder Variante 3 und Zubringerpumpe für Verteiler 3 vorhanden

Definition des Steuersignals der eingesetzten Pumpentype.

⇒ Siehe "PWM / 0 - 10V Einstellungen" [Seite 117]

#### Minimale Drehzahl für Zubringerpumpe 3

**Voraussetzung:** Variante 2 oder Variante 3 und Zubringerpumpe für Verteiler 3 vorhanden

Anpassung der Mindestdrehzahl an den Pumpentyp. (Betriebsart der Pumpe gemäß Pumpenhersteller einstellen)

#### Maximale Drehzahl für Zubringerpumpe 3

**Voraussetzung:** Variante 2 oder Variante 3 und Zubringerpumpe für Verteiler 3 vorhanden

Sollte systembedingt die maximale Drehzahl der Zubringerpumpe 3 begrenzt werden, so kann dies durch Verändern des Parameters eingestellt werden.

#### Fühlereingang des Verteiler 4 Rücklauf Fühlers

**Voraussetzung:** Variante 2 oder Variante 3 und Zubringerpumpe für Verteiler 4 vorhanden

Fühlereingang, an welchem der Fühler für den Verteiler 4 Rücklauf angeschlossen wurde.

## Pumpenausgang der Verteiler 4 Pumpe

**Voraussetzung:** Variante 2 oder Variante 3 und Zubringerpumpe für Verteiler 4 vorhanden

Pumpenausgang, an welchem die Pumpe für den Verteiler 4 angeschlossen wurde.

#### Ansteuerung der Zubringerpumpe 4

**Voraussetzung:** Variante 2 oder Variante 3 und Zubringerpumpe für Verteiler 4 vorhanden Definition des Steuersignals der eingesetzten Pumpentype.

⇒ Siehe "PWM / 0 - 10V Einstellungen" [Seite 117]

#### Minimale Drehzahl für Zubringerpumpe 4

Voraussetzung: Variante 2 oder Variante 3 und Zubringerpumpe für Verteiler 4 vorhanden

Anpassung der Mindestdrehzahl an den Pumpentyp. (Betriebsart der Pumpe gemäß Pumpenhersteller einstellen)

#### Maximale Drehzahl für Zubringerpumpe 4

**Voraussetzung:** Variante 2 oder Variante 3 und Zubringerpumpe für Verteiler 4 vorhanden

Sollte systembedingt die maximale Drehzahl der Zubringerpumpe 4 begrenzt werden, so kann dies durch Verändern des Parameters eingestellt werden.

## 5.10 Kaskade

## 5.10.1 Kaskade - Zustand

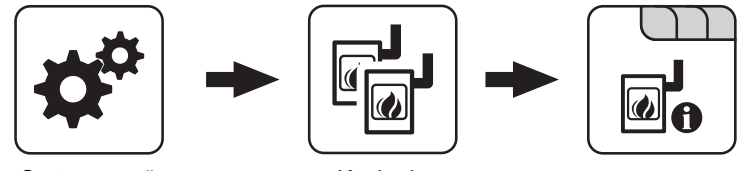

Systemmenü

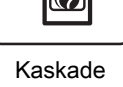

## Pufferladezustand

Anzeige des aktuell errechneten Pufferladezustandes.

## 5.10.2 Kaskade - Folgekessel

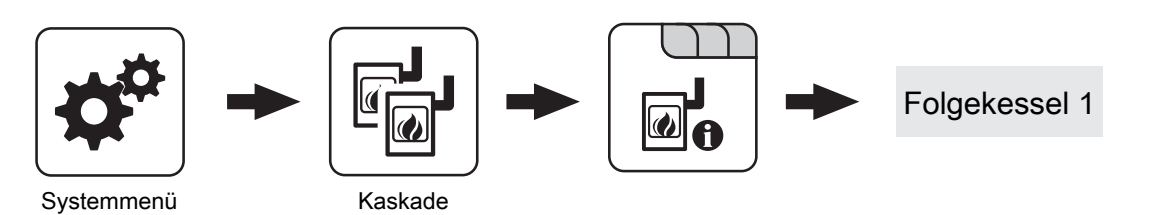

## Folgekessel Kesseltemperatur

Anzeige der aktuellen Kesseltemperatur des Folgekessels.

## Folgekessel OK

Anzeige, ob der Folgekessel betriebsbereit ist.

## Folgekessel ist im Heizen

Anzeige, ob sich der Folgekessel im Betriebszustand "Heizen" befindet.

## Folgekessel Stellgröße

Anzeige des Signals für den Verbrennungsregler.

## Drehzahl Kesselladepumpe

Anzeige der aktuellen Drehzahl der Kesselladepumpe.
# 5.10.3 Kaskade - Temperaturen

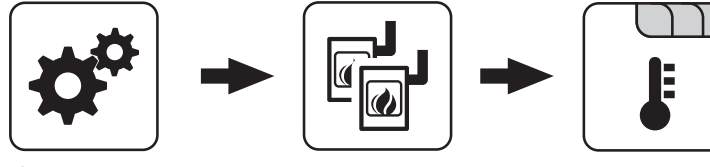

Systemmenü

Kaskade

#### Pufferladezustand ist 100% bei Kesselsoll – Parameter

Der Pufferladezustand beträgt 100%, wenn die Durchschnittstemperatur des Pufferspeichers um den eingestellten Wert niedriger ist als die eingestellte Kessel-Solltemperatur. Dieser Parameter definiert den Endpunkt der Ladekurve des Pufferspeichers.

#### Pufferladezustand ist 0% bei folgender Temperatur (Absolutwert)

Der Pufferladezustand beträgt 0%, wenn die Durchschnittstemperatur des Pufferspeichers den eingestellten Wert erreicht. Dieser Parameter definiert den Sockelpunkt der Ladekurve des Pufferspeichers.

#### Startpunkt 1 bei Pufferladezustand

Unterschreitet der Pufferladezustand diesen Wert, wird der erste Kessel gestartet. Dies kann der Kessel mit der höchsten Priorität oder mit den geringsten Betriebsstunden sein und in weiterer Folge sowohl der Master als auch der Slavekessel sein.

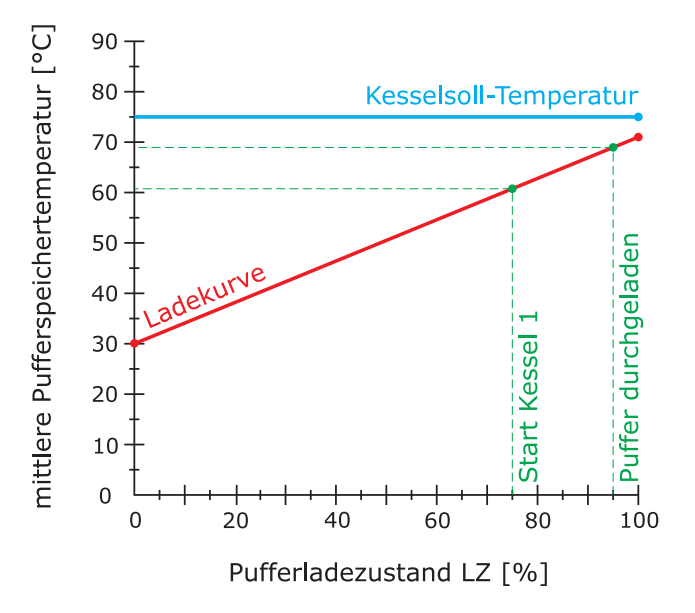

#### Startpunkt 2 bei Pufferladezustand

Unterschreitet der Pufferladezustand diesen Wert, wird der zweite Kessel gestartet.

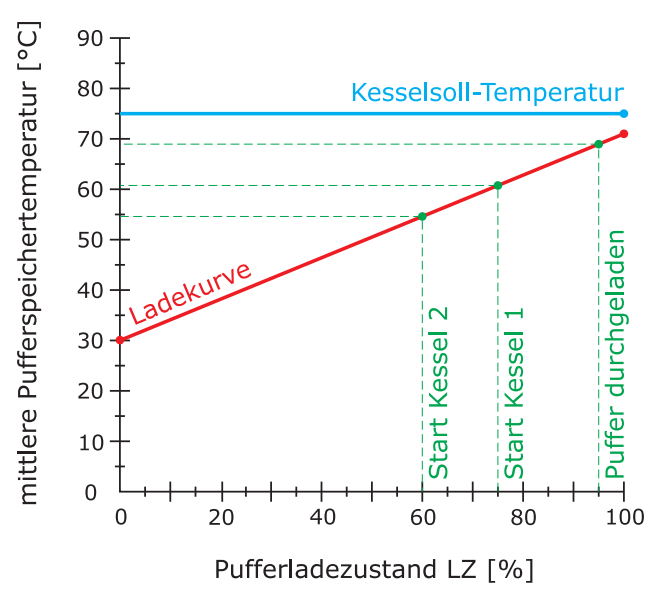

#### Startpunkt 3 bei Pufferladezustand

Unterschreitet der Pufferladezustand diesen Wert, werden die Slavekessel 3 und 4 gestartet.

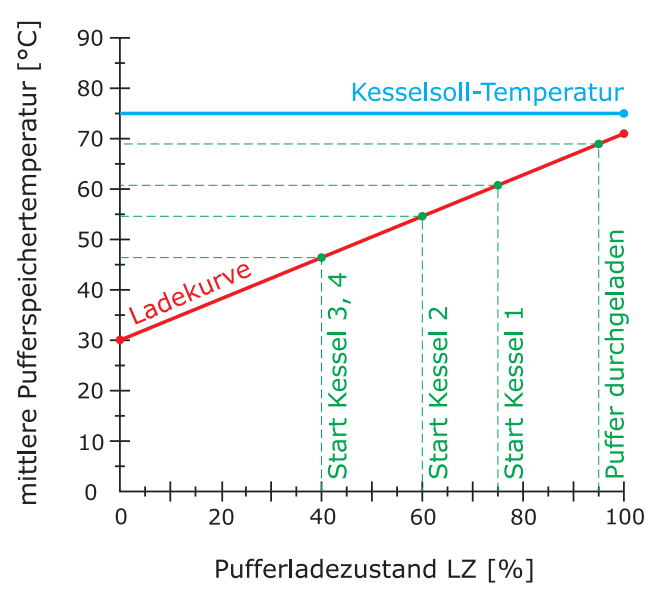

Kaskade

#### Schnellstart wenn Pufferentladung größer ist als [% / 10min]

Ist die Pufferentladung innerhalb von 10 min größer als der eingestellte Wert, wird der Kessel mit der größten Nennwärmeleistung gestartet (Schnellstart).

#### Gesamtleistung der Kaskade reduzieren bevor der Puffer durchgeladen ist

Wenn der Pufferladezustand den Wert, welcher unter "Startpunkt 1 bei Pufferladezustand" eingestellt ist, überschreitet, wird die Kesselstellgröße der Kessel, die noch aktiv sind, mittels der Kesselladepumpe reduziert.

# 5.10.4 Kaskade - Service

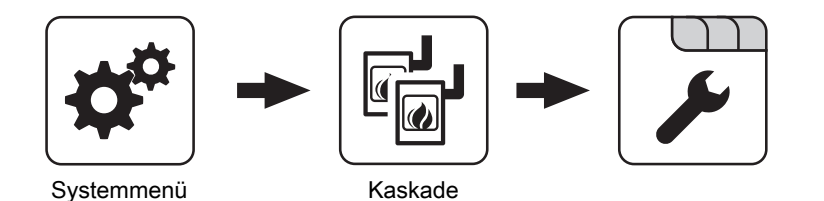

Über die Kesselprioritäten wird die Reihenfolge festgelegt, nach welcher die Kessel gestartet werden. Bei Kessel mit gleicher Priorität startet immer der Kessel mit der aktuell geringsten Betriebsstundenanzahl.

Bei dieser Einstellung wird immer der Masterkessel zuerst starten, da dieser die **höchste Priorität** hat, anschließend starten die Kessel in numerischer Reihenfolge.

| Startpriorität des Masterkessel  | 1 |
|----------------------------------|---|
| Startpriorität des Slavekessel 1 | 2 |
| Startpriorität des Slavekessel 2 | 3 |
| Startpriorität des Slavekessel 3 | 4 |

Bei dieser Einstellung wird die aktuelle

Betriebsstundenanzahl als Startkriterium herangezogen, da alle Kessel die gleiche Priorität haben.

| Startpriorität des Masterkessel  | 1 |
|----------------------------------|---|
| Startpriorität des Slavekessel 1 | 1 |
| Startpriorität des Slavekessel 2 | 1 |
| Startpriorität des Slavekessel 3 | 1 |

# 5.11 Differenz-Regler

# 5.11.1 Differenz-Regler - Zustand

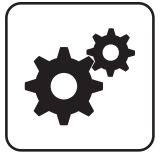

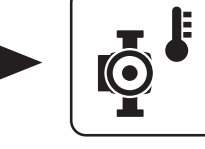

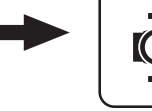

Systemmenü

Diff- Regler

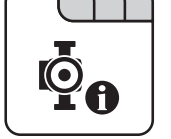

### Drehzahl der Pumpe

Gibt die aktuelle Drehzahl der Pumpe des Differenzreglers an.

# Temperatur der Wärmequelle

Anzeige der aktuellen Temperatur der Wärmequelle des Differenzreglers (z.B.: Kachelofen mit Wassertasche, ...)

#### Temperatur der Wärmesenke

Anzeige der aktuelle Temperatur der Wärmesenke des Differenzreglers (z.B.: Schichtspeicher, ...)

# 5.11.2 Differenz-Regler - Temperaturen

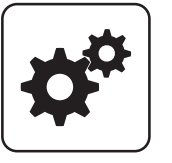

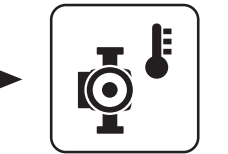

**Diff- Regler** 

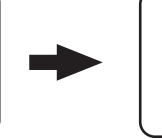

Systemmenü

#### Einschaltdifferenz

Temperaturdifferenz zwischen Wärmequelle und Wärmesenke, welche zum Aktivieren der Pumpe des Differenzreglers erreicht sein muss.

#### Ausschaltdifferenz

Sinkt die Temperaturdifferenz zwischen Wärmequelle und Wärmesenke unter diesen Wert, wird die Pumpe des Differenzreglers deaktiviert.

#### Minimaltemperatur für die Wärmequelle

Unterschreitet die Temperatur in der Wärmequelle diesen Wert, wird der Differenzregler deaktiviert.

#### Maximale Temperatur der Wärmesenke

Erreicht die Wärmesenke diesen Wert, wird die Pumpe des Differenzreglers deaktiviert.

# 5.11.3 Differenz-Regler - Zeiten

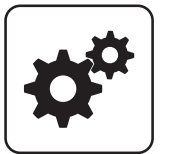

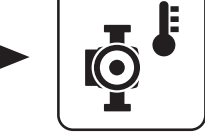

Systemmenü

Diff- Regler

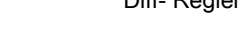

### Der Diff-Regler darf starten ab

Sind ab Erreichen des eingestellten Zeitpunktes die Kriterien zum Start des Differenzreglers erlaubt, so startet die Pumpe des Differenzregler

### 5.11.4 Differenz-Regler - Service

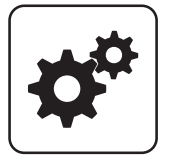

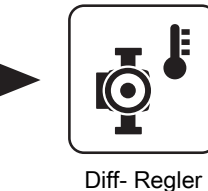

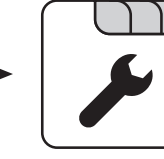

# Systemmenü

#### Pumpenausgang der Diff-Regler-Pumpe

Pumpenausgang, an welchem die Pumpe des Differenzreglers angeschlossen wurde.

#### Ansteuerung der Diff-Regler-Pumpe

Definition des Steuersignals der eingesetzten Pumpentype.

⇒ Siehe "PWM / 0 - 10V Einstellungen" [Seite 117]

#### Minimale Drehzahl der Pumpe

Anpassung der Mindestdrehzahl an den Pumpentyp. (Betriebsart der Pumpe gemäß Pumpenhersteller einstellen)

#### Maximale Drehzahl der Pumpe

Sollte systembedingt die maximale Drehzahl der Pumpe des Differenzreglers begrenzt werden, so kann dies durch Verändern des Parameters eingestellt werden.

#### Fühlereingang des Wärmequellen Fühlers

Der Diff-Regler darf laufen bis

Zeitpunkt aktiv.

Fühlereingang, an welchem der Fühler der Wärmequelle angeschlossen wurde.

Auch wenn die Kriterien zum Start des Differenzreglers

erfüllt sind, ist der Differenzregler nur bis zum eingestellten

#### Fühlereingang des Wärmesenken Fühlers

Fühlereingang, an welchem der Fühler der Wärmesenke angeschlossen wurde.

#### Fühlerüberwachung

- JA: Treten Temperaturen um den Gefrierpunkt auf, so werden Fehlermeldungen am Display angezeigt.
- NEIN: Die Fehlermeldungen der Fühler des Differenzreglers werden unterdrückt.

Zirkulationspumpe

# 5.12 Zirkulationspumpe

# 5.12.1 Zirkulationspumpe - Zustand

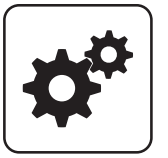

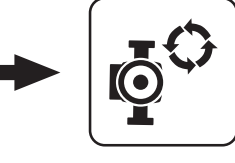

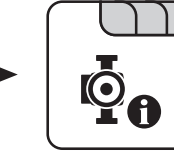

Systemmenü

Zirku. Pumpe

#### Rücklauftemperatur an der Zirkulations Leitung

Anzeige der aktuellen Temperatur am Rücklauffühler der Zirkulationsleitung.

HINWEIS! Wenn der Parameter "Ist der Rücklauffühler vorhanden" auf "NEIN" gesetzt ist, wird permanent 0°C angezeigt!

#### Strömungsschalter an der Brauchwasser Leitung

- 0: Strömungsschalter erkennt keinen Durchfluss.
- 1: Strömungsschalter erkennt Durchfluss.

#### 5.12.2 Zirkulationspumpe - Temperaturen

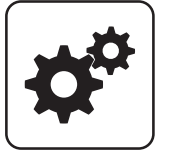

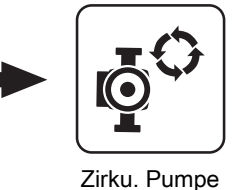

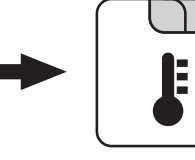

Systemmenü

#### Ist der Rücklauffühler vorhanden

- NEIN: Die Zirkulationspumpe wird gemäß Zeitprogramm gesteuert. Kombiniert mit dem Einsatz eines Strömungsventils wird die Zirkulationspumpe zusätzlich bei Signal des Strömungsventils aktiviert.
- JA: Die Zirkulationspumpe wird gemäß Zeitprogramm und Temperatur am Rücklauf der Zirkulationsleitung gesteuert. Kombiniert mit dem Einsatz eines Strömungsschalters wird die Zirkulationspumpe zusätzlich bei Signal des Strömungsschalters aktiviert.

# HINWEIS! Strömungssensor wie Rücklauffühler anklemmen!

#### Bei welcher RL Temperatur an der Zirkulationsleitung soll die Pumpe ausschalten

Wird die eingestellte Temperatur am Rücklauf der Zirkulationsleitung erreicht, wird die Zirkulationspumpe deaktiviert.

HINWEIS! Parameter nur bei Verwendung eines Rücklauffühlers an der Zirkulationsleitung relevant!

#### Nachlauf der Zirkulations Pumpe

Stoppt der Durchfluss am Strömungsschalter, bleibt die Zirkulationspumpe noch für die eingestellte aktiviert.

HINWEIS! Parameter nur bei Verwendung eines Strömungsschalters relevant!

#### Drehzahl der Zirkulationspumpe

Gibt die aktuelle Drehzahl der Pumpe der Zirkulationspumpe an.

# 5.12.3 Zirkulationspumpe - Zeiten

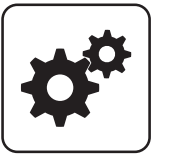

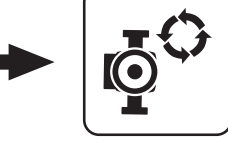

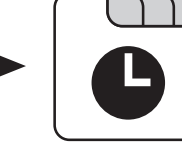

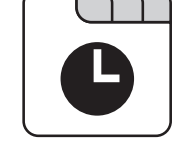

Systemmenü

Zirku. Pumpe

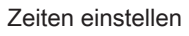

## 5.12.4 Zirkulationspumpe - Service

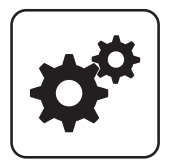

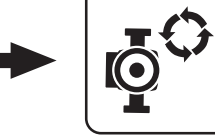

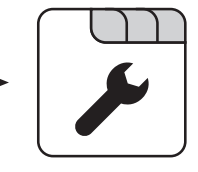

Systemmenü

Zirku. Pumpe

#### Fühlereingang des Zirkulations Rücklauf Fühlers

Fühlereingang, an welchem der Fühler an der Rücklaufleitung der Zirkulation angeschlossen wurde.

#### Welcher Fühler wird für den Strömungsschalter verwendet

Fühlereingang, an welchem der Strömungsschalter angeschlossen wurde.

#### Pumpenausgang der Zirkulationspumpe

Pumpenausgang, an welchem die Zirkulationspumpe angeschlossen wurde.

#### Ansteuerung der Zirkulationspumpe

Definition des Steuersignals der eingesetzten Pumpentype.

⇒ Siehe "PWM / 0 - 10V Einstellungen" [Seite 117]

#### Maximale Drehzahl der Zirkulationspumpe

Sollte systembedingt die maximale Drehzahl der Zirkulationspumpe begrenzt werden, so kann dies durch Verändern des Parameters eingestellt werden.

Hand

# 5.13 Hand

# 5.13.1 Hand - Handbetrieb

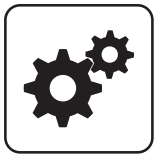

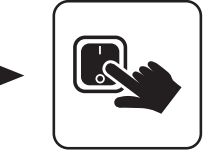

Hand

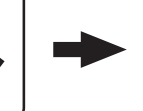

Handbetrieb

Systemmenü

Wird das Menü "Handbetrieb" verlassen, werden alle

aktivierten Parameter automatisch auf "AUS" gesetzt! Die angezeigten Parameter sind abhängig von der Kesselkonfiguration!

#### Stoker EIN

• EIN: Der Stokerschneckenantrieb wird aktiviert.

#### Förderschnecke EIN

• EIN: Der Förderschneckenantrieb wird aktiviert.

#### Saugschnecke von Zyklon 1

• EIN: Der Antrieb der Saugschnecke am Zyklon 1 wird aktiviert.

#### Saugschnecke von Zyklon 2

• EIN: Der Antrieb der Saugschnecke am Zyklon 2 wird aktiviert.

#### Zellradschleuse EIN

• EIN: Der Antrieb der Zellradschleuse wird aktiviert.

#### Schnecke 1

• EIN: Der Antrieb der Schnecke 1 des Austragungsmodul wird aktiviert.

#### Schnecke 2

• EIN: Der Antrieb der Schnecke 2 des Austragungsmodul wird aktiviert.

#### Bunkerbefüllung Rührwerk

• **EIN:** Bei Rührwerk mit getrenntem Antrieb wird der Rührwerkskopf getrennt von der Austragschnecke angetrieben.

#### WOS-Antrieb

 EIN: Das Wärmetauscher-Reinigungssystem wird aktiviert.

#### Rückbrandklappen-Antrieb

· EIN: Rückbrandklappe wird geöffnet.

#### Austragungssystem aus Bunker

 EIN: Der Stoker- und Förderschneckenantrieb wird aktiviert.

#### Ascheschnecke

• EIN: Der Ascheschneckenantrieb wird aktiviert.

#### Kippmotor

• EIN: Der Kipprost wird geöffnet.

Brennwertwärmetauscher manuell spülen – nur in Kessel Aus / Betriebsbereit

• EIN: Das Magnetventil wird geöffnet und der Brennwertwärmetauscher gereinigt.

HINWEIS! Dieser Parameter lässt sich nur aktivieren, wenn sich der Kessel im Betriebszustand "Betriebsbereit" oder "Kessel Aus" befindet.

# 5.13.2 Hand - Digitale Ausgänge

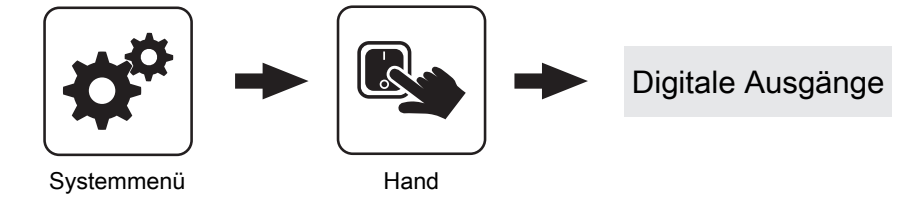

Die angezeigten Parameter sind abhängig von der Kesselkonfiguration!

- A 0: Automatik, Aus; A 1: Automatik, Ein
- 1: Hand, Ein

5

• 0: Hand, Aus

| HK1 Mischer AUF |
|-----------------|
| :               |
| Zündung         |
| :               |

# 5.13.3 Hand - Analoge Ausgänge

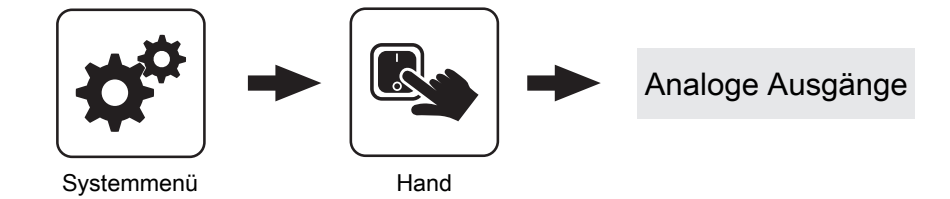

Die angezeigten Parameter sind abhängig von der Kesselkonfiguration!

- A 0: Automatik, Aus; A 1-100%: Automatik, mit %-Wert EIN
- 1-100%: Hand, mit %-Wert Ein
- 0%: Hand, Aus

| Primärluft |
|------------|
| :          |
| Pumpe 0.1  |
| :          |

# 5.13.4 Hand - Digitale Eingänge

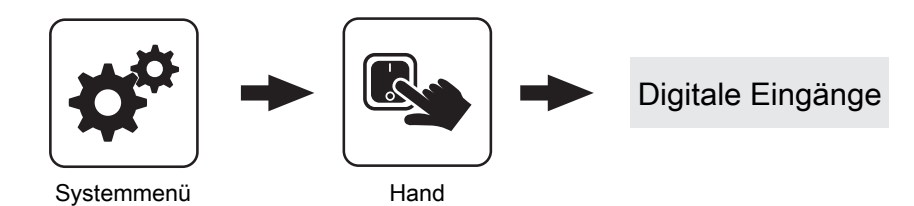

Die angezeigten Parameter sind abhängig von der Kesselkonfiguration!

- A 0: Automatik, Aus; A 1: Automatik, Ein
- 1: Hand, Ein
- 0: Hand, Aus

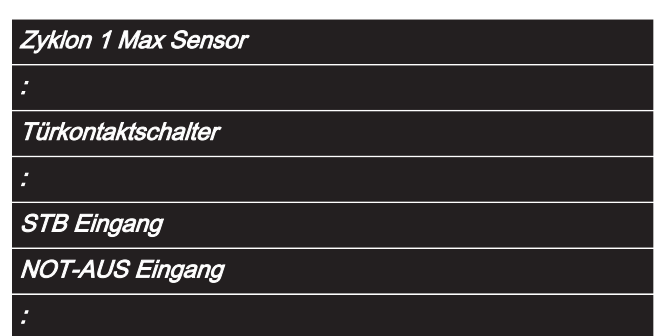

# 5.14 Anlage

# 5.14.1 Anlage - Einstellen

Einstellen - Kesseltemperatur

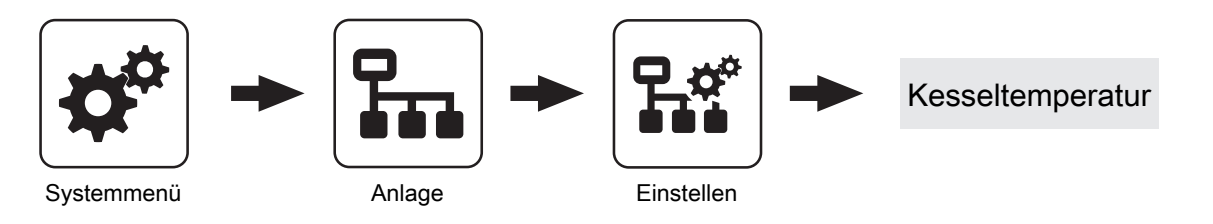

#### Kessel-Solltemperatur

Die Kesseltemperatur wird auf diesen Wert geregelt.

Einstellbereich T4: 60 – 90°C

Einstellbereich TI: 70 – 90°C

#### Abstellen wenn aktuelle Kesseltemperatur höher als Kesselsolltemperatur +

Bei Überschreiten der eingestellten Kessel-Solltemperatur um diesen Wert stellt der Kessel geregelt ab. Unterhalb der eingestellten Kessel-Solltemperatur startet der Kessel wieder.

#### Immer Abschalten über höchster einstellbarer Kessel-Solltemperatur +

Bei Überschreiten der maximal einstellbaren Kessel-Solltemperatur um diesen Wert werden zur Kühlung des Kessels zusätzlich vorhandene Heizkreis- und Boilerladepumpen aktiviert. Unterschreitet die aktuelle Kesseltemperatur die eingestellte Kessel-Solltemperatur, startet der Kessel wieder.

#### Kesseltemperatur, ab der alle Pumpen laufen dürfen

Erreicht die aktuelle Kesseltemperatur diesen Wert, wird die Pufferladepumpe gestartet. (Hysterese: 2°C)

#### Mindesttemperatur des Rücklaufes

**Voraussetzung:** Rücklaufanhebung mittels Mischer Temperaturwert, welchen der Rücklauf zum Kessel mindestens haben muss.

### RL Soll Verzögerung

Voraussetzung: VL Hochhaltung durch RL Mischer Wartezeit zwischen der Berechnung der Rücklauf-Solltemperaturanpassung. Nach Ablauf der eingestellten Zeit werden die Umfeldtemperaturen bewertet.

### RL Soll Anhebung (Leistungseinfluss)

Voraussetzung: VL Hochhaltung durch RL Mischer Dieser Parameter bestimmt, wie stark die Abweichung der Kessel-Isttemperatur zur Kessel-Solltemperatur bewertet wird.

### Rücklaufanhebung bei min. Diff. bei min. Leistung

**Voraussetzung:** VL Hochhaltung durch RL Mischer Mindestdifferenz zwischen Kessel-Solltemperatur und Rücklauf-Solltemperatur. Die Spreizung zwischen Kesselvorlauftemperatur und Kesselrücklauftemperatur soll nicht kleiner als dieser Wert sein. Dieser Parameter gilt bei Teillast des Kessels.

#### Rücklaufanhebung min Diff. bei 100% Leistung

Voraussetzung: VL Hochhaltung durch RL Mischer

Mindestdifferenz zwischen Kessel-Solltemperatur und Rücklauf-Solltemperatur. Die Spreizung zwischen Kesselvorlauftemperatur und Kesselrücklauftemperatur soll nicht kleiner als dieser Wert sein. Dieser Parameter gilt bei Nennlast des Kessels.

Zwischen Teillast und Nennlast wird eine Interpolation zwischen den beiden Parametern gemacht.

### Heizkreisüberhöhung bei gleitendem Betrieb

**Voraussetzung:** Gleitender Betrieb aktiv bzw. Kesselanlage im Kaskadenverbund

Die Kessel-Solltemperatur im Heizbetrieb wird gegenüber der erforderlichen Vorlauftemperatur um diesen Wert erhöht.

# Schnelle Abregelfunktion bei RL Temperaturanstieg verwenden

 JA: Reaktion auf schnelle Lastwechsel. Bei eingeschaltetem schnellem Abregeln wird die Rücklauftemperatur permanent überwacht und bei ungewöhnlich schnellem Anstieg (z.B. durch Wegfall eines große Abnehmers) sofort der Einschub auf das eingestellte Minimum reduziert, damit der Kessel nicht überhitzt.

#### Temperaturanstieg im Rücklauf für schnelle Abregelung

Auf diesen Temperaturanstieg innerhalb der eingestellten Überwachungszeit spricht die schnelle Abregelung an.

#### Überwachungsdauer des Temperaturanstiegs im Rücklauf

Überwachungsdauer des Temperaturanstiegs im Rücklauf (für Start schnelle Abregelung)

Anlage

#### Einstellen - Aufschubkanal

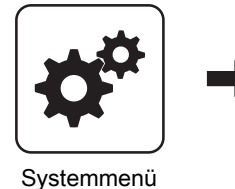

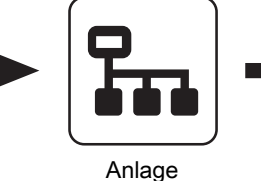

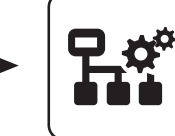

Aufschubkanal

Einstellen

#### Temperatur Aufschubkanal

Anzeige der aktuellen Referenz-Temperatur für die Kühlung von Aufschubkanal und Durchbrandbogen. Startund Stopp-Werte für die Pumpenansteuerung beziehen sich auf diese Temperatur.

#### ASKK Pumpenansteuerung

Anzeige der aktuellen Ansteuerung der Pumpe zur Aufschubkanalkühlung.

#### Nachlauf Aufschubkanalkühlung

Nachlaufzeit der Ansteuerung der Pumpe zur Aufschubkanalkühlung.

#### Aufschubkanalkühlung aktivieren, wenn Temperatur über

Überschreitet die aktuelle Temperatur im Aufschubkanal den eingestellten Wert, beginnt die Pumpe zur Kühlung des Aufschubkanals mit minimaler Drehzahl zu laufen.

#### Warnung, wenn Temperatur im Aufschubkanal/ Durchbrandbogen über

Überschreitet die aktuelle Temperatur im Aufschubkanal oder im Durchbrandbogen den eingestellten Wert, wird eine Warnung am Display angezeigt. Maximal zulässige Temperatur im Aufschubkanal/ Durchbrandbogen

Bei Erreichen des eingestellten Temperaturwertes wird die Pumpe zur Kühlung des Aufschubkanals mit maximaler Drehzahl angesteuert.

#### Maximaldrehzahl ASKK Pumpe

Maximale Drehzahl, mit welcher die Pumpe zur Kühlung des Aufschubkanals angesteuert wird.

#### Minimaldrehzahl ASKK Pumpe

Minimale Drehzahl, mit welcher die Pumpe zur Kühlung des Aufschubkanals angesteuert wird.

#### Verstärkung ASKK Regler Kp

Regelparameter für die Drehzahlsteuerung der Pumpe zur Kühlung des Aufschubkanals.

#### Nachstellzeit ASKK Regler TN

Regelparameter für die Drehzahlsteuerung der Pumpe zur Kühlung des Aufschubkanals.

## Einstellen - Abgas

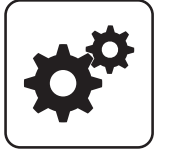

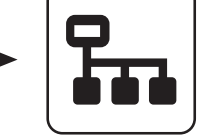

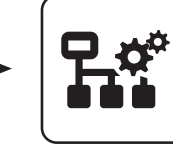

Einstellen

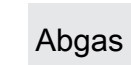

Systemmenü

Anlage

#### Minimale Abgastemperatur

Gibt den minimalen Sollwert der Abgastemperatur in °C an.

HINWEIS! Bei Einsatz des Hackgutkessel TI ergibt sich in Verbindung mit dem vordefinierten Abgas-Regelband der untere Bereich der Leistungserhöhung.

#### Maximale Abgastemperatur

Oberster Betriebspunkt der Abgastemperatur für einen kontinuierlichen Betrieb.

#### Maximale Abgastemperatur

Gibt den maximalen Sollwert der Abgastemperatur in °C an.

HINWEIS! Bei Einsatz des Hackgutkessel TI ergibt sich in Verbindung mit dem vordefinierten Abgas-Regelband der obere Bereich der Leistungsreduzierung.

#### Kesselleistung ab einer Abgastemperatur von 20°C

Unterer Punkt der Anfahrrampe des Kesselreglers beim Start der Anlage.

#### 100% Kesselleistung ab einer Abgastemperatur von

Oberer Punkt der Anfahrrampe des Kesselreglers. Wird die hier eingestellte Abgastemperatur erreicht, darf die Brennstoffleistung 100% erreichen.

#### Mindestdifferenz zwischen Abgas- und Kesseltemperatur im Heizen

Als Bedingung für den Betriebszustand "Heizen" muss die Differenz zwischen der aktuellen Abgastemperatur und der aktuellen Kesseltemperatur mindestens den hier eingestellten Wert überschreiten.

#### Abgas – Abgas Differenz für Startvorgang

Wechselt die Kesselregelung in den Betriebszustand "Vorwärmen" wird der aktuelle Wert der Abgastemperatur gespeichert. Steigt die Abgastemperatur während des Betriebszustandes "Vorwärmen" oder "Zünden" um den hier eingestellten Wert, so wechselt die Kesselregelung in den Betriebszustand "Heizen".

#### Sicherheitszeit

Ist die Bedingung "Mindestdifferenz zwischen Abgas- und Kesseltemperatur im Heizen" für die eingestellte Zeitdauer nicht erfüllt, erscheint am Display die Meldung "Sicherheitszeit abgelaufen, Abgastemperatur zu lange zu

"Sicherneitszeit abgelaufen, Abgastemperatur zu lange zi niedrig".

# Abgastemperatur, unter der in den Zustand FEUER AUS geschaltet wird

Ist die Abgastemperatur für die Dauer der "Sicherheitszeit" unter diesem Wert, stellt der Kessel ab.

#### Kessel-Abgas-Differenz für Feuer AUS

Ist die aktuelle Kesseltemperatur plus dem eingestellten Wert größer als die aktuelle Abgastemperatur, stellt der Kessel ab.

#### Regelband für Abgastemperatur

Defniert den Regelbereich in °C vor Erreichen der minimalen bzw. maximalen Abgastemperatur.

#### Zündleist. bei Abgastemp.

Gibt die Abgastemperatur an, die erreicht werden muss, damit die Leistung erhöht werden kann. Unterhalb dieser Temperatur ist der Kessel mit der Zündleistung begrenzt. Oberhalb dieser Temperatur wird die maximal mögliche Leistung aus der Regelkurve (Parameter "Zündleistung bei Abgastemperatur" -> Parameter "100% Kesselleistung bei einer Abgastemperatur von") errechnet. Dadurch soll verhindert werden, dass der kalte Schamott zu rasch aufgeheizt wird.

### Parameterübersicht

Anlage

#### AGR

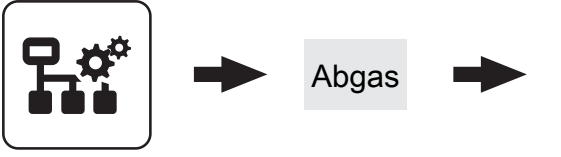

Einstellen

#### AGR Charakteristik

Über die AGR Charakteristik wird der Verlauf des Abgasrezirkulationsanteils definiert. Je nach gewählter Charakteristik wird über die Schaltpunkte "Temp 1" sowie "Temp 2" der AGR-Anteil anhand der Position der Ascheschnecke bestimmt.

#### Temp 1

Abhängig von der gewählten AGR-Charakteristik wird ab diesem Temperaturwert der AGR-Anteil verändert.

#### Temp 2

Abhängig von der gewählten AGR-Charakteristik wird ab diesem Temperaturwert der AGR-Anteil verändert.

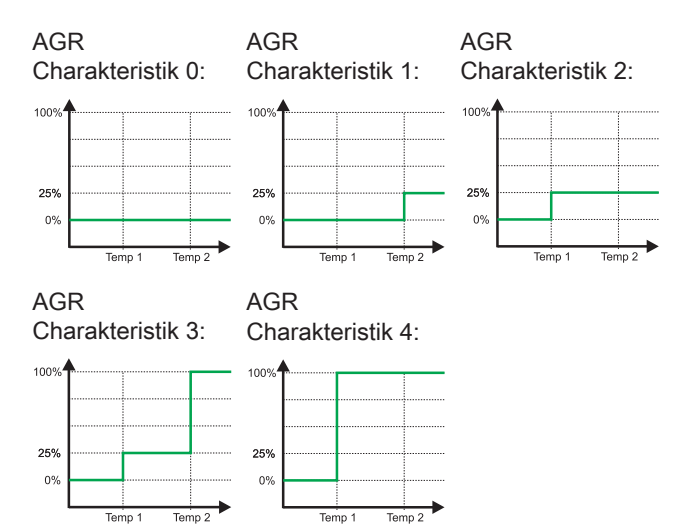

#### Freigabe AGR Abgastemperatur

Abgastemperatur, ab der die Abgasrückführungsregelung freigegeben wird. Sinkt die Abgastemperatur auf 3°C unter diesen Wert, wird die AGR deaktiviert.

#### Freigabe AGR Feuerraumtemperatur

Gibt jenen Prozentwert des Feuerraumsignals an, ab welchem die Abgasrückführung freigegeben wird. Sinkt die Feuerraumtemperatur soweit, dass das FRT-Signal diesen Wert wieder unterschreitet, dann wird auch die Abgasrückführung wieder deaktiviert.

#### AGR Leistungseinfluss

AGR

Gibt den Einfluss des aktuellen Einschubs auf die AGR-Primärluft in Prozent an. Wird dieser Parameter auf 100% gesetzt, regelt die AGR-Primärluft proportional zum Einschub zurück. Wird dieser Parameter auf 0% gesetzt, regelt die AGR-Primärluft nach dem Feuerraum-Signal und der errechneten Kurve und ignoriert den Einschub. Dies kann dazu führen, dass bei minimaler Leistung die Primärluft auf den maximalen Wert regelt. Wird der Leistungseinfluss auf einen negativen Wert gelegt, so wird diese Funktionalität invertiert. Bei negativen Werten regelt die AGR-Primärluft proportional zum Einschub hoch.

#### Max Reduzierung der Primärluft im AGR Betrieb

Gibt den Wert an, um den die Primärluft (Frischluft) bei maximaler AGR-Primärluft reduziert werden darf. Dabei ist zu beachten, dass die Reduzierung einschubabhängig ist und die maximale Reduzierung nicht zwangsweise bei Erreichen des Parameters "FRT Signal für Stop AGR Primär" erreicht ist. Bei voller AGR Primärluft (= Maximale AGR Primär) und maximalem Einschub ist auch die maximale Reduzierung der Primärluft aktiv.

#### FRT Signal für Stop AGR Primär

Gibt den Endpunkt der AGR-Primärluft in Prozent des Feuerraumtemperatur-Regelbereichs an. Der Regelbereich wird durch die Parameter "0% FRT-Signal bei FRT " und "100% FRT-Signal bei FRT " definiert. Da die AGR-Primärluft auch vom aktuellen Einschub abhängig ist, muss ab diesem Zeitpunkt die maximale Stellung der AGR-Primärluftklappe noch nicht erreicht sein.

#### Prim AGR Krü Ende

Gibt an, nach welcher Kurve AGR-Primärluft vom Endpunkt bis zur maximalen Feuerraumtemperatur geregelt wird.

#### FRT Signal für Start AGR Primär

Gibt den Startpunkt der AGR-Primärluft in Prozent des Feuerraumtemperatur-Regelbereichs an. Der Regelbereich wird durch die Parameter "0% FRT-Signal bei FRT " und "100% FRT-Signal bei FRT " definiert.

#### Prim AGR Krü Start

Gibt an, nach welcher Kurve die AGR-Primärluft vom Startpunkt (Parameter "FRT Signal für Start AGR Primär") bis zum Endpunkt (Parameter " FRT Signal für Stop AGR Primär ") geregelt wird.

#### FRT Signal für Start AGR Sekundär

Gibt den Startpunkt der AGR-Sekundärluft in Prozent des Feuerraumtemperatur-Regelbereichs an. Der Regelbereich wird durch die Parameter "0% FRT-Signal bei FRT" und "100% FRT-Signal bei FRT " definiert.

#### FRT Signal für Stop AGR Sekundär

Gibt den Stoppunkt der AGR-Sekundärluft in Prozent des Feuerraumtemperatur-Regelbereichs an. Der Regelbereich wird durch die Parameter "0% FRT-Signal bei FRT " und "100% FRT-Signal bei FRT " definiert. Ab diesem Punkt ist die maximal mögliche AGR-Sekundärluft erreicht.

#### Max Reduzierung der Sekundärluft im AGR Betrieb

Gibt die maximale Reduzierung der Sekundärluft bei Erreichen des Endpunkts (Parameter "FRT Signal für Stop AGR Sekundär") an. Dadurch ist gewährleistet, dass die Sekundärluft (=Frischluft) durch die AGR nicht zu weit geschlossen wird.

#### Start der AGR-Regelung bei AGR

Die AGR wird erst ab dieser eingestellten Anforderung aktiviert. Sinkt die Abgastemperatur nach Aktivierung der AGR um einen definierten Wert (AGR Hysterese), wird die AGR wieder deaktiviert.

#### Einfluss der AGR Primärluft auf die AGR-Ansteuerung

Dieser Faktor erhöht bzw. senkt die Auswirkung der AGR-Primärluftklappenstellung auf den Solldruck im AGR-Kanal. Zu beachten ist, dass der jeweils höhere Wert (Einfluss AGR-Primärluft oder Einfluss AGR-Sekundärluft) gilt.

#### Einfluss der AGR Sekundärluft auf die AGR-Ansteuerung

Dieser Faktor erhöht bzw. senkt die Auswirkung der AGR-Sekundärluftklappenstellung auf den Solldruck im AGR-Kanal. Zu beachten ist, dass der jeweils höhere Wert (Einfluss AGR-Primärluft oder Einfluss AGR-Sekundärluft) gilt.

#### Öffnung der AGR Primärluft bei 0% Ansteuerung

Definiert die minimale Öffnung der AGR-Primärluftklappe und gewährleistet einen Mindest-Primärluftanteil.

#### Öffnung der AGR Primärluft bei 100% Ansteuerung

Definiert die maximale Öffnung der AGR-Primärluftklappe und dient zur Begrenzung des Primärluftanteils.

#### Öffnung der AGR Sekundärluft bei 0% Ansteuerung

Definiert die minimale Öffnung der AGR-Sekundärluftklappe und gewährleistet einen Mindest-Sekundärluftanteil.

#### Öffnung der AGR Sekundärluft bei 100% Ansteuerung

Definiert die maximale Öffnung der AGR-Sekundärluftklappe und dient zur Begrenzung des Sekundärluftanteils.

#### Öffnung der AGR Klappe bei 0% Ansteuerung

Definiert die Stellung der AGR-Klappe bei minimaler Ansteuerung (0% entspricht einer kompletten Öffnung in Abgasrichtung zum Kamin)

#### Öffnung der AGR Klappe bei 100% Ansteuerung

Definiert die Stellung der AGR-Klappe bei maximaler Ansteuerung. Dabei ist zu beachten, dass der Weg durch die AGR-Kanalklappe begrenzt ist (Drehwinkel ca. 51°, entspricht dem Standardwert von 57%)

#### Solldruck im AGR-Kanal bei 0% AGR-Ansteuerung

Definiert den Mindestdruck im AGR-Kanal, der bei minimaler Ansteuerung erreicht werden muss.

#### Solldruck im AGR-Kanal bei 100% AGR-Ansteuerung

Definiert den Maximaldruck im AGR-Kanal, der bei maximaler Ansteuerung nicht überschritten werden darf.

#### Verzögerungszeit AGR-Klappenregelung

Bei Druckveränderungen im AGR-Kanal, wird die Ansteuerung der AGR-Klappe um den eingestellten Wert verzögert, um einem ständigen Gegenregeln (Schwingen) entgegenzuwirken.

#### Maximal zulässige Druckabweichung

Definiert den Toleranzbereich für der vorgegebene Solldruck im AGR-Kanal. Bleibt der Istwert für die Dauer der Verzögerungszeit (Parameter "Verzögerung bis Warnung") unter bzw. über den Solldruck, wird am Display eine Warnung angezeigt.

#### Verzögerung bis Warnung

Gibt an, wie lange die maximal zulässige Druckabweichung überschritten sein muss, um eine Warnung auszugeben.

#### AGR Abreinigung Dauer

Gibt die Dauer für die automatische Abreinigung des AGR-Kanals in Sekunden an.

#### AGR Abreinigung bei FRT

Gibt die Feuerraumtemperatur an, unter der die Abreinigung des AGR-Kanals beim Abstellen des Kessels freigegeben ist.

### **Brennwert WT**

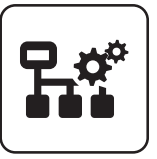

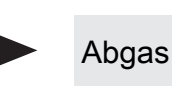

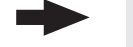

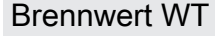

Einstellen

#### Brennwertwärmetauscher vorhanden

- NEIN: Ein Brennwertwärmetauscher ist nicht in Verwendung.
- · JA: Ein Brennwertwärmetauscher ist in Verwendung.

#### Brennwertwärmetauscher Reinigungsintervall (Heizstunden)

Nach Ablauf der eingestellten Betriebsstunden, welche sich der Kessel im Betriebszustand "Heizen" befand wird der Brennwertwärmetauscher gespült.

#### Brennwertwärmetauscher Reinigungsdauer

Für angegebene Zeitdauer wird das Magnetventil betätigt und der Brennwertwärmetauscher gespült.

#### Einschaltdauer der Waschdüse. Gesamtzyklus 20 sec

Der gesamte Waschvorgang wird mit dem Parameter "Brennwertwärmetauscher Reinigungsdauer" eingestellt. Als Spüldauer wird die Zeit gesehen, in der die Waschdüse aktiv ist. In den Pausenzeiten (Waschdüse aus) wird die Reinigungszeit nicht weitergezählt.

#### Beispiel:

100% = Waschdüse für die eingestellte Dauer aktiv 75% = Waschdüse 15 sec aktiv und 5 sec Pause

#### Pumpen- Freigabetemp. in Aufheizphase verringern um

Bei Scheitholzkessel mit Brennwertwärmetauscher wird die Pufferladepumpe in der Aufheizphase bereits bei einer verringerten Temperatur freigegeben, um einen früheren Durchfluss des Wärmetauschers zu erzielen.

#### Differenz RL-Soll zur Kesseltemp. in Aufheizphase

Während der Aufheizphase wird die gewünschte Rücklauf-Solltemperatur auf eine Differenz zur eingestellten Kessel-Solltemperatur gestellt. Als Aufheizphase gilt der Zeitraum zwischen dem Betriebszustand "Anheizen" bis die aktuelle Kesseltemperatur den Wert, welcher unter Parameter "Kesseltemperatur, ab dem alle Pumpen laufen dürfen" eingestellt ist, erreicht.

#### Brennwertwärmetauscher Reinigen möglich ab

Uhrzeit, ab welcher der Waschvorgang aktiviert werden darf.

#### Brennwertwärmetauscher Reinigen möglich bis

Uhrzeit, bis welche der Waschvorgang aktiviert werden darf.

#### **E-Filter**

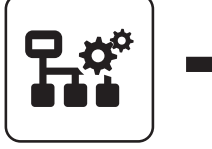

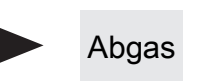

E-Filter

Einstellen

#### Zustand

#### Zustand Filter

#### Zeigt den aktuellen Betriebszustand des E-Filter als Nummern-Code. Folgende Zustände sind möglich:

- Zustand "0": Filter deaktiviert
- Zustand "1": Filter aus
- Zustand "2": Filter ein
- Zustand "3": Messmodus
- Zustand "4": Leistungsabfrage
- Zustand "5": Reinigen Warten auf Bypassklappe
- Zustand "6": Reinigen Pause
- Zustand "7": Reinigen Spülen
- Zustand "8": Reinigen Warten, dass Wassersensor abfällt
- Zustand "9": Reinigung abgeschlossen Abwarten der Trockenzeit
- Zustand "10": Filter Fehler

#### Filterrückmeldung

Zeigt die Filter-Status als Nummern-Code. Folgende Statuswerte sind möglich:

- Status "0": Kein Fehler
- Status "1": Fehler Versorgung
- Status "2": Fehler RS485
- Status "3": Fehler Temperatur-Box
- Status "4": Fehler Hochspannung
- Status "5": Warten auf Messbereitschaft
- Status "6": Werte kritisch
- Status "7": Messbereit
- Status "8": Fehler im Messmodus

#### Wasser detektiert

Zeigt den Status des Wassersensors in der Aschelade. Detektiert der Wassersensor einen zu hohen Wasserstand, wird der E-Filter deaktiviert.

#### Zeit bis zur nächsten Reinigung

Zeigt die verbleibende Zeit (Minuten) bis zum nächsten Spülvorgang.

#### Betriebsstunden E-Filter

Zeigt die Betriebsstunden seit der ersten Aktivierung des E-Filters.

#### Anzahl der Reinigungen

Zeigt die Gesamtanzahl der Spülvorgänge seit der ersten Aktivierung des E-Filters.

#### Leistung HV-Modul 1

Leistung HV-Modul 2

Leistung HV-Modul 3

Leistung HV-Modul 4

Zeigt die aktuelle Leistung des jeweiligen HV-Moduls als Nummern-Code. Folgende Anzeigen sind möglich:

- Leistung "0": Die aktuelle Leistung des HV-Moduls ist zwischen 0 - 25%
- Leistung "1": Die aktuelle Leistung des HV-Moduls ist zwischen 25 - 50%
- Leistung "2": Die aktuelle Leistung des HV-Moduls ist zwischen 50 - 75%
- Leistung "3": Die aktuelle Leistung des HV-Moduls ist über 75%

Anlage

Service

#### E-Filterfunktion aktiv

Dient zum Aktivieren/Deaktivieren der Elektrofilterfunktion. Bei deaktiviertem Filter ist die Bypassklappe geöffnet und das Abgas wird direkt in den Kamin abgeleitet.

#### Dauer bis Bypassklappe offen ist

Gibt die Zeit zum Öffnen der Bypassklappe in Sekunden an. Der eingestellte Wert muss mindestens der Stellzeit des Klappenantriebes entsprechen (siehe Typenschild des Stellmotors).

#### Bypassklappe bei ausgeschaltetem Filter schließen

Dieser Parameter ist standardmäßig auf "NEIN" und darf auch nur nach Rücksprache mit dem Hersteller verändert werden.

#### Reinigungsintervall

Gibt an, nach wie vielen Betriebsstunden des E-Filters ein Reinigungszyklus gestartet werden soll. Je nach Rohstaubgehalt wird dieser Wert zwischen 4 und 8 Stunden eingestellt.

#### Dauer des Reinigungszyklus

Definiert die Gesamtzeit eines Reinigungsvorganges. Über diese Dauer wird die Waschdüse zyklisch ein- und ausgeschaltet.

#### Einschaltdauer der Waschdüse. Gesamtzyklus 10 sec

Definiert den Zyklus der Waschdüse, der bis zum Ablauf der Gesamtzeit (Parameter "Dauer des Reinigungszyklus") wiederholt wird. Der Zyklus der Waschdüse wird in Prozent von 10 Sekunden eingestellt.

Beispiel: Einschaltdauer der Waschdüse: 60 %, Dauer des Reinigungszyklus: 23s;

Waschdüse wird 6 Sekunden eingeschaltet, dann 4 Sekunden gewartet. Dieser Zyklus wird solange wiederholt, bis die Gesamtzeit erreicht ist. (6s EIN - 4s AUS - 6s EIN - 4s AUS - 3s EIN)

#### Trockenzeit

Definiert die Wartezeit nach einem Reinigungszyklus, bevor die HV-Elektroden wieder aktiviert werden.

#### Ist ein Siphon vorhanden?

Standardmäßig ist dieser Parameter auf "JA" gestellt und die Filterreinigung erfolgt gemäß dem eingestellten Intervall. Bei Problemen mit dem Abflusssystem (z.B. verstopfter Kanal) kann zwischenzeitlich dieser Parameter auf "NEIN" gestellt werden. Dadurch werden die Reinigungszeiten so angepasst, dass der Sammelbehälter nicht überfüllt wird.

#### Kurz-/Zwangsabreinigung aktiv?

Gibt an, ob die Funktion der Kurz-/Zwangsabreinigung aktiv sein soll.

Kurz-/Zwangsabreinigung: Ist die Leistung der HV-Module über einen definierten Zeitraum unter 25%, wird im Betrieb eine Kurzreinigung durchgeführt. Bleibt die Leistung der HV-Module weiterhin unter 25%, wird eine eingestellte Mindestzeit bis zur nächsten Kurzreinigung gewartet.

#### Dauer der Kurzreinigung

Definiert die Einschaltdauer der Waschdüse bei einer Kurzreinigung.

#### Mindestzeit zwischen Kurz-/Zwangsabreinigungen

Gibt die Wartezeit zwischen zwei Kurzreinigungen in Minuten an.

#### Reinigung möglich ab

Definiert in Verbindung mit dem Parameter "Reinigung möglich bis" ein Zeitfenster, in dem die automatische Filterreinigung aktiviert werden darf.

#### Reinigung möglich bis

Definiert in Verbindung mit dem Parameter "Reinigung möglich ab" ein Zeitfenster, in dem die automatische Filterreinigung aktiviert werden darf.

## IO Zuweisung

| Adresse HV in 1             |
|-----------------------------|
| Adresse HV in 2             |
| Adresse Wassersensor 1      |
| Adresse Wassersensor 2      |
| Adresse Sicherheitsschalter |
| Adresse HV out 1            |
| Adresse HV out 2            |
| Adresse Bypassklappe auf    |
| Adresse Wäscherventil 1     |
| Adresse Wäscherventil 2     |

Einstellung der zur jeweiligen Komponente zugehörigen Adresse für die Ein- und Ausgänge am Digitalmodul.

Anlage

#### Einstellen - Zündung

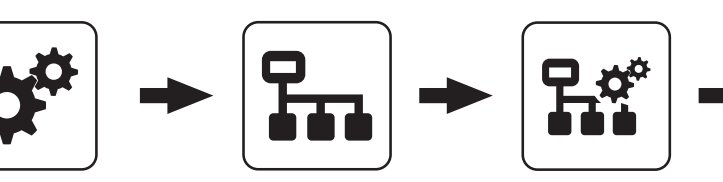

Anlage

Zündung

Einstellen

# Einschubzeit, bis zündfähige Brennstoffmenge vorhanden ist

Förderzeit, bis eine ausreichende Menge an Brennstoff am Verbrennungsrost vorhanden ist, um einen Zündvorgang durchzuführen.

#### Dauer des Vorwärmens

Systemmenü

Zeitdauer, in der nur die Zündung aktiviert ist. Der Brennstoffeinschub ist für diese Zeitdauer nicht aktiv.

#### Maximale Zünddauer

Gibt an, wie lange der Zündvorgang dauern darf. Innerhalb dieser Zeit muss der Zustand "Heizen" erreicht werden.

#### Zündung sicher ausschalten über

Abgastemperatur, ab welcher die Zündung spätestens deaktiviert wird.

#### Einschubzeit ohne Zündung

Gibt an, wie lange vor dem Betriebszustand "Vorwärmen" Brennstoff auf den Verbrennungsrost gefördert wird.

#### Einschub beim Zünden

Definierter Brennstoffeinschub für die Dauer des Betriebszustands "Zünden".

#### FRT Anstieg für Heizen

Steigt die Feuerraumtemperatur ab dem Vorwärmen um diesen Wert an, wechselt der Kessel in den Betriebszustand "Heizen".

### Einstellen - Lufteinstellungen

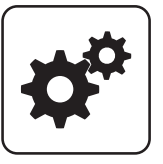

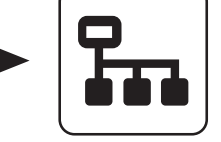

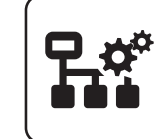

Lufteinstellungen

Systemmenü

Anlage

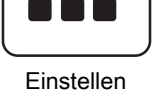

Minimale Drehzahl des Saugzuges

Unterer Betriebspunkt der Saugzug-Kennlinie.

#### Minimale Ansteuerung des Saugzuges

Gibt die Steuerspannung (0-10V) an, die bei 0% Saugzug-Ansteuerung ausgegeben wird.

#### Maximale Drehzahl des Saugzuges

Oberster Betriebspunkt der Saugzug-Kennlinie.

#### Maximale Ansteuerung des Saugzuges

Gibt die Steuerspannung (0-10V) an, die bei 100% Saugzug-Ansteuerung ausgegeben wird.

#### Öffnung der Luftklappe bei 0% Ansteuerung

Bei 0% Ansteuerung der Luftklappe bleibt die Luftklappe den eingestellten Wert geöffnet.

#### Öffnung der Luftklappe bei 100% Ansteuerung

Bei 100% Ansteuerung der Luftklappe wird diese maximal den eingestellten Wert geöffnet.

#### Öffnung der Primärluft bei 0% Ansteuerung

Bei 0% Ansteuerung der Primärluftklappe wird diese den eingestellten Wert geöffnet.

#### Öffnung der Primärluftklappe bei 100% Ansteuerung

Bei 100% Ansteuerung der Primärluftklappe wird diese maximal den eingestellten Wert geöffnet.

#### Öffnung der Primärluft bei minimalem Einschub

Gibt die Primärluftklappenstellung in Prozent bei minimaler Leistung an.

#### Mindestöffnung der Luftklappe bei Volllast

Bei Volllastbetrieb des Kessels wird die Luftklappe mindestens den eingestellten Wert geöffnet.

#### Öffnung der Luftklappe im Vorwärmen

Im Betriebszustand "Vorwärmen" wird die Luftklappe auf diesen Wert geöffnet.

#### Öffnung der Luftklappe beim Zünden

Im Betriebszustand "Zünden" wird die Luftklappe auf diesen Wert geöffnet.

#### Öffnung der Luftklappe im Abstellen

Im Betriebszustand "Abstellen" wird die Luftklappe auf diesen Wert geöffnet.

#### minimale Leistung

#### Die Dauer des Vorbereitens beträgt

Zeitdauer, für den Betriebszustand "Vorbereiten".

#### Öffnung der Sekundärluft bei 0% Ansteuerung

Bei 0% Ansteuerung der Sekundärluftklappe wird diese den eingestellten Wert geöffnet.

#### Öffnung der Sekundärluft bei 100% Ansteuerung

Bei 100% Ansteuerung der Sekundärluftklappe wird diese maximal den eingestellten Wert geöffnet.

#### Primärluft Zeitverzögerung

Anhebung der Primärluft beim Anheizen (absolut) um

#### Dauer der Primärluftanhebung

Anhebung der Primärluft beim Abstellen (absolut) um

#### Anlaufzeit des Saugzuges beträgt

Entspricht der Mindestzeit des Kessels im Betriebszustand "Vorbereiten".

#### Primärluft bei Kessel Aus

Gibt die Öffnung der Primärluftklappe in Prozent im Betriebszustand "Kessel Aus" an.

Anlage

#### Primärluftanhebung für Startvorgang

Parameter für die Primärlufterhöhung bei Heizbeginn. Die Primärluftanhebung bleibt für den gesamten Anheizvorgang und nach dem Wechsel in den Betriebszustand "Heizen" für die Anhebedauer bzw. bis zum Erreichen der minimalen Feuerraumtemperatur aktiv. Nach dieser Zeit wird die Primärluftanhebung wieder reduziert.

#### Start Sekundärluftkühlung bei FRT Signal

Gibt den Startpunkt der Sekundärluftkühlung in Prozent des Feuerraumtemperatur-Regelbereichs an. Der Regelbereich wird durch die Parameter "0% FRT-Signal bei FRT" und "100% FRT-Signal bei FRT" definiert. Dabei ist zu beachten, dass die Sekundärluft beim Start der Kühlung nicht bei 0 beginnt, sondern bei der aktuellen (sauerstoffgeführten) Sekundärluftstellung.

#### Ende Sekundärluftkühlung bei FRT Signal

Gibt den Endpunkt der Sekundärluftkühlung in Prozent des Feuerraumtemperatur-Regelbereichs an. Der Regelbereich wird durch die Parameter "0% FRT-Signal bei FRT" und "100% FRT-Signal bei FRT" definiert. Bei diesem Wert hat die Sekundärluftklappe die maximal erlaubte Öffnung erreicht.

#### Start der Leistungsreduktion bei FRT-Signal

Beschreibung sollte auch in der SPS Bedienungsanleitung wie folgt geändert werden:

Gibt den Startpunkt der Leistungsreduzierung in Prozent des Feuerraumtemperatur-Regelbereichs an. Der Regelbereich wird durch die Parameter "0% FRT-Signal bei FRT" und "100% FRT-Signal bei FRT" definiert. Überschreitet das Feuerraumtemperatursignal diesen Wert, werden der Einschub und die Primärluft reduziert. Bei 100% Feuerraumtemperatursignal haben beide den minimalen Wert.

#### Der Unterdruck im Kessel soll sein

Gewünschter Unterdruck welcher während des Betriebs des Kessels gehalten werden soll.

# Schwarze Unterdruckmessdose vorhanden (Type: 401.93000)

#### Minimaler Unterdruck

Wird dieser Unterdruck innerhalb einer definierten Zeit nicht erreicht, wird eine Warnung ausgegeben.

#### Dauer bis Fehler für MIN Unterdruck im Feuerraum

Wird der eingestellte Unterdruck nach dieser Zeit nicht erreicht, wird eine Störung ausgegeben.

#### max. Leistungsreduzierung durch Unterdruckregelung

Maximale Leistungsreduzierung bei Nichterreichen des Soll-Unterdrucks.

## Einstellen - Brennstoffeinschub

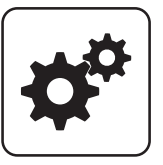

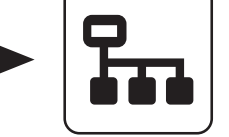

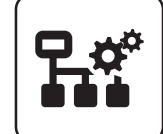

Brennstoffeinschub

Systemmenü

Anlage

# Einstellen

# Maximalwert für automatischen max. Einschub

Obere Begrenzung für den automatischen Einschub.

#### Minimalwert für automatischen max. Einschub

Untere Begrenzung für den automatischen Einschub.

#### Minimale Leistung

Minimaler Einschub in Prozent des maximalen Einschubs (Parameter "Maximaler Einschub"). Kleinste mögliche Leistung.

#### Differenzdruck Soll bei minimaler Leistung

Solldruckvorgabe für die Druckdifferenz über den Rost bei minimaler Leistung des Kessels.

#### Differenzdruck Soll bei 100% Leistung

Solldruckvorgabe für die Druckdifferenz über den Rost bei maximaler Leistung des Kessels.

#### Einschubermittlung Differenzdruck Kp

Proportionalwert des PI-Reglers für die Einschubermittlung.

#### Einschubermittlung Differenzdruck Tn

Nachstellzeit des PI-Reglers für die Einschubermittlung.

#### Startwert für Einschubregler

Mit diesem Wert für den Maximaleinschub startet der Kessel. Achtung: Über die Parameter "Überwachungszeit für Startwertnachführung" und "Delta +/- für Startwertnachführung" wird der Startwert für den Einschubregler während der Betriebs angepasst.

#### Überwachungszeit für Startwertnachführung

Der automatische Einschub wird permanent kontrolliert. Ändert sich dieser innerhalb der Überwachungszeit prozentuell weniger als den Parameter "Delta +/- für Startwertnachführung" wird der Startwert auf den aktuellen Einschub gesetzt.

#### Delta +/- für Startwertnachführung

In Verbindung mit dem Parameter "Überwachungszeit für Startwertnachführung" wird der Startwert für den Einschubregler bei Bedarf automatisch angepasst.

#### Maximaler Einschub

Maximaler Einschub der Förderschnecke.

#### Minimaler Einschub

Minimaler Einschub der Förderschnecke.

#### Die Förderzeit der Förderschnecke beträgt

Die Förderzeit in Sekunden, die die Förderschnecke nach der Stokervorlaufzeit aktiv ist.

#### Die Vorlaufzeit des Stokers beträgt

Zeit die der Stoker läuft, bevor die Förderschnecke aktiviert wird.

#### Die minimale Förderzeit der Förderschnecke beträgt

Mindesteinschaltdauer der Förderschnecke.

#### Einschubperiode

Zeitdauer für die Berechnung des Einschubes.

#### Einschaltdauer der Förderschnecke zu Stokerschnecke

Verhältnis der Laufzeit zwischen Förderschnecke und Stokerschnecke.

#### Die Zeit bis der Stoker voll ist beträgt

Gesamte Einschaltdauer der Förderschnecke, bis der Brennstoff auf den Rost fällt (= Stoker ist voll).

#### Die Zeit bis der Stoker leer ist beträgt

Theoretische Laufzeit der Förderschnecke, bis kein Brennstoff mehr im Stoker ist.

#### Die Nachlaufzeit der Zellradschleuse beträgt

Voraussetzung: Zellradschleuse mit eigenem Antrieb vorhanden

Zeitdauer, welche die Zellradschleuse nach dem Stopp der Förderschnecke nachläuft.

#### Ansprechverzögerung der LS der Förderschnecke

Voraussetzung: Niveausensor zwischen Förder- und Stokerschnecke vorhanden

Zeitdauer, welche die Lichtschranke durchgehend Material erkennen muss, um die Materialerkennung im Fallschacht zu aktivieren.

#### Abfallverzögerung der LS der Förderschnecke

Voraussetzung: Niveausensor zwischen Förder- und Stokerschnecke vorhanden

Zeitdauer, welche die Lichtschranke durchgehend kein Material erkennen muss, um die Materialerkennung im Fallschacht zu deaktivieren.

#### Ansprechverzögerung der LS(n) der Austragschnecke(n)

Voraussetzung: Austragschnecke vorhanden oder Zwischenschnecke vorhanden

Zeitdauer, welche die Lichtschranke durchgehend Material erkennen muss, um die Materialerkennung in der Austragschnecke zu aktivieren.

#### Abfallverzögerun der LS(n) der Austragschnecke(n)

**Voraussetzung:** Austragschnecke vorhanden" oder "Zwischenschnecke vorhanden

Zeitdauer, welche die Lichtschranke durchgehend kein Material erkennen muss, um die Materialerkennung in der Austragschnecke zu deaktivieren.

#### Ein Fehler der LS(n) ist verzögert um

Voraussetzung: Überfüllsicherung für ZRS vorhanden oder Niveausensor zwischen Förder- und Stokerschnecke vorhanden

Zeitverzögerung, bis ein Fehler in der Materialerkennung ausgelöst wird.

#### Max. Anzahl der Fehlerbehebungen bei Überstrom der Zellradschleuse ist

Voraussetzung: Zellradschleuse mit eigenem Antrieb vorhanden

Anzahl der Versuche zur Fehlerbehebung an der Zellradschleuse wenn der Überstromsensor der Zellradschleuse anspricht.

#### Bei Fehlerbehebung am Stoker dreht dieser vor für

Zeitdauer, wie lange sich der Stoker bei der Fehlerbehebung am Stoker vor drehen soll.

#### Bei Fehlerbehebung am Stoker dreht dieser zurück für

Zeitdauer, wie lange sich der Stoker bei der Fehlerbehebung am Stoker zurück drehen soll.

# Bei Fehlerbehebung an der Förderschnecke dreht diese vor für

Zeitdauer, wie lange sich die Förderschnecke bei der Fehlerbehebung vor drehen soll.

Bei Fehlerbehebung an der Förderschnecke dreht diese zurück für

Zeitdauer, wie lange sich die Förderschnecke bei der Fehlerbehebung zurück drehen soll.

#### Bei Fehlerbehebung an der Zellradschleuse dreht diese vor für

Voraussetzung: Zellradschleuse mit eigenem Antrieb vorhanden

Zeitdauer, wie lange sich die Zellradschleuse bei der Fehlerbehebung vor drehen soll.

#### Bei Fehlerbehebung an der Zellradschleuse dreht diese zurück für

Voraussetzung: Zellradschleuse mit eigenem Antrieb vorhanden

Zeitdauer, wie lange sich die Zellradschleuse bei der Fehlerbehebung zurück drehen soll.

#### Ein MSS-Fehler der Zellradschleuse wird verzögert um

Voraussetzung: Zellradschleuse mit eigenem Antrieb vorhanden

Zeitverzögerung einer Fehlermeldung des Motorschutzschalters der Zellradschleuse.

#### Die Rückbrandklappe öffnet nach spätestens

Voraussetzung: Rückbrandklappe vorhanden

Maximale Zeitdauer in der die Rückbrandklappe von der Geschlossen- in die Offen-Stellung gedreht hat.

#### Die Rückbrandklappe schließt nach spätestens

Voraussetzung: Rückbrandklappe vorhanden Maximale Zeitdauer in der die Rückbrandklappe geschlossen sein muss.

#### Nennstrom für die Stokerschnecke (MSS\*2)

Einstellung des Nennstroms der Stokerschnecke laut Typenschild am Motor.

#### Nennstrom für die Zellradschleuse

Voraussetzung: Zellradschleuse mit eigenem Antrieb vorhanden

Einstellung des Nennstroms der Zellradschleuse laut Typenschild am Motor.

#### Nennstrom für die Förderschnecke

Einstellung des Nennstroms der Förderschnecke laut Typenschild am Motor.

#### Minimal Stromüberwachung bei Stoker Schnecke

JA: Ein Ausfall der gemessenen Phase wird erkannt.

#### Minimal Stromüberwachung bei Förder Schnecke

· JA: Ein Ausfall der gemessenen Phase wird erkannt.

#### Minimale Stromüberwachung bei Zellradschleuse

JA: Ein Ausfall der gemessenen Phase wird erkannt.

#### Einschaltverzögerung für Lichttaster am Schubboden

**Voraussetzung:** Austragung Schubboden vorhanden Detektiert der Lichtaster innerhalb dieser Zeit kein Material, wird der Schubboden eingeschaltet.

#### Ausschaltverzögerung für Lichttaster am Schubboden

**Voraussetzung:** Austragung Schubboden vorhanden Detektiert der Lichtaster innerhalb dieser Zeit Material, wird der Schubboden ausgeschaltet.

#### Zwangszyklus des Schubbodens nach

Voraussetzung: Austragung Schubboden vorhanden

Läuft die Querförderschnecke diese Zeit ohne dass der Schubboden angefordert wird, wird der Schubboden für eine eingestellte Zeit (Parameter "Dauer des Zwangszyklus des Schubbodens") aktiviert.

#### Dauer des Zwangszyklus des Schubbodens nach

**Voraussetzung:** Austragung Schubboden vorhanden Gibt an, wie lange der Schubboden in der Zwangseinschaltung aktiviert ist.

#### maximale Anzahl an Zwangszyklen für den Schubboden

**Voraussetzung:** Austragung Schubboden vorhanden Gibt an, wie oft hintereinander der Schubboden über die Zwangseinschaltung aktiviert werden kann.

### Einstellen - Rüttelmotor/WOS/Abreinigen

Nach wie viel Stunden Heizen abreinigen

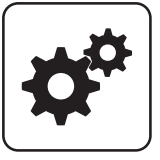

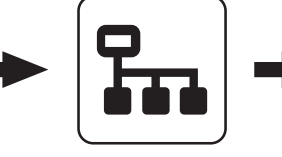

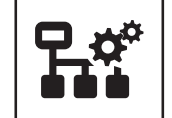

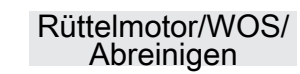

Systemmenü

Reinigungsvorgang ab.

Anlage

Befindet sich der Kessel über die eingestellte Dauer im

Betriebszustand "Heizen" stellt der Kessel für einen

Im Betriebszustand "Heizen-Reinigen" wird bevor der

Verbrennungsrost gereinigt wird die Leistung des Kessels

Nach dem Reinigen des Verbrennungsrostes wird in der eingestellten Zeitdauer das Glutbett wieder aufgebaut.

Im Heizen-Reinigen die Leistung reduzieren für

reduziert um das Glutbett zu verkleinern.

Im Heizen-Reinigen Leistung freigeben nach

Wie oft den Rost im Heizen-Reinigen kippen?

Verbrennungsrostes während des Betriebszustandes

Definiert die Anzahl der Kippvorgänge des

# Einstellen

#### Das WOS darf laufen bis

Uhrzeit, bis welche das Wärmetauscherreinigungssystem aktiviert werden darf.

#### WOS einschalten alle

Erreichen die Austragschnecken-Laufzeiten den eingestellten Wert, wird der WOS-Antrieb aktiviert.

#### WOS Laufzeit

Zeitdauer, welche das Wärmetauscherreinigungssystem aktiviert wird.

#### Mindestdauer Gebläsenachlauf I (für Rest-O2)

Mindestdauer des Betriebszustands "Gebläsenachlauf I". Sollte das Kriterium "Aktueller Restsauerstoffgehalt" < "Rest-02, über dem keine Verbrennung mehr stattfindet" bereits erfüllt sein wird der Betriebszustand nicht vorzeitig abgebrochen. Die maximale Zeitdauer des Betriebszustands beträgt 1 Stunde.

#### Mindestdauer Gebläsenachlauf II (für Abgastemperatur)

Mindestdauer des Betriebszustands "Gebläsenachlauf II". Sollte das Kriterium "Aktuelle Abgastemperatur" < "Abgastemperatur, unter der in den Zustand FEUER AUS geschaltet wird" bereits erfüllt sein, wird der Betriebszustand nicht vorzeitig abgebrochen.

#### Zyklus der Ascheaustragung

#### Ascheschnecke Laufzeit

Zeitdauer, welche der Ascheschneckenantrieb aktiv ist.

Erster Startpunkt der Abreinigung

#### Zweiter Startpunkt der Abreinigung

Einschub im Heizen-Reinigen

"Heizen-Reinigen".

Während des Betriebszustandes "Heizen-Reinigen" wird der Brennstoffeinschub auf den eingestellten Wert begrenzt.

#### Primärluft im Heizen-Reinigen (absolut)

Während des Betriebszustandes "Heizen-Reinigen" wird die Primärluftklappe auf den eingestellten Wert geöffnet.

#### Im Heizen-Reinigen soll der Rost geöffnet bleiben für

Wird im Betriebszustand "Heizen-Reinigen" der Verbrennungsrost gekippt, bleibt dieser für die eingestellte Zeitdauer geöffnet um dem verbrannten Brennmaterial das Nachrutschen in den Aschetrog zu ermöglichen.

#### Nach wieviel mal abstellen soll abgereinigt werden

Dieser Parameter definiert die Anzahl der Abstellvorgänge nach welchen ein Reinigungszyklus durchgeführt wird.

#### Das WOS darf starten ab

Uhrzeit, ab welcher das Wärmetauscherreinigungssystem aktiviert werden darf.

### Einstellen - WOS/Abreinigen

Nach wie viel Stunden Heizen abreinigen

Wie oft den Rost im Abreinigen kippen?

Definiert die Anzahl der Kippvorgänge des

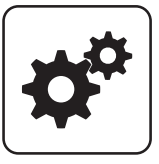

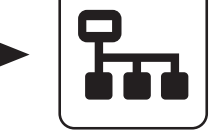

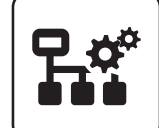

WOS/Abreinigen

Systemmenü

Reinigungsvorgang ab.

"Abreinigen".

Anlage

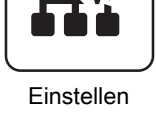

WOS Laufzeit

Zeitdauer, welche das Wärmetauscherreinigungssystem aktiviert wird.

#### Mindestdauer Abstellen

Mindestdauer des Betriebszustandes "Abstellen Warten", in der das restliche Brennmaterial am Verbrennungsrost verbrannt wird.

#### Ascheschneckenintervall

Zeitdauer, bis der Ascheschneckenantrieb aktiviert wird.

#### Ascheschnecke Laufzeit

Zeitdauer, welche der Ascheschneckenantrieb aktiv ist.

#### Abreinigen erst nach Betriebsbereit

- JA: Stellt der Kessel ab, so wird der Verbrennungsrost erst nach dem nächsten Startbefehl gekippt und dadurch gereinigt. Somit kühlt das restliche Glutbett länger ab und fällt in kaltem Zustand auf die Ascheschnecke.
- NEIN: Der Verbrennungsrost wird im Betriebszustand "Abreinigen" gekippt und dadurch gereinigt.

#### Erlaubte Startvorgänge bei blockierter Ascheschnecke Definiert die Anzahl der Startvorgänge des Kessels, die

Verbrennungsrostes während des Betriebszustandes

Befindet sich der Kessel über die eingestellte Dauer im

Betriebszustand "Heizen" stellt der Kessel für einen

trotz blockierender Ascheschnecke durchgeführt werden dürfen. Nach Erreichen der eingestellten Anzahl ist kein weiterer Startvorgang mehr erlaubt

### Das WOS darf starten ab

Uhrzeit, ab welcher das Wärmetauscherreinigungssystem aktiviert werden darf.

### Das WOS darf laufen bis

Uhrzeit, bis welche das Wärmetauscherreinigungssystem aktiviert werden darf.

### WOS einschalten alle

Erreichen die Austragschnecken-Laufzeiten den eingestellten Wert, wird der WOS-Antrieb aktiviert. Anlage

#### Einstellen - Feuerraum

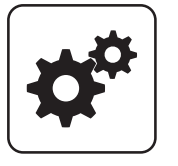

Systemmenü

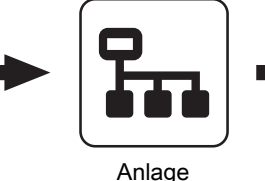

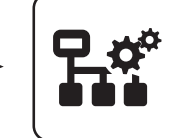

Feuerraum

Einstellen

# Unterdruck im Kessel bei maximaler Leistung

Bei maximaler Leistung des Kessels soll der eingestellte Unterdruck gehalten werden.

#### Der Unterdruck im Kessel soll sein

Gewünschter Unterdruck welcher während des Betriebs des Kessels gehalten werden soll.

#### Unterdruckregler MIN Stellgröße

Einstellparameter für den Unterdruckregler.

#### Unterdruck bei minimaler Leistung

Bei minimaler Leistung des Kessels muss der eingestellte Unterdruck gehalten werden.

#### Kontrolldruck im Vorbereiten (Dichtheitskontrolle)

Im Betriebszustand "Vorbereiten" muss mindestens der eingestellte Unterdruck erreicht werden.

#### Kontrolldrucktoleranz im Vorbereiten (Dichtheitskontrolle)

Im Betriebszustand "Vorbereiten" darf eine maximale Abweichung zum Parameter "Kontrolldruck im Vorbereiten (Dichtheitskontrolle)" erreicht werden.

#### Unterdruck im Vorwärmen

Im Betriebszustand "Vorwärmen" wird mindestens der eingestellte Unterdruck benötigt.

#### Unterdruck im Abstellen

Im Betriebszustand "Abstellen" wird mindestens der eingestellte Unterdruck benötigt.

Schwarze Unterdruckmessdose vorhanden (Type: 401.93000)

#### Minimale Feuerraumtemperatur

Definiert die minimale Feuerraumtemperatur in Betriebszustand Heizen. In Verbindung mit dem Parametern "Leistungserhöhung ab \_\_ K über minimaler FRT" und "Min. Leistung bei minimaler Feuerraum- und Abgastemperatur" ergibt sich der Bereich der Leistungserhöhung aufgrund zu niedriger Feuerraumtemperatur.

#### Feuerraumtemperatur für Heizen

Feuerraumtemperatur welche im beim Anheizvorgang des Kessels erreicht werden muss, um in den Betriebszustand "Heizen" zu wechseln.

#### Start der Feuerraumtemperaturregelung

Schwellwert, für das Aktivieren des Feuerraumtemperaturreglers.

#### Breite des FRT-Regelbandes

Temperaturbereich, innerhalb der die Feuerraumtemperaturregelung stattfinden soll.

#### Maximale Feuerraumtemperatur

Maximale Feuerraumtemperatur welche im Betriebszustand "Heizen" erreicht werden darf.

#### Kein Einschub über

Überschreitet die Feuerraumtemperatur im Betriebszustand "Heizen" den eingestellten Wert, so wird der Brennstoffeinschub gestoppt.

#### Leistungserhöhung ab \_\_ ° über minimaler FRT

Definiert in Verbindung mit dem Parameter "Minimale Feuerraumtemperatur" das Regelband in dem die minimale Leistung des Kessels angehoben wird.

#### 0% FRT-Signal bei FRT

Definiert gemeinsam mit dem Parameter "100% FRT-Signal bei FRT" das Feuerraumtemperatursignal.

#### 100% FRT-Signal bei FRT

Definiert gemeinsam mit dem Parameter "0% FRT-Signal bei FRT" das Feuerraumtemperatursignal.

minimale Leistung

#### maximale Anhebung der Leistung auf

Maximale Öffnung der Primärluftklappe bei minimaler Leistung des Kessels.

#### Start der Feuerraumkühlung bei FRT-Signal

Erreicht das Feuerraumtemperatursignal den eingestellten Wert, startet die Feuerraumkühlung.

#### Ende der Feuerraumkühlung bei FRT-Signal

Erreicht das Feuerraumtemperatursignal den eingestellten Wert, stoppt die Feuerraumkühlung.

#### Start der Einschubreduzierung ab FRT-Signal

Erreicht das Feuerraumtemperatursignal den eingestellten Wert, wird der Brennstoffeinschub reduziert.

#### Aktuelles FRT-Signal

Anzeige des aktuell errechneten Feuerraumtemperatursignals.

#### FR-Kühlung durch Sekundärluft

Anzeige der aktuellen Feuerraumkühlung durch die Sekundärluft.

#### Einschub wird begrenzt auf maximal

Anzeige der aktuellen Einschubbegrenzung bei der Feuerraumkühlung.

#### Leistungsanhebung durch FR-Regelung

Anzeige der aktuellen Leistungsanhebung durch die Feuerraumregelung.

Anlage

#### Einstellen - Lambdawerte

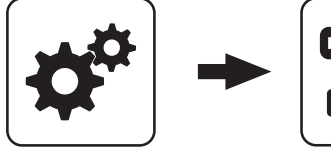

Systemmenü

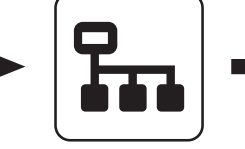

Anlage

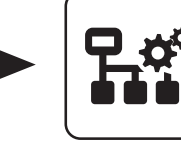

Lambdawerte

Einstellen

#### \_\_\_\_\_

Die Aufheizzeit der Lambdasonde beträgt

Zeitdauer für den Aufheizvorgang der Lambdasonde.

#### Sollwert des Restsauerstoffgehaltes

Restsauerstoffgehalt, auf welchen während des Betriebszustands "Heizen" geregelt wird.

# Maximale Abweichung des Rest-O2 vom vorgegebenen Sollwert

Innerhalb dieser Toleranzbreite bezogen auf den eingestellten Sollwert des Restsauerstoffgehaltes, wird der Restsauerstoffregler nicht aktiv.

#### O2 Soll erhöhung bei Teillast

Im Teillastbetrieb des Kessels wird der zu erreichende Restsauerstoffgehalt um den eingestellten Wert erhöht.

#### Kein Einschub wenn Rest-O2 unter

Unterschreitet der aktuelle Restsauerstoffgehalt den eingestellten Wert, stoppt der Brennstoffeinschub.

#### Maximale Einschubkorrektur durch O2-Regler

Maximaler Korrekturfaktor um welchen der Restsauerstoffregler den Einschub verändern darf.

#### Rest-O2, über dem keine Verbrennung mehr stattfindet

Überschreitet der aktuelle Restsauerstoffgehalt im Betriebszustand "Heizen" den eingestellten Wert, beginnt die Sicherheitszeit zu laufen.

#### **O2-Regler Max**

Einstellparameter für den Restsauerstoffregler. HINWEIS! Werkseinstellung nicht verändern!

#### Einschub-Regler Max

Einstellparameter für den Brennstoffeinschubregler. HINWEIS! Werkseinstellung nicht verändern!

#### Startwert des Einschub-Reglers

Einstellparameter für den Brennstoffeinschubregler. HINWEIS! Werkseinstellung nicht verändern!

#### Restsauerstoff, über welchem die Lambdasonde ausschalten darf

Wechselt der Kessel in den Betriebszustand "Kessel Aus" oder "Feuer Aus", bleibt die Lambdasondenheizung noch für mindestens 1h, maximal 24h, aktiv. Übersteigt der Restsauerstoffgehalt den hier eingestellten Wert, wird die Lambdasondenheizung ausgeschaltet.

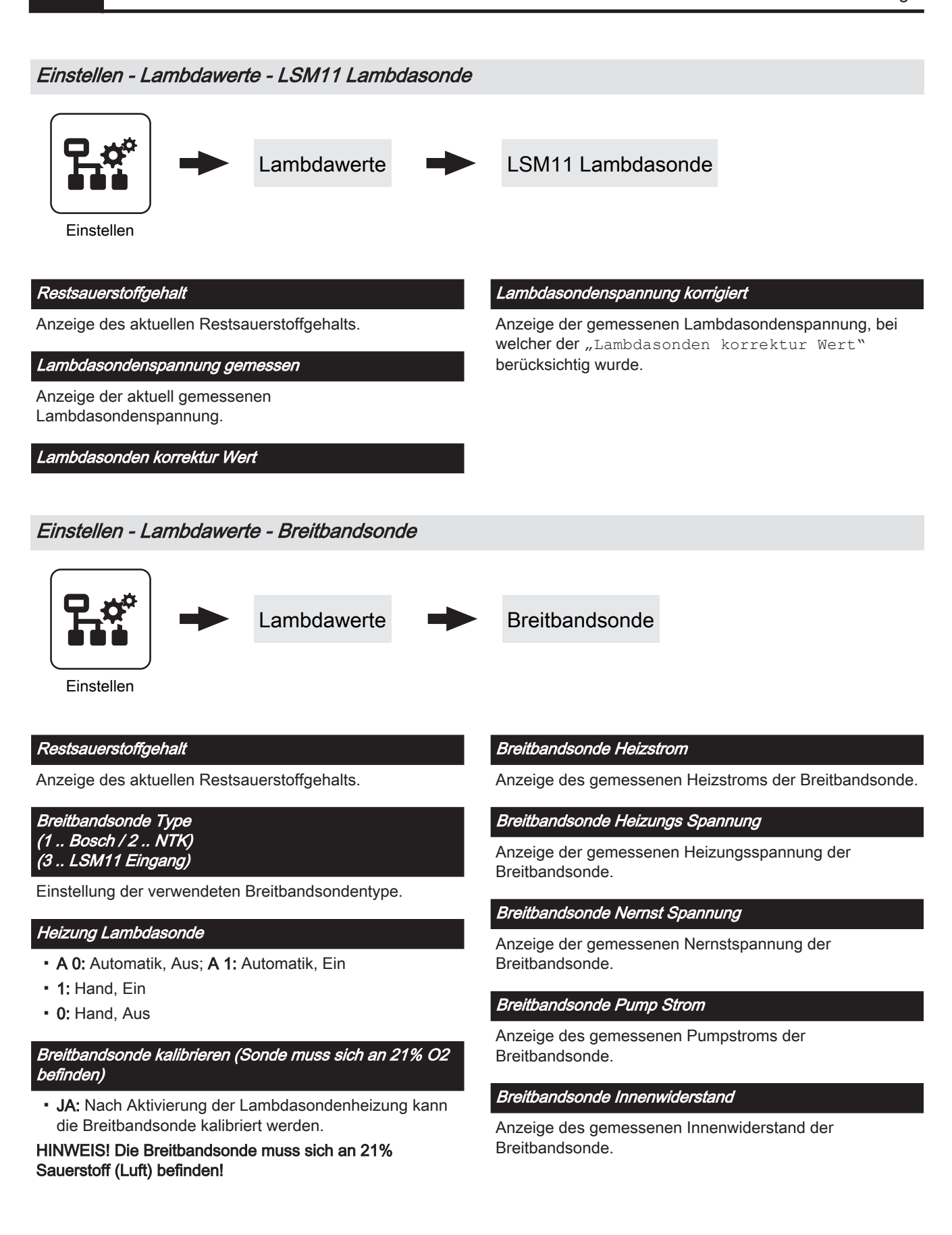

#### Einstellen - Allgemeine Einstellungen

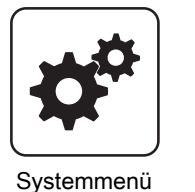

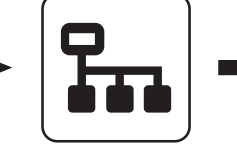

Anlage

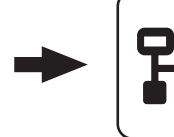

Allg. Einst

Einstellen

#### <u>Mod</u>em vorhanden

- **NEIN:** Es ist kein Modem für die Datenübertragung vom Kessel vorhanden.
- **JA:** Es ist ein Modem für die Datenübertragung vom Kessel vorhanden.

#### Speicherzyklus des Datenloggers

Ist der Kessel mit einem Datenlogger ausgestattet, werden die wichtigsten Kesseldaten auf einer SD-Karte aufgezeichnet. Dieser Parameter gibt an, in welchen Abständen diese Aufzeichnung erfolgt.

#### Warnungen mittels Störmelderelais ausgeben

- NEIN: Bei einem "Fehler" oder "Alarm" schaltet der Störmeldekontakt.
- JA: Zusätzlich zu einem "Fehler" oder "Alarm" schaltet der Störmeldekontakt auch wenn eine "Warnung" am Kessel ansteht.

#### Temperatur in Fahrenheit anzeigen

- NEIN: Angezeigte Temperaturwerte und Einstellungen werden °C dargestellt.
- JA: Angezeigte Temperaturwerte und Einstellungen werden °F dargestellt.

#### Daten immer in °C loggen

- JA: In Verbindung mit einem Datenlogger werden alle Temperaturwerte in °C gespeichert.
- NEIN: In Verbindung mit einem Datenlogger werden alle Temperaturwerte in °F gespeichert.

# Bei ASCII Datenausgabe auf COM2 einen Zeilenumbruch senden

- NEIN: Wird ein neuer Datensatz ausgegeben, so wird dieser an den Vorhergehenden angereiht.
- JA: Zwischen den einzelnen Datensätzen wird zur besseren Veranschaulichung ein Zeilenumbruch gesendet.

#### Stunden seit letzter Wartung auf 0 setzen

- NEIN: Der Betriebsstundenzähler seit der letzten Wartung läuft weiter.
- JA: Der Betriebsstundenzähler seit der letzten Wartung wird auf den Wert "0" gesetzt.

Quelle für ext. Leistungsanf. (0 - Aus, 1 - 0-10V, 2 -Modbus)

Ext. Leistungsanforderung über Analogeingang invertieren

Eingang externe Leistungsanforderung

#### Aktuelle externe Leistungsanforderung

#### Material Vorgabewerte übernehmen

**JA:** Die voreingestellten Kesselparameter für die getroffene Brennstoffauswahl werden übernommen. Ist der Vorgang abgeschlossen, wechselt der Parameter wieder auf "NEIN".

#### Standardeinstellungen übernehmen (alle Werte werden zurückgesetzt)

 JA: Übernehmen der vom Werk voreingestellten Standardeinstellungen. Alle Parameter werden dabei zurückgesetzt! Nachdem die Einstellungen übernommen sind, wechselt der Parameter automatisch auf "NEIN" und der Kessel muss neu parametriert werden, ansonsten ist die Kesselfunktion nicht mehr garantiert.

#### EEPROM-Reset

 JA: Sämtliche Kesseleinstellungen sowie Anlagenkonfigurationen werden gelöscht! Der Kessel ist nur durch eine erneute Inbetriebnahme durch den Fröling-Werkskundendienst bzw. autorisierten Installateur wieder funktionsfähig!

#### **MODBUS Einstellungen**

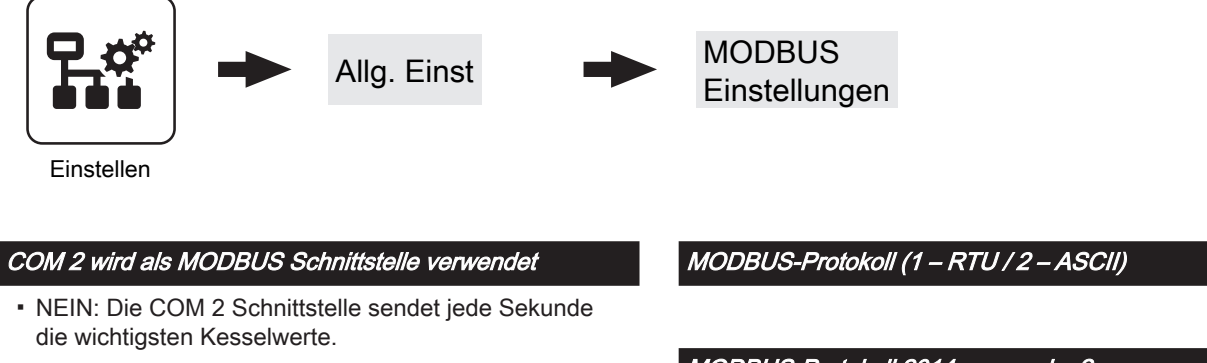

 JA: Die COM 2 Schnittstelle kann zur Verbindung mit einem MODBUS verwendet werden (RTU/ASCII)

MODBUS Adresse

MODBUS-Protokoll 2014 verwenden?

# 5.14.2 Anlage - Aktuelle Werte

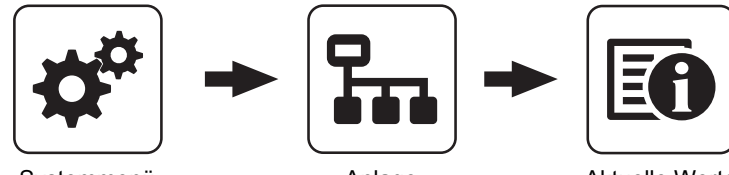

Systemmenü

Anlage

Aktuelle Werte

Anzeige des aktuellen Wertes zum jeweiligen Parameter. Die angezeigten Parameter sind abhängig von der Kesselkonfiguration!

| Zustandslaufzeit aktuell |
|--------------------------|
| :                        |
| Softwareversion          |
| :                        |

### Betriebsstunden

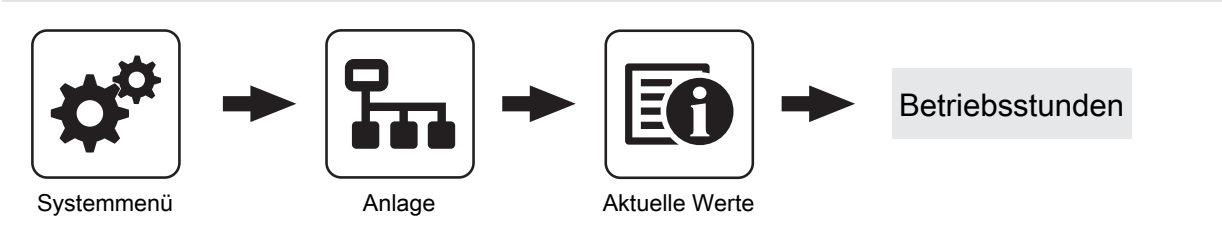

Anzeige der aktuellen Anzahl der Betriebsstunden des jeweiligen Aggregats, der jeweiligen Komponente. Die angezeigten Parameter sind abhängig von der Kesselkonfiguration!

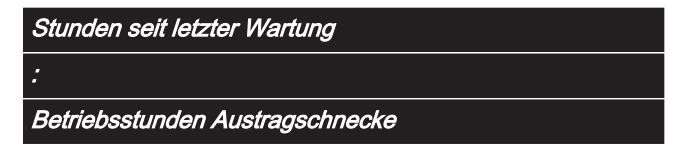

# 5.14.3 Anlage - Fühler und Pumpen

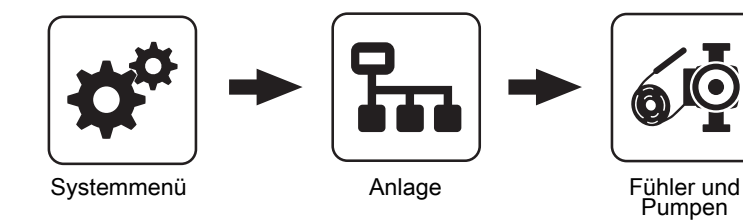

Im Menü "Fühler und Pumpen" können alle im Hydraulikumfeld vorhandenen Fühlereingänge und Pumpenausgänge zugewiesen werden. Die Anzahl der Parameter ist abhängig von der Konfiguration.

| Welcher Fühler wird für den Puffer oben verwendet  |
|----------------------------------------------------|
| Welcher Fühler wird für den Puffer unten verwendet |
| Welche Pumpe wird für den Puffer verwendet         |
| 1                                                  |

# 5.14.4 Anlage - Display Bedienrechte

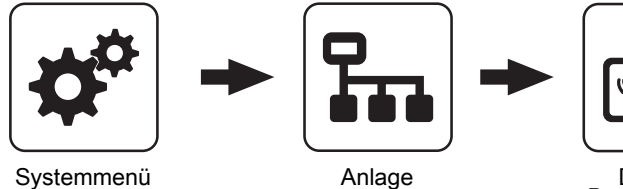

Display Bedienrechte

In diesem Menü werden die Bedienrechte der einzelnen Raumbediengeräte vergeben. Ist der Zugriff von einem Raumbediengerät an einer Heizungsumfeldkomponente erlaubt, so ist der entsprechende Parameter auf "JA" zu stellen. Die Anzahl der Menüs sowie Parametereinträge ist abhängig von der Anlagenkonfiguration!

HINWEIS! Die Bedienrechte der Raumbediengeräte sollten vom Kesselbediengerät aus zugewiesen werden, da nur hier uneingeschränkter Zugriff möglich ist!

### "Touch Display mit Adresse 1 – 7" sowie "Tasten Display mit Adresse 1 – 7"

| Heizkreisumfeld:                   | Solarumfeld:                                     |
|------------------------------------|--------------------------------------------------|
| Zugriff auf Heizkreis 01 erlauben? | Zugriff auf Solar 01 erlauben?                   |
| Zugriff auf Heizkreis 02 erlauben? |                                                  |
| :                                  | Heizungsumfeld:                                  |
| Zugriff auf Heizkreis 18 erlauben? | Zusätzlich Frei programmierbarer Differenzregler |
|                                    | Netzpumpe vorhanden                              |
| Boilerumfeld:                      | Zirkulationspumpe vorhanden                      |
| Zugriff auf Boiler 01 erlauben?    | Ist ein Zweitkessel vorhanden? (Öl, Gas, Holz)   |
| Zugriff auf Boiler 02 erlauben?    | Zubringerpumpe für Verteiler 1 vorhanden         |
| :                                  | :                                                |
| Zugriff auf Boiler 08 erlauben?    | Zubringerpumpe für Verteiler 4 vorhanden         |
|                                    | Bei der Kaskade ist dieser Kessel MASTER         |

Pufferumfeld:

Zugriff auf Puffer 01 erlauben? : Zugriff auf Puffer 04 erlauben?

# Fröling Connect

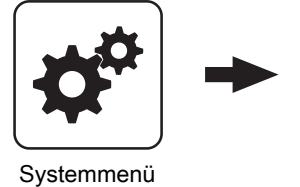

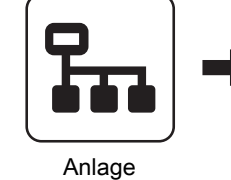

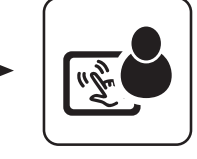

**Fröling Connect** 

Display Bedienrechte

Sille

Zum Verbinden auf ein Touch-Display über die Onlineplattform froeling-connect ist die Vergabe eines Passwortes erforderlich.

HINWEIS! Es kann für jedes Touch Display das gleiche Passwort vergeben werden!

Passwort für Kesseldisplay

Passwort für Touch Display mit Adresse 1

Passwort für Touch Display mit Adresse 7
# 5.14.5 Anlage - Display Zuweisung

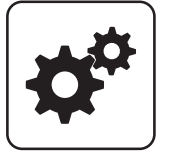

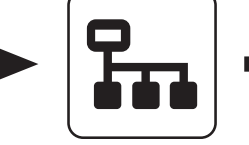

Systemmenü

Anlage

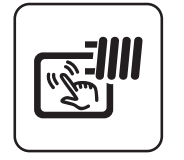

Display Zuweisungen

### Raumfühler-Korrektur:

Wird eine Abweichung der Raumtemperatur vom ausgewerteten Wert zum angezeigten Wert festgestellt, so kann die Auswertung des Raumfühlers mit folgenden Parametern angepasst werden.

| Abweichung des Raumfühlers vom Touch Display mit<br>Adresse 1  |
|----------------------------------------------------------------|
| :                                                              |
| Abweichung des Raumfühlers vom Touch Display mit<br>Adresse 7  |
| Abweichung des Raumfühlers vom Tasten Display mit<br>Adresse 1 |
| :                                                              |
| Abweichung des Raumfühlers vom Tasten Display mit<br>Adresse 7 |

### Heizkreisumfeld:

Um einen Heizkreis gezielt einem Raumbediengerät zuzuordnen, ist am Raumbediengerät mit der eingestellten Adresse die jeweilige Heizkreisnummer einzustellen. Die Parameter sind werksseitig auf "keinem" gestellt!

*Touch Display mit Adresse 1 wird folgendem Heizkreis zugeordnet:* 

Touch Display mit Adresse 7 wird folgendem Heizkreis zugeordnet:

Tastendisplay mit Adresse 1 wird folgendem Heizkreis zugeordnet:

Tastendisplay mit Adresse 7 wird folgendem Heizkreis zugeordnet:

### Boilerumfeld:

Um einen Boiler gezielt einem Raumbediengerät zuzuordnen, ist am Raumbediengerät mit der eingestellten Adresse die jeweilige Boilernummer einzustellen. Die Parameter sind werksseitig auf "keinem" gestellt!

Touch Display mit Adresse 1 wird folgendem Boiler zugeordnet: : Touch Display mit Adresse 7 wird folgendem Boiler zugeordnet: Tasten Display mit Adresse 1 wird folgendem Boiler zugeordnet: :

*Tasten Display mit Adresse 7 wird folgendem Boiler zugeordnet:* 

# 5.14.6 Anlage - Anlagenart

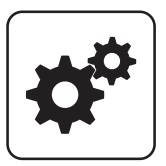

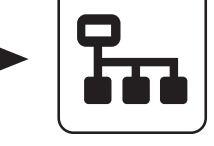

Systemmenü

Anlage

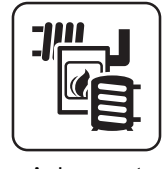

Anlagenart

Diagnose

# 5.15 Diagnose

### 5.15.1 Diagnose - Fehleranzeige

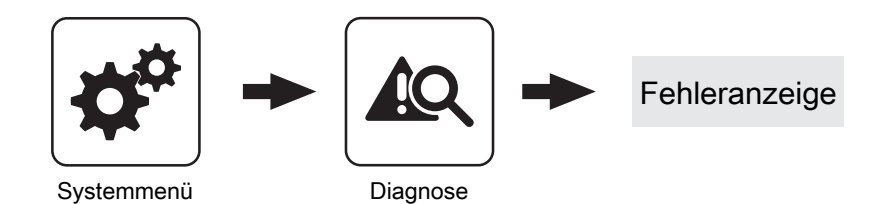

Anzeige der aktuell anstehenden Störmeldungen. Zusätzlich können hier auch Zeitangaben, wann die Störmeldung aufgetreten, wann die Störmeldung quittiert und wann die Störmeldung gegangen ist, abgerufen werden.

### 5.15.2 Diagnose - Fehlerpuffer

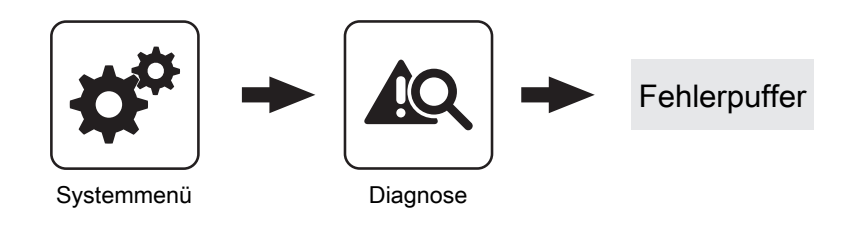

Im Fehlerpuffer werden bis zu 50 Störmeldeeinträge gespeichert. Eine Störung kann aus bis zu 3 Störmeldeeinträgen bestehen. Somit lässt sich nachvollziehen um welche Art von Störmeldung es sich handelt, wann die Störmeldung aufgetreten ist (Gekommen), wann die Störmeldung quittiert wurde und wann die Störmeldung behoben (Gegangen) wurde. Sind alle 50 Störmeldeeinträge in Verwendung und es kommt ein zusätzlicher Störmeldeeintrag hinzu, so wird der älteste Störmeldeeintrag gelöscht, um Platz für den Aktuellen zu schaffen.

### 5.15.3 Diagnose - Fehlerpuffer löschen

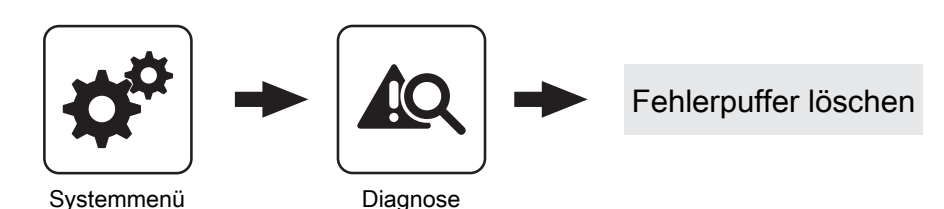

Mit dieser Funktion kann der gesamte Fehlerpuffer gelöscht werden. Ab diesem Zeitpunkt wird der Fehlerpuffer mit Störmeldeeinträgen gefüllt, welche ab dem Löschen des Fehlerpuffers aufgetreten sind. 5

Displayeinstellung

# 5.16 Displayeinstellung

### 5.16.1 Displayeinstellung - Allgemein

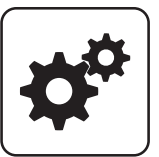

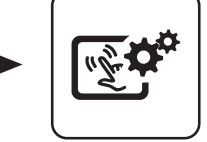

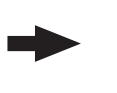

Allgemein

Systemmenü

Displayeinstellung

#### Standardeinstellungen übernehmen (Alle Werte werden zurückgesetzt!)

 JA: Übernehmen der vom Werk voreingestellten Standardeinstellungen. Alle Parameter werden dabei zurückgesetzt! Nachdem die Einstellungen übernommen sind, wechselt der Parameter automatisch auf "NEIN" und der Kessel muss neu parametriert werden, ansonsten ist die Kesselfunktion nicht mehr garantiert.

### Raumtemperatur

Anzeige der aktuellen Raumtemperatur.

### Helligkeit

Anzeige der Auswertung des Lichtsensors der aktuellen Helligkeit im Raum zur Anpassung der Hintergrundbeleuchtung.

### maximale Hintergrundbeleuchtung

Je heller es im Raum ist, umso mehr wird der Hintergrund des Touchdisplays beleuchtet. Hier kann die maximale Beleuchtung des Hintergrundes begrenzt werden.

### Netzwerkeinstellungen

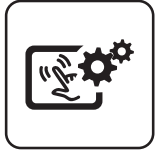

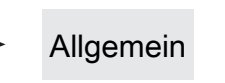

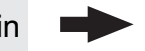

Displayeinstellung

### IP-Adresse automatische beziehen

- Ein: IP-Adresse vom Touch-Bediengerät wird automatisch vom Netzwerk bezogen
- Aus: IP-Adresse, Subnet Mask, Standardgateway und DNS Server können manuell eingestellt werden.

#### IP-Adresse

Subnet Mask

Netzwerkeinstellungen

Standardgateway

DNS Server

### minimale Hintergrundbeleuchtung

Je dunkler es im Raum ist, umso weniger wird der Hintergrund des Touchdisplays beleuchtet. Hier kann die minimale Beleuchtung des Hintergrundes eingestellt werden.

#### Verzögerung für Bildschirmschoner (0 deaktiviert den Bildschirmschoner)

Wird für den eingestellten Zeitraum die Oberfläche des Touchdisplays nicht berührt, aktiviert sich der Bildschirmschoner und das Display wird nicht mehr beleuchtet. Zum Deaktivieren des Bildschirmschoners ist als Verzögerungszeit der Wert "0" einzustellen.

### Moduladresse

Hier kann die Moduladresse bei Falscheinstellung geändert werden.

Moduladresse 0: Kesselbediengerät

Moduladresse 1 – 7: jeweiliges Raumbediengerät Touch

HINWEIS! Nach dem Ändern der Moduladresse ist ein Neustart der Kesselregelung erforderlich! (Hauptschalter am Kessel aus- und einschalten) Displayeinstellung

⇒ Siehe "Auswählen der Informationsanzeigen" [Seite 27]

# 5.16.2 Displayeinstellung - Grundbild

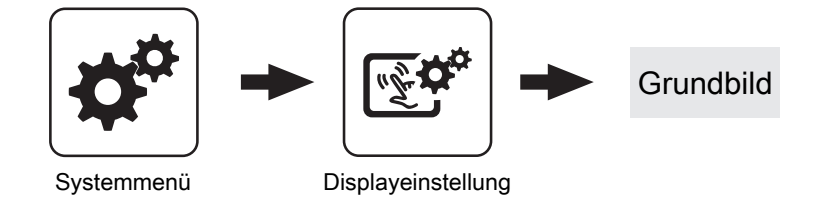

| Bild 1 |
|--------|
| Bild 2 |
| Bild 3 |
| Bild 4 |
| Bild 5 |
| Bild 6 |

Am Grundbild können bis zu sechs verschiedene Informationsanzeigen frei gewählt werden. Die Auswahl ist abhängig von der Anlagenkonstellation.

# 5.16.3 Displayeinstellung - Datum / Uhrzeit

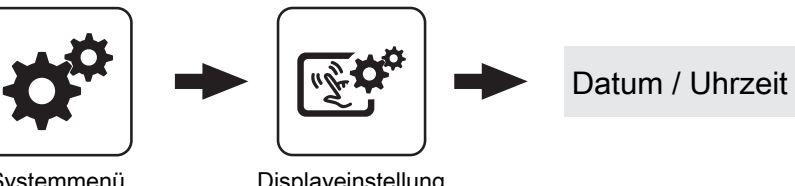

| Systemmenü                                 | Displayeinstellung        |                                                                   |
|--------------------------------------------|---------------------------|-------------------------------------------------------------------|
| Datum                                      |                           | Uhrzeit                                                           |
| Anzeige und Einstellu                      | ung des aktuellen Datums. | Anzeige und Einstellung der aktuellen Uhrzeit.                    |
| 5.16.4 Displaye                            | instellung - Softwareupo  | date / Service                                                    |
| Systemmenü                                 | ► Displayeinstellung      | Softwareupdate / Service                                          |
| Touch neu kalibrierei                      | n                         | Daten neu laden                                                   |
| Touchscreen kalibrie                       | ren                       |                                                                   |
| Bediengerät neu star<br>Update durchführen | ten                       | Bediengerät auf Werkseinstellungen setzen (Neust<br>durchgeführt) |

Software des Touchbediengerätes aktualisieren

art wird

# 6 Störungsbehebung

Der Begriff "Störung" ist ein Sammelbegriff für Warnung, Fehler oder Alarm. Die drei Arten der Meldungen unterscheiden sich im Verhalten des Kessels:

| WARNUNG | Bei Warnungen blinkt die Status-LED orange, der Kessel läuft dabei zunächst geregelt weiter.                                                                      |  |  |
|---------|----------------------------------------------------------------------------------------------------|--|--|
| FEHLER  | Bei Fehlern blinkt die Status-LED rot, der Kessel stellt geregelt ab und bleibt bis zur Behebung im Betriebszustand "Störung ".                                   |  |  |
| ALARM   | Ein Alarm führt zu einem Not-Halt der Anlage. Die Status-LED blinkt rot, der Kessel schaltet dabei sofort aus, Heizkreisregelung und Pumpen bleiben weiter aktiv. |  |  |

Zusätzlich erscheint ein Fenster mit dem zugehörigen Störungstext. Durch Drücken des Abbrechen-Symbols gelangt man zum Grundbild. Hier wird durch abwechselndes Blinken von Schnellauswahl-Symbol und Warndreieck eine noch anstehende Störung signalisiert. Im Schnellauswahl-Menü ist nun der Button "Fehleranzeige" sichtbar.

# 6.1 Vorgehensweise bei Störmeldungen

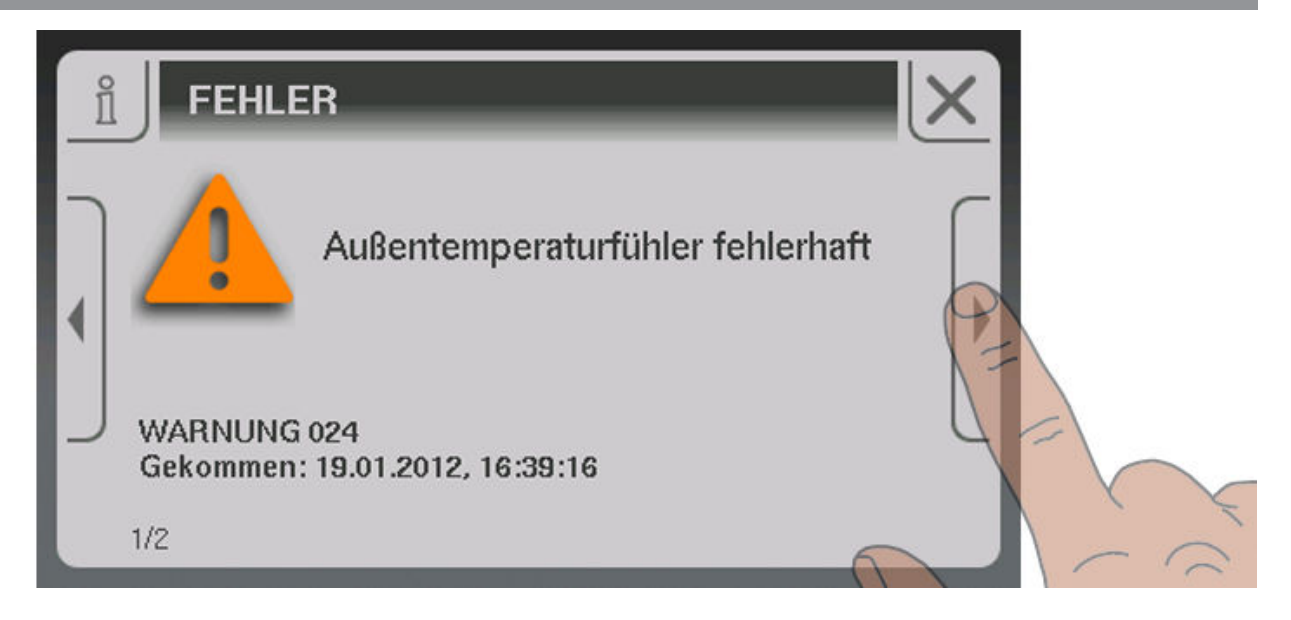

Wird das Fenster mit dem zugehörigen Störungstext aufgerufen, wird mit Pfeil-Rechts auf mögliche Ursachen der Störung hingewiesen.

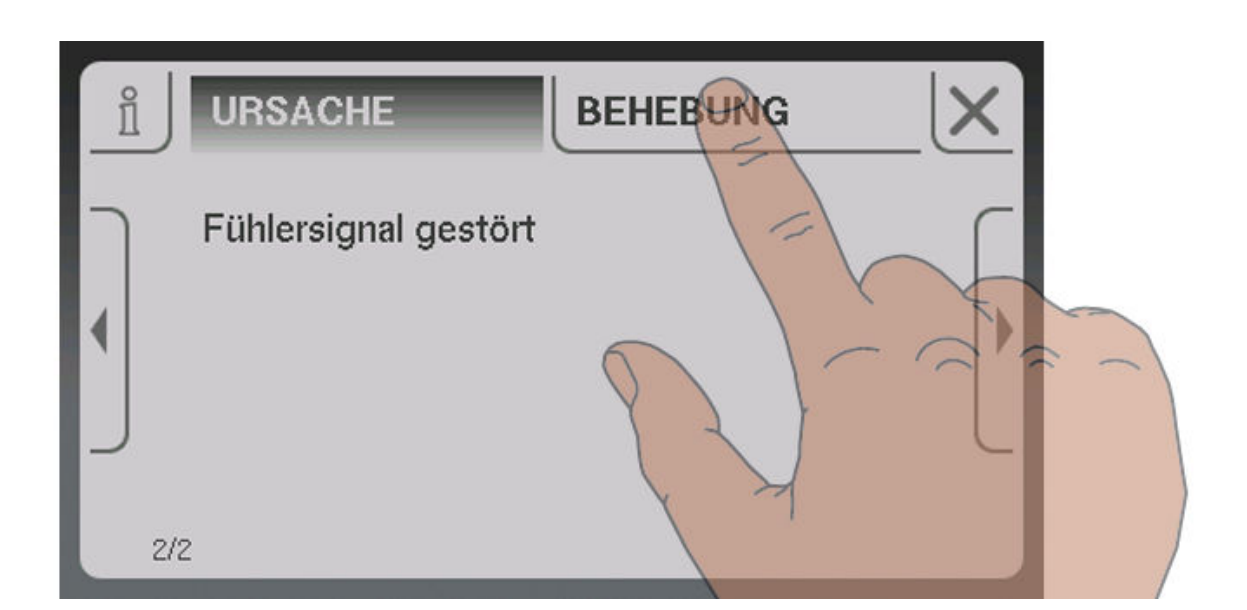

Zusätzlich werden durch Tippen auf "Behebung" Vorgehensweisen zur Behebung der Ursache angezeigt. Sind mehrere Möglichkeiten vorhanden, so werden diese untereinander aufgelistet.

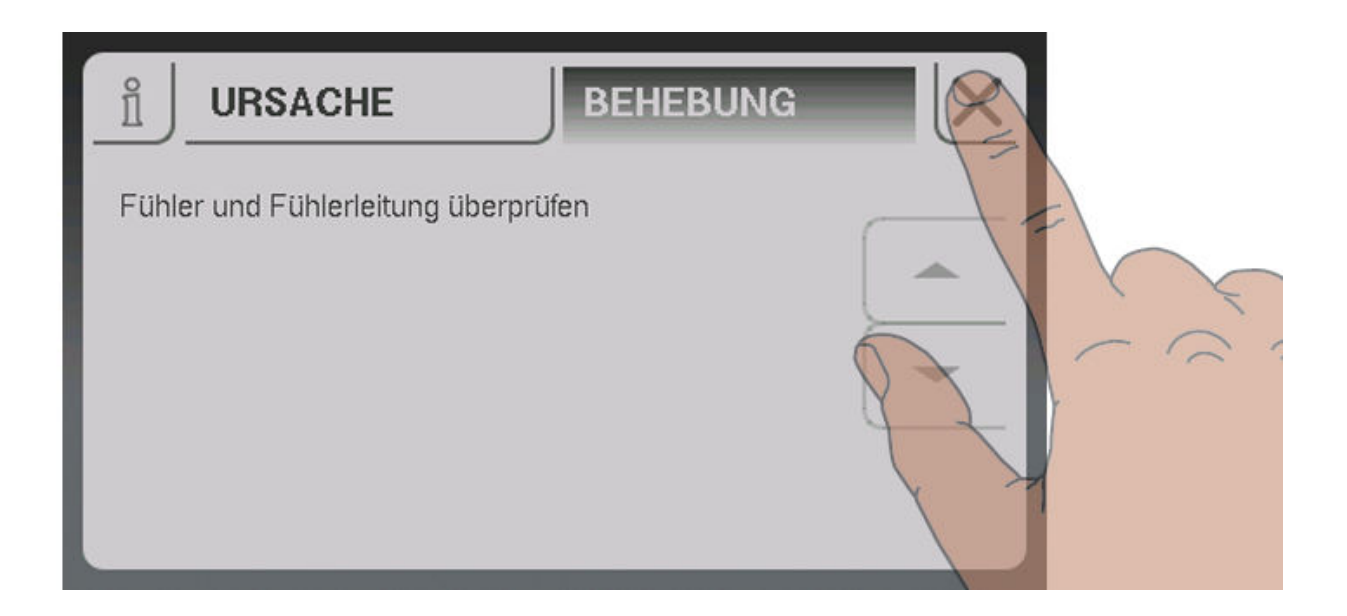

Nach Behebung der Störung gelangt man durch Tippen auf das Abbrechen-Symbol zum Grundbild.

6

# 7 FAQ

# 7.1 Breitbandsonde kalibrieren

Vor dem Start der Kalibrierung muss der verbaute Sondentyp ermittelt werden. Dazu sind farbige Aufkleber (BOSCH = blau, NTK= gelb) am Anschlusskabel der Sonde, sowie an beiden Enden des Verlängerungskabels angebracht.

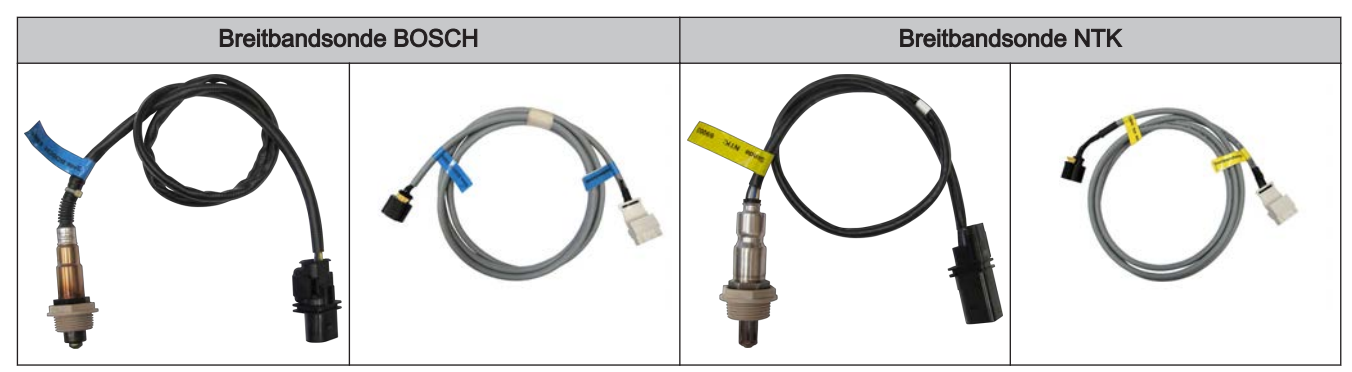

Nach Ermittlung des Sondentyps müssen die Parameter in der Regelung entsprechend angepasst werden.

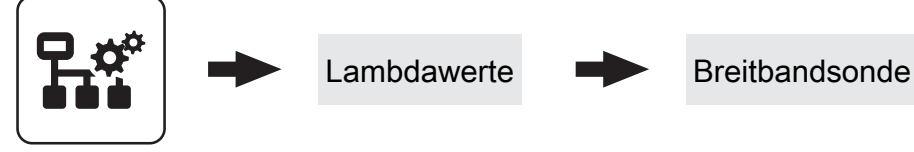

Einstellen

Verwendeten Sondentyp einstellen

```
→ BOSCH = 1, NTK = 2
```

Bei händisch beschickten Kesseln:

- Isoliertür öffnen
  - ✤ Vor dem Start der Kalibrierung muss die Isoliertür für mind. 3 4 Minuten offen sein, damit Sonde aufgeheizt und Kessel ausreichend belüftet ist
- Bei automatisch beschickten Kesseln:
- Kessel muss ausgeschaltet sein
  - → Betriebszustand "Kessel AUS" bzw. "Betriebsbereit"
- □ Parameter "Heizung Lambdasonde" auf "1" setzen
  - Sreitbandsonde für mindestens 2 Minuten beheizen

### Sonde kalibrieren:

### HINWEIS! Die Breitbandsonde muss sich an 21% Sauerstoff (Luft) befinden!

- $\square$  Zum Parameter "Breitbandsonde kalibrieren" navigieren
- Parameter auf "JA" setzen und Eingabe-Taste drücken
  - Se Automatische Kalibrierung der Breitbandsonde startet

Nach erfolgter Kalibrierung wird der Parameter automatisch auf "NEIN" gesetzt und die Breitbandsonde ist betriebsbereit

# 7.2 PWM / 0 - 10V Einstellungen

#### Pumpe ohne Steuerleitung

Wird eingestellt, wenn am jeweiligen Ausgang eine herkömmliche Pumpe oder ein Umschaltventil mit RC-Glied betrieben wird. Bei Verwendung eines Umschaltventils ist die minimale Drehzahl des Ausganges auf 100% zu stellen. Bei Verwendung einer Pumpe wird diese über Pulspakete am 230V-Ausgang angesteuert.

### Umfeldpumpe / PWM

Für die Hocheffizienzpumpe steht die Spannungsversorgung von 230V dauerhaft am Ausgang an. Die Ansteuerung der Pumpe erfolgt mittels Pulsweitenmodulation am entsprechenden PWM-Ausgang.

### Solarpumpe / PWM

Auch hier erfolgt die Ansteuerung mittels Pulsweitenmodulation am entsprechenden PWM-Ausgang. In diesem Fall ist die Kennlinie jedoch invertiert und kann nur für speziell gekennzeichnete Solar-Hocheffizienzpumpen verwendet werden.

### Umf. Pumpe PWM +Ventil

Am PWM-Ausgang wird das Signal für die Umfeldpumpe ausgegeben. Ist das Signal größer als 2%, wird der 230V-Ausgang eingeschaltet. Ist das Signal länger als 4 min unter 2%, wird der Ausgang wieder abgeschaltet.

### Sol.Pumpe PWM +Ventil

Am PWM-Ausgang wird das Signal für speziell gekennzeichnete Solar-Hocheffizienzpumpen ausgegeben. Ist das Signal größer als 2%, wird der 230V-Ausgang eingeschaltet. Ist das Signal länger als 4 min unter 2%, wird der Ausgang wieder abgeschaltet.

- Umfeldpumpe / 0 10V
- Solarpumpe / 0 10V
- Umf. Pumpe 0–10V +Ventil
- Sol. Pumpe 0–10V +Ventil

Für die Parameterwerte mit 0-10V gelten die gleichen Funktionen, wie mit PWM. Der Unterschied liegt darin, dass zur Ansteuerung der Pumpe anstatt der Pulsweitenmodulation ein 0-10V - Signal verwendet wird.

### Umschaltventil

Bei Einstellung "Umschaltventil" wird der Ausgang entweder mit 0% oder mit 100% angesteuert. Dieser Einstellwert ist nur im Menü "Wasser" bzw. "Kessel 2" verfügbar.

# 7.3 Software-Update Lambdatronic 3200

Folgende Beschreibung zeigt den Ablauf eines Software-Updates bei Anlagen mit Lambdatronic 3200 und einem Touch-Bediengerät im Anlagenumfeld (gilt auch für Anlagen mit Tasten-Kesselbediengerät und Touch-Raumbediengerät). Für die Durchführung ist der Fröling Flash Update Wizard (Kernmodul) sowie ein USB-Speichermedium (Touch-Bediengerät) notwendig. Die Vorgehensweise für Verbindungsaufbau und einem eventuell notwendigen Bootloader-Update wird in der Dokumentation des Flash Update Wizard beschrieben.

Übersicht der Hauptschritte beim Software-Update

Flash-Update durchführen - Wizard jedoch nicht beenden

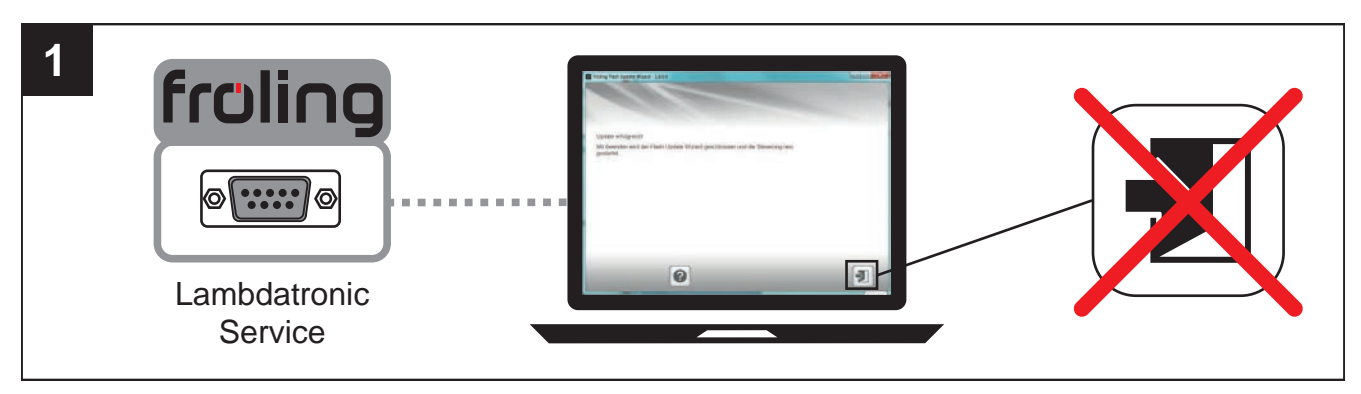

⇒ Siehe "Software-Update an der Kesselregelung durchführen" [Seite 119]

### Software-Update aller Touch-Bediengeräte durchführen

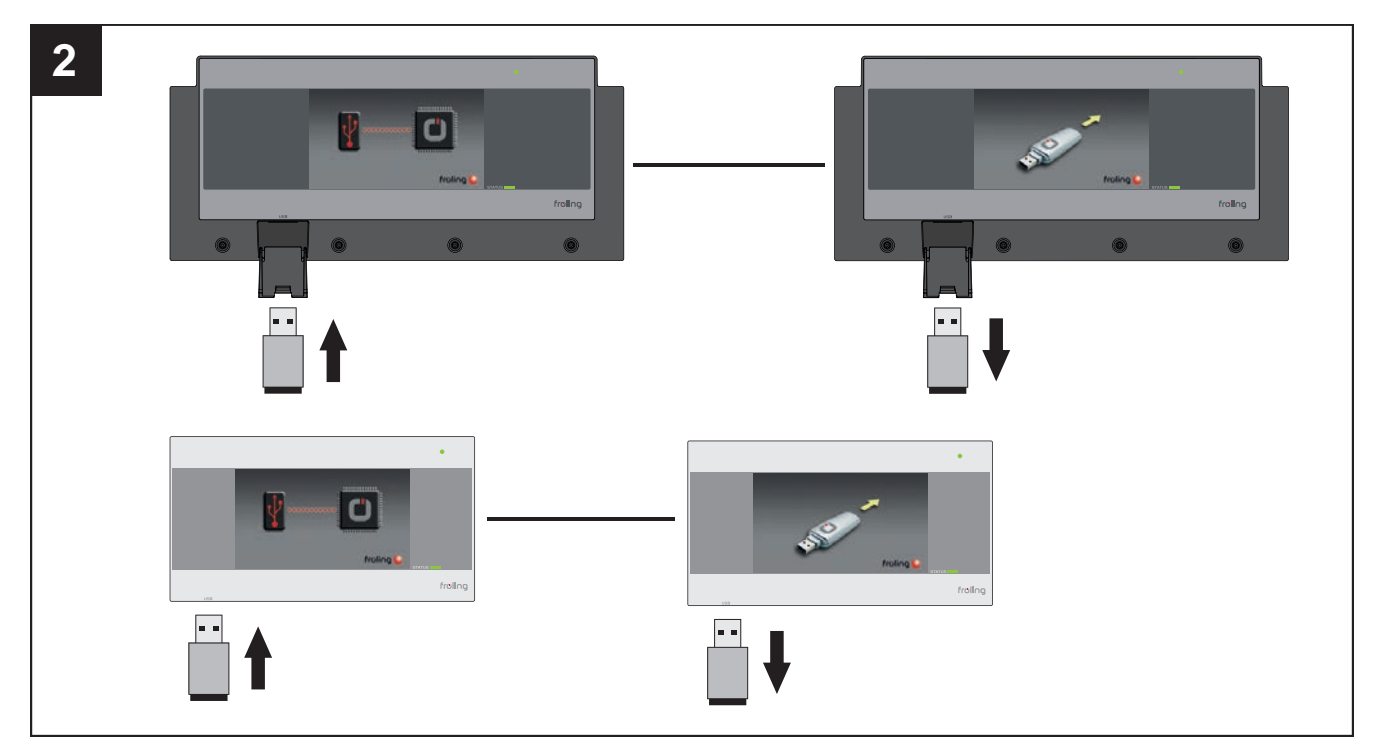

⇒ Siehe "Software-Update am Touch-Bediengerät durchführen" [Seite 121]

### Flash Update Wizard beenden - Steuerung neu starten

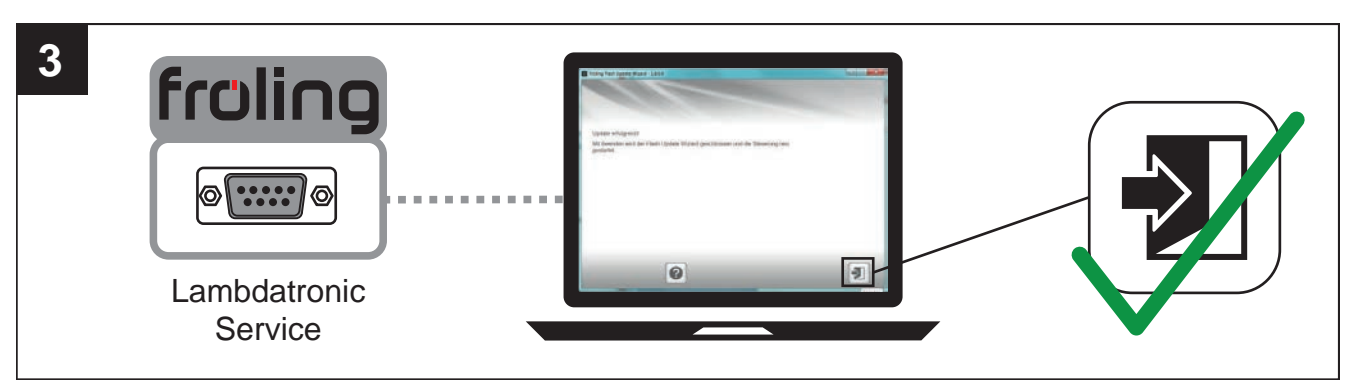

### ⇒ Siehe "Software-Update abschließen" [Seite 122]

### 7.3.1 Software-Update an der Kesselregelung durchführen

### Flash-Datei auswählen

Nach dem Herstellen der Verbindung wird im Hauptfenster die Auswahl der Update-Dateien angezeigt:

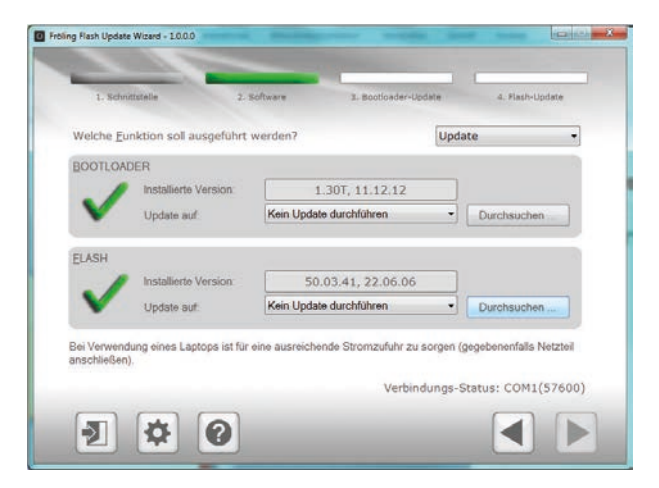

- Neben dem Feld "Installierte Version:" wird die aktuell auf der Kesselregelung installierte Flash-Version angezeigt
- Neben dem Feld "Update auf:" werden die im Standard-Verzeichnis verfügbaren Flash-Dateien in einem Dropdown-Feld angezeigt

### Flash-Datei im Standard-Verzeichnis:

□ Aus dem Dropdownfeld gewünschte Flash-Datei auswählen

### Flash-Datei nicht im Standard-Verzeichnis:

- Im Abschnitt FLASH auf "Durchsuchen" klicken
  - Senster zum auswählen der Flash-Datei wird angezeigt
- Zum Ordner verzweigen, in dem die Datei abgelegt ist
- □ Flash-Datei (\*.s19) auswählen und auf "Öffnen" klicken

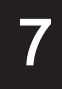

### Flash-Update starten

Nach der Auswahl der gewünschten Flash-Datei, wird diese neben dem Feld "Update auf:" angezeigt:

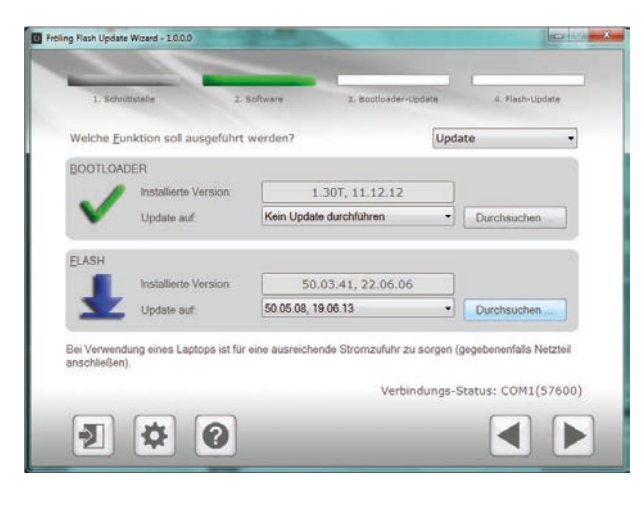

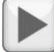

### Auf Schaltfläche "Weiter" klicken

→ Der Update-Vorgang wird gestartet und der aktuelle Status mit einem Fortschrittsbalken angezeigt

Wenn das Flash-Update erfolgreich auf die Kesselregelung übertragen wurde, wird folgendes Fenster angezeigt:

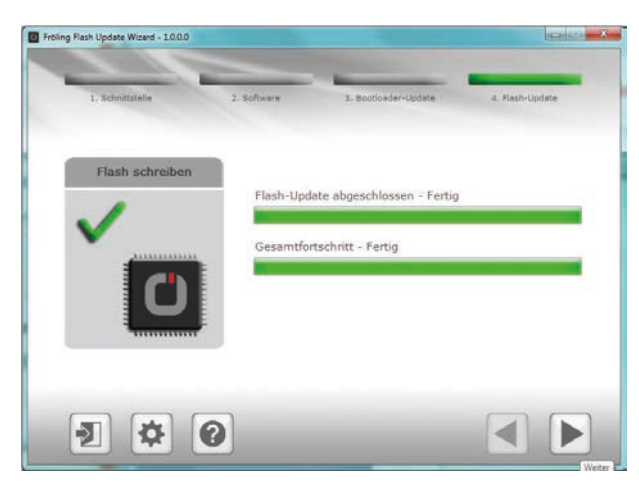

HINWEIS! Zu diesem Zeitpunkt das Update nicht beenden und die Verbindung zur Kesselregelung nicht trennen!

HINWEIS! Sind mehreren Touch-Bediengeräte vorhanden, empfehlen wir mehrere USB-Sticks vorzubereiten und die Updates parallel auszuführen!

- USB-Stick mit den notwendigen Daten (linux.bin; rootfs.img; update; froresetdemo.inc oder frorestart.inc) an der USB-Schnittstelle anstecken
  - Systemmeldung für Neustart wird angezeigt
- Durch Tippen auf "OK" Neustart des Touch-Bediengerätes ausführen
  - Seim Neustart wird der Updatevorgang automatisch gestartet

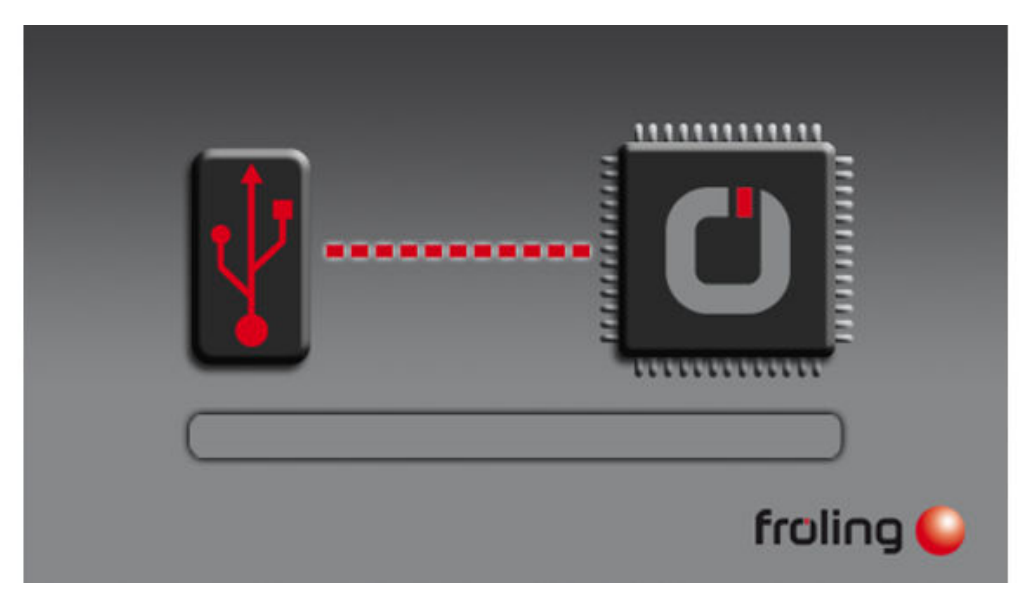

Ist das Update vollständig abgeschlossen, wird angezeigt, dass der Stick entfernt werden kann

- USB-Stick entfernen und Abdeckklappe (nur bei Kessel-Bediengerät) schließen
- □ Auf Touch-Oberfläche tippen

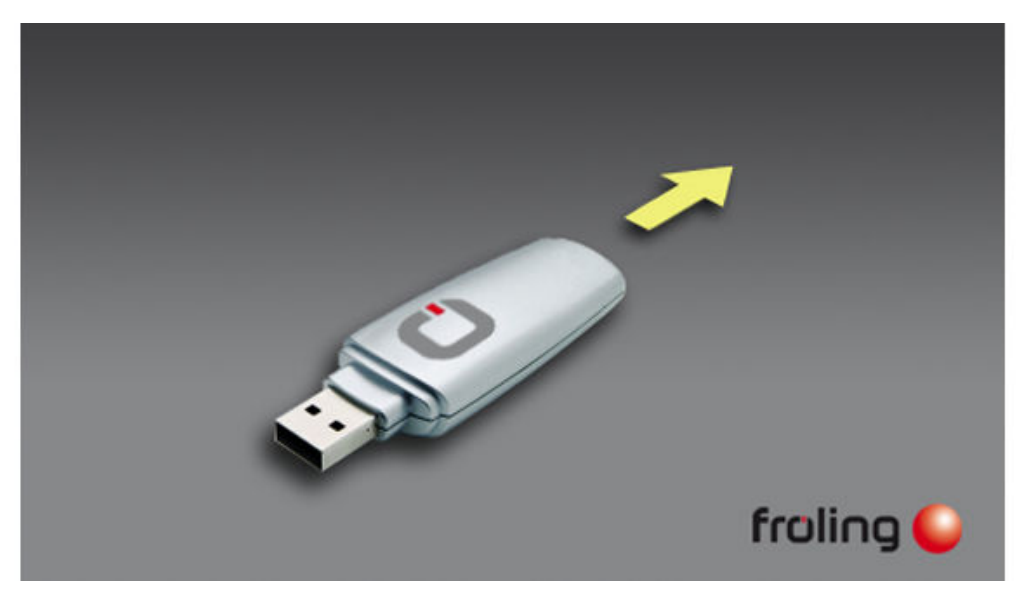

Nach dem Neustart wird die Displaykalibrierung gestartet. Ist die Kalibrierung abgeschlossen, wird ein abschließender Neustart durchgeführt. Das Touch-Bediengerät ist nun auf dem neuesten Softwarestand. Update bei eventuell weiteren vorhandenen Touch-Bediengeräten durchführen

7

# 7.3.3 Software-Update abschließen

Ist das Update bei allen Touch-Bediengeräten durchgeführt, muss zum Abschluss der Flash Update Wizard korrekt beendet werden.

### Flash-Update beenden

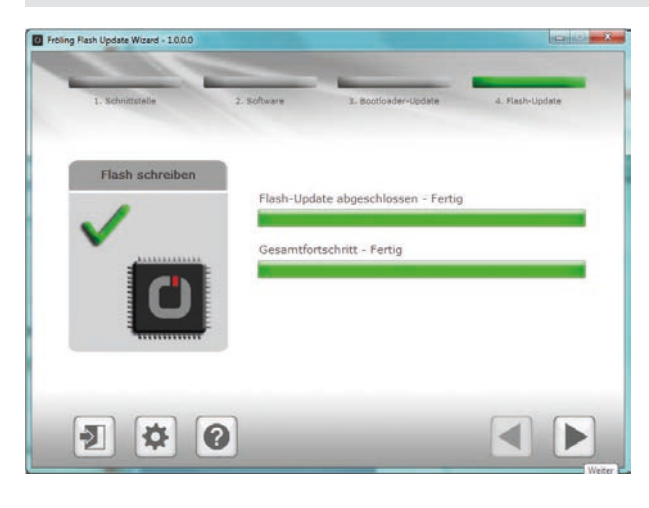

□ Auf Schaltfläche "Weiter" klicken

Se Das Abschlussfenster wird angezeigt

| Ð |
|---|
|   |

 $\mathbf{>}$ 

- Durch Klicken auf "Beenden" wird der Flash Update Wizard geschlossen und die Kesselregelung neu gestartet
  - Source State State S

HINWEIS! Wenn sich nicht alle Touch-Bediengeräte mit der Kesselregelung verbinden konnten, ist ein Neustart der gesamten Anlage (Hauptschalter AUS/EIN) notwendig!